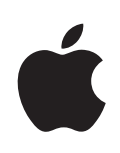

# iPhone ユーザガイド

iPhone および iPhone 3G 用

# 目次

# 5 第1章:お使いになる前に

- 5 必要なもの
- 5 iPhone をアクティベーションする
- 6 SIM カードを装着する
- 6 iPhone を登録する
- 7 iTunes と同期する
- 11 メール、連絡先、およびカレンダーのアカウント
- 13 構成プロファイルをインストールする
- 14 iPhone をコンピュータから接続解除する(取り外す)

# 15 第2章:基本

- 15 iPhone 各部の説明
- 18 ホーム画面
- **21** ボタン
- 23 タッチスクリーン
- 25 オンスクリーンキーボード
- 28 マイク内蔵ステレオヘッドセット
- 29 インターネットに接続する
- 32 バッテリー
- 33 iPhone を清掃する
- 34 iPhone を再起動する/リセットする

# 35 第3章:電話

- **35** 電話をかける/電話に出る
- 39 Visual Voicemail
- 41 連絡先
- 41 よく使う項目
- 42 着信音と着信/サイレントスイッチ
- **44** Bluetooth デバイス
- 46 国際電話

### 49 第4章:メール

- 49 メールアカウントを設定する
- 49 メールを送信する
- 50 メールを確認する/読む
- 53 メールを整理する

# 55 第5章: Safari

- 55 Web ページを表示する
- 58 Web を検索する
- **58** ブックマーク
- **59** Web クリップ

### 60 第6章: iPod

- 60 音楽、ビデオ、その他のメディアを取り込む
- 62 音楽およびその他のオーディオ
- **67** ビデオ
- 69 スリープタイマーを設定する
- 70 ブラウズボタンを変更する

# 71 第7章:その他のアプリケーション

- **71** SMS
- 73 カレンダー
- 77 写真
- 81 カメラ
- 82 YouTube
- 84 株価
- 85 マップ
- 91 天気
- 92 時計
- 94 計算機
- **96** メモ
- 97 連絡先

### 100 第8章:設定

- 100 機内モード
- 101 Wi-Fi
- 102 VPN
- 102 キャリア
- 103 新しいデータを取得する
- 103 サウンドと着信/サイレントスイッチ
- 104 明るさ
- 104 壁紙
- 104 一般

- 111 メール、連絡先、カレンダー
- 114 電話
- 116 Safari
- 117 iPod
- 119 写真

# 120 第9章: iTunesとApp Store

- 120 iTunes Wi-Fi Music Store
- 124 App Store
- 129 購入したコンテンツを同期する
- 130 購入したものを確認する
- 130 アカウントをアップデートする

# 131 付録 A:トラブルシューティング

- 131 一般
- 133 iTunesと同期
- 135 電話と留守番電話
- 136 Safari、SMS、メール、および連絡先
- 137 サウンド、音楽、およびビデオ
- 139 iTunes Store
- **139** SIM カードを取り出す
- 139 iPhone のバックアップを作成する
- 141 iPhone ソフトウェアをアップデートする/復元する
- **142** iPhone のユーザ補助機能

# 144 付録 B: その他の参考資料

- 144 安全性、ソフトウェア、およびサービスに関する情報
- **145** iPhone 用ユーザガイド

# お使いになる前に

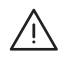

警告:負傷を避けるため、iPhoneをお使いになる前に、このガイドのすべての操作手順と、「この 製品についての重要なお知らせ」(www.apple.com/jp/support/manuals/iphone)に記載さ れている安全性に関する指示をよくお読みください。

# 必要なもの

iPhone を使うには、次のものが必要です:

- ・ お住まいの地域で iPhone サービスを提供するキャリアのワイヤレス・サービス・プラン
- ・ USB 2.0 ポートおよび以下の OS のいずれかを搭載している Mac または PC:
  - ・ Mac OS X バージョン 10.4.10 以降
  - ・ Windows XP Home または Professional (SP 2) 以降
  - ・ Windows Vista Home Premium、Business、Enterprise、または Ultimate エディション
- ・ 解像度が 1024 × 768 以上に設定されたコンピュータディスプレイ
- iTunes 8.0 以降。www.itunes.com/jp/download からダウンロードできます
- iTunes Store アカウント (iTunes Wi-Fi Music Store または App Store で商品を購入するため に必要)
- ・ コンピュータのインターネット接続 (ブロードバンドを推奨)

# iPhone をアクティベーションする

iPhone の機能を使用するには、まずお住まいの地域の iPhone サービスキャリアが提供するサービ スプランに加入し、ネットワーク経由で iPhone を登録して、iPhone をアクティベーションする必要 があります。

お持ちの iPhone が購入時点でアクティベーションされている場合もあります。アクティベーションされていない場合は、ご利用の iPhone 販売店または携帯電話サービスプロバイダに問い合わせてください。

iPhone について詳しくは、www.apple.com/jp/iphone を参照してください。

# SIM カードを装着する

SIM カードがあらかじめ装着されていなかった場合は、iPhone を使用する前に SIM カードを装着す る必要があります。

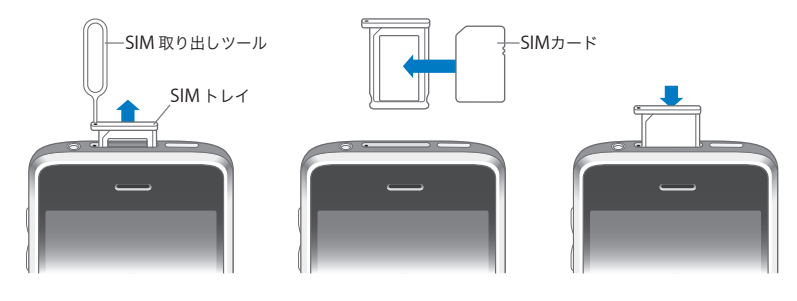

SIM カードを装着する:

1 SIMトレイにある穴に SIM 取り出しツールの先を差し込みます。

しっかりと差し込んでから、トレイが飛び出すまでまっすぐ押し込みます。SIM 取り出しツールがない 場合は、ペーパークリップの先を使用することもできます。

2 SIM トレイを引き出し、トレイに SIM カードを入れます。

正しい向きで入れないと、SIM の角がトレイに合わないようになっています。

3 図のようにトレイの位置を合わせた状態で、SIM カードが入った SIM トレイを慎重に iPhone に戻します。

# iPhone を登録する

iPhone を「iTunes」に登録すると、お使いのコンピュータに iPhone を接続したときに「iTunes」 で認識されるので、保存されているコンテンツの管理が楽になります。登録後は、お使いのコンピュー タ内の情報や「iTunes」内のメディアを同期したり、iPhone のコンテンツと設定のバックアップを作 成したりできます。iTunes Store アカウントを作成するか、既存のアカウントを指定すれば、iPhone で購入ができるようになります。さらに「iTunes」では、iPhone のシリアル番号が記録されるので、 修理や紛失の際に確認することもできます。

### iPhone を登録する:

 www.itunes.com/jp/download から最新バージョンの「iTunes」をダウンロードしてインストール します。 2 iPhone に付属のケーブルを使って、iPhone を Mac または PC の USB 2.0 ポートに接続します。

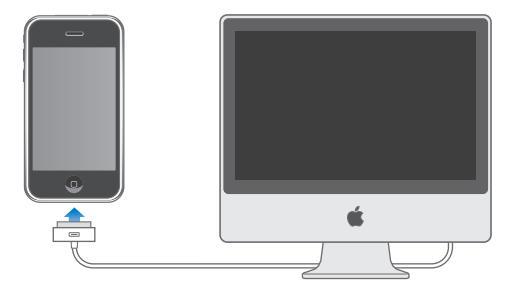

3 「iTunes」の画面に表示される指示に従って、iPhone を登録し、コンピュータ上の連絡先、カレンダー、 ブックマーク、および iTunes ライブラリ内の音楽、ビデオ、その他のコンテンツを iPhone と同期す るように設定します。

「iPhone の設定」画面で、「アドレスデータ、カレンダー、およびブックマークを自動的に同期」を選択して、お使いのコンピュータに iPhone を接続したときにこれらの項目が自動的に同期されるようにします。または、「iTunes」で同期設定をカスタマイズすることもできます。次のセクションを参照してください。

# iTunes と同期する

iPhone では、連絡先、カレンダー、さらにブラウザのブックマークに簡単にアクセスすることができます。 「iTunes」を使用すれば、これらすべての情報、および iTunes ライブラリ内の音楽、ビデオ、その 他のコンテンツを iPhone に同期できます。

# 同期を設定する

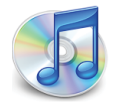

「iTunes」を設定して、次のいずれか、またはすべてを同期することができます:

- ・ 連絡先一名前、電話番号、住所、メールアドレスなど
- ・ カレンダーー予定およびイベント
- ・ メールアカウント設定
- Web ページのブックマーク
- 着信音
- ・ 音楽およびオーディオブック
- 写真
- Podcast
- ・ ムービーおよびテレビ番組
- ・ iTunes Store から購入またはダウンロードしたアプリケーション

iPhone がコンピュータに接続されているときはいつでも同期の設定を変更することができます。

着信音、音楽、オーディオブック、Podcast、ビデオコンテンツ、および購入したアプリケーションは、 iTunes ライブラリから同期されます。「iTunes」内にコンテンツがない場合は、iTunes Store(一 部の国で利用できます)でコンテンツを簡単に購入または登録して「iTunes」にダウンロードでき ます。また、お持ちの CD から iTunes ライブラリに音楽を追加することもできます。「iTunes」およ び iTunes Store については、「iTunes」を開き、「ヘルプ」>「iTunes ヘルプ」と選択してください。

連絡先、カレンダー、および Web ページのブックマークは、お使いのコンピュータ上のアプリケー ション(次のセクションを参照してください)と同期されます。連絡先とカレンダーは、コンピュータと iPhone の間で双方向で同期されます。iPhone で新しく作成した項目や変更した内容はコンピュータ に同期され、コンピュータからも同様に同期されます。Web ページのブックマークも双方向で同期さ れます。写真は、アプリケーションまたはフォルダから同期できます。

メールアカウント設定の同期は、コンピュータのメールアプリケーションから iPhone 方向にのみ行わ れます。つまり、iPhone 上でメールアカウントをカスタマイズしても、コンピュータ上のメールアカウ ント設定に影響を与えることはありません。

参考: iPhone 上に直接メールアカウントを設定することもできます。11 ページの「メール、連絡先、 およびカレンダーのアカウント」を参照してください。

iPhone で iTunes Wi-Fi Music Store または App Store から購入した商品は、iTunes ライブラリ に同期されます。また、コンピュータで iTunes Store から音楽やアプリケーションを直接購入または ダウンロードして、それらを iPhone に同期することもできます。

必要に応じて、コンピュータ上の特定の項目だけを同期するように iPhone を設定できます。たとえば、 アドレスブック内のいくつかの連絡先だけを同期したり、まだ見ていないビデオ Podcast だけを同期 したりできます。

重要:接続および同期できる iPhone は一度に1台のみです。すでに別の iPod が接続されていると きは、先にそれを取り外してください。iPhone を接続する前に、自分のコンピュータ・ユーザ・アカ ウントを使ってログインしてください。PC で複数の iPhone または iPod を同じユーザアカウントに同 期する場合は、それぞれの装置で同じ同期設定を使用する必要があります。

### 「iTunes」との同期を設定する:

- 1 iPhone をコンピュータに接続し、「iTunes」を開きます(自動的に開かない場合)。
- 2 「iTunes」のサイドバーで、iPhone を選択します。
- 3 各設定パネルで同期の設定をします。

各パネルについては、次のセクションを参照してください。

**参考**:連絡先、カレンダー、またはブックマークを MobileMe または Microsoft Exchange と同期 するように iPhone を設定している場合、「iTunes」ではこれらの項目の同期が無効になります。11 ペー ジの「アカウントを設定する」を参照してください。

4 画面の右下にある「適用」をクリックします。

デフォルトでは、「この iPhone を接続しているときに自動的に同期」が選択されています。

# iTunes の iPhone 設定パネル

以下のセクションでは、iPhone の各設定パネルについて簡単に説明します。詳しいことを知りたいときは、「iTunes」を開き、「ヘルプ」>「iTunes ヘルプ」と選択してください。

|       | 概要                           | 情報                                       | 着信音                               | ミュージック                          | 写真                   | Podcast                                | ビデオ       | アプリケー        | ション |  |
|-------|------------------------------|------------------------------------------|-----------------------------------|---------------------------------|----------------------|----------------------------------------|-----------|--------------|-----|--|
| iPhon | e                            | 4                                        |                                   | ー<br>ソフトウェアバ<br>シリン             | 名前:                  | iPhone<br>6.83 GB<br>2.1<br>A123456789 | 10        |              |     |  |
| バージ   | ヨン<br>お使いの iPh<br>一度アップラ<br> | ione ソフト<br>デートを自動<br>one で問題が<br>むすることが | ウェアは最<br>的に確認し<br>が発生した:<br>できます。 | 新です。iTune<br>します。<br>場合は、"復元"   | s は 10/14<br>をクリック   | #/08 にもう<br><br>して初期状態                 | <b>アッ</b> | プデートを確<br>復元 |     |  |
| オプシ   | ョン                           |                                          | <b>√</b> この iP<br>□ チェッ<br>□ 音楽と  | hone を接続し<br>クマークのある<br>ピデオを手動で | ているとき<br>曲とビデオ<br>管理 | に自動的に同期<br>だけを同期                       | ]         |              |     |  |

### 「概要」パネル

iPhone をコンピュータに接続したときに自動的に「iTunes」を同期したい場合は、「iPhone を接続しているときに自動的に同期」を選択します。「iTunes」の「同期」ボタンをクリックしたときのみ 同期したい場合は、このオプションの選択を外します。自動的に同期しないようにする方法については、 11 ページの「自動的に同期しないようにする」を参照してください。

iTunes ライブラリ内で個別にチェックマークを付けた項目だけを同期したい場合は、「チェックマークのある曲とビデオだけを同期」を選択します。

「ミュージック」および「ビデオ」設定パネルで自動同期を切にする場合は、「音楽とビデオを手動で 管理する」を選択します。61 ページの「コンテンツを手動で管理する」を参照してください。

### 「情報」パネル

「情報」パネルでは、連絡先、カレンダー、メールアカウント、および Web ブラウザの同期を設定できます。

### 連絡先

Mac では Mac OS X の「アドレスブック」、「Microsoft Entourage」、「Yahoo! アドレスブック」、 Google 連絡先リスト、PC では「Yahoo! アドレスブック」、Google 連絡先リスト、「Windows アドレス帳」(「Outlook Express」)、Vista の「アドレス帳」、「Microsoft Outlook 2003」ま たは「Microsoft Outlook 2007」などのアプリケーションと連絡先を同期できます。(Mac では、 複数のアプリケーションと連絡先を同期できます。PC では、一度に1つのアプリケーションだけと アドレスデータを同期できます。)

「Yahoo! アドレスブック」と同期する場合に、同期を設定した後に Yahoo! ID またはパスワードを 変更するときは、「設定」をクリックして新しいログイン情報を入力するだけです。 ・ カレンダー

Mac では「iCal」、「Microsoft Entourage」、PC では「Microsoft Outlook 2003」、「Microsoft Outlook 2007」などのアプリケーションからカレンダーを同期できます。(Mac では、複数のアプリケーションとカレンダーを同期できます。PC では、一度に1つのアプリケーションだけとカレンダーを同期できます。)

・ メールアカウント

メールアカウント設定は、Mac では「Mail」から、PC では「Microsoft Outlook 2003」または 「Microsoft Outlook 2007」あるいは「Outlook Express」から同期できます。アカウント設 定の転送は、コンピュータから iPhone 方向にのみ行われます。iPhone でメールアカウントに変 更を加えても、コンピュータのアカウントには影響しません。

参考: Yahoo! メールアカウントのパスワードは、コンピュータには保存されません。そのため、同期することはできず、iPhone で入力する必要があります。「設定」で、「メール / 連絡先 / カレンダー」を選択し、Yahoo! アカウントをタップして、パスワードを入力します。

・ Web ブラウザ

Mac では「Safari」、PC では「Safari」または Microsoft 社の「Internet Explorer」と iPhone 上のブックマークを同期できます。

• 詳細

これらのオプションを使って、次回の同期のときに iPhone 上の情報をコンピュータ上の情報に置き換えることができます。

## 「着信音」パネル

「着信音」パネルでは、iPhone に同期したい着信音を選択します。「iTunes」で着信音を作成する 方法については、42ページの「着信音を作成する」を参照してください。

### 「ミュージック」、「Podcast」、および「ビデオ」パネル

これらのパネルでは、同期したいメディアを指定します。すべての音楽、Podcast、およびビデオを同期するか、iPhone に同期したいプレイリストおよび特定の Podcast とビデオを選択することができます。

レンタルムービーを iPhone で視聴したい場合は、「iTunes」の「ビデオ」パネルを使ってそれらを iPhone に転送します。

指定したすべてのメディアを取り込むのに十分な空き領域が iPhone にない場合は、特別なプレイリ ストを作成するかどうかを尋ねられます。「iTunes」によってプレイリストが作成され、iPhone と同 期するように設定されます。

### 「写真」パネル

Mac では iPhoto 4.0.3 以降または「Aperture」、PC では Adobe Photoshop Album 2.0 以降 または Adobe Photoshop Elements 3.0 以降と写真を同期できます。コンピュータ上のフォルダの うち、画像が含まれるフォルダ内の写真を同期することもできます。

### 「アプリケーション」パネル

「アプリケーション」パネルでは、iPhone にインストールしたい App Store アプリケーションを指定 します。iPhone に直接ダウンロードしたアプリケーションは、同期の際に自動的に iTunes ライブラ リにバックアップが作成されます。iPhone で手動でアプリケーションを削除した場合、そのアプリケー ションが同期済みであれば、このパネルから再インストールできます。

### 自動的に同期しないようにする

いつも同期しているコンピュータ以外のコンピュータに iPhone を接続するときに、iPhone が自動的 に同期されないようにすることができます。

iPhone の自動同期を切にする: iPhone をコンピュータに接続します。「iTunes」のサイドバーで iPhone を選択して、「概要」タブをクリックします。「この iPhone を接続しているときに自動的に同期」 「同期」 ボタンをクリックすることで、いつでも同期を行うことができます。

**すべての iPhones および iPods の自動同期を切にする:**「iTunes」で、「iTunes」>「環境設定」(Mac の場合)または「編集」>「設定」(PC の場合)と選択し、「デバイス」をクリックして、「すべての iPhone および iPod の自動同期を無効にする」を選択します。

このチェックボックスを選択すると、「概要」パネルで「iPhone を接続しているときに自動的に同期」 を選択しても、iPhone が自動的に同期されなくなります。

設定を変更せずに一時的に自動同期しないようにする:「iTunes」を開きます。次に、コマンド+ Option キー (Mac の場合) または Shift + Ctrl キー (PC の場合) を押したまま iPhone をコンピュー 夕に接続し、サイドバーに iPhone が表示されるまでそのままにします。

手動で同期する:「iTunes」のサイドバーで iPhone を選択して、ウインドウの右上にある「同期」 をクリックします。同期の設定を変更した場合は、「適用」をクリックします。

# メール、連絡先、およびカレンダーのアカウント

iPhone では、MobileMe、Microsoft Exchange、およびよく利用される多くのメールシステムを 利用できます。

# アカウントを設定する

MobileMe および Microsoft Exchange では、メールだけでなく、連絡先やカレンダー情報も提供 されます。これらは、iPhone に自動的に無線同期できます。MobileMe では、Mac では「Safari」、 PC では「Safari」または Microsoft 社の「Internet Explorer」と iPhone 上のブックマークを同 期することもできます。MobileMe、Exchange、およびその他のメールアカウントは、iPhone で直 接設定します。

iPhone では、Exchange ActiveSync プロトコルを使用して、次のバージョンの Microsoft Exchange とメール、カレンダー、および連絡先が同期されます:

- Exchange Server 2003 Service Pack 2
- Exchange Server 2007 Service Pack 1

よく利用される多くのメールシステムのアカウントについては、ほとんどの設定が iPhone によって自動的に入力されます。

メールアカウントをまだ持っていない場合は、www.yahoo.com、www.google.com、または www.aol.com で、無料のアカウントをオンラインで取得できます。また、MobileMe の 60 日間有 効な無料のトライアルアカウントを取得することもできます。www.me.com にアクセスしてください。

### iPhone でアカウントを追加する:

- 1 iPhone のホーム画面で、「設定」をタップします。
- 2 「メール / 連絡先 / カレンダー」をタップして、「アカウントを追加」をタップします。
- 3 アカウントの種類をタップします:
  - Microsoft Exchange
  - MobileMe
  - ・ Google メール
  - ・ Yahoo! メール
  - · AOL
  - ・ その他
- 4 アカウント情報を入力し、「保存」をタップします。

必要なアカウント設定については、ご利用のサービスプロバイダまたはシステム管理者に問い合わせてください。

Exchange アカウント:完全なメールアドレス、ドメイン(オプション)、ユーザ名、パスワード、および説明を入力します。説明は自由に入力できます。

iPhone は、Microsoft 社の Autodiscovery サービスに対応しています。ユーザ名とパスワードを 使用して、Exchange サーバのアドレスが判断されます。サーバのアドレスを判断できない場合は、 入力を求められます。(「サーバ」フィールドに完全なアドレスを入力します。)Exchange サーバに接 続すると、サーバで設定されているポリシーを満たすパスコードに変更するように求められることがあ ります。

5 Exchange または MobileMe アカウントを設定する場合は、メール、連絡先、カレンダー、ブックマーク (MobileMe のみ) から同期したい項目をタップします。Exchange アカウントの場合は、何日分のメールを iPhone と同期したいかも選択できます。「保存」をタップします。

重要: Exchange または MobileMe アカウントを使用して連絡先やカレンダーを同期する場合、 「iTunes」での連絡先やカレンダーの同期は無効になります。iPhone 上の連絡先やカレンダー情報 は、Exchange または MobileMe アカウントからの連絡先およびカレンダー情報に置き換えられます。

# プッシュアカウント

MobileMe、Microsoft Exchange、および Yahoo!メール は、「プッシュ」アカウントと呼ばれます。メー ルメッセージが到着するなど、新しい情報が利用可能になると、iPhone に情報が自動的に配信(プッ シュ)されます。(これとは対照的な「フェッチ」型のサービスでは、メールソフトウェアが定期的にサー ビスプロバイダに接続して新しいメッセージが届いているかどうかを確認し、メッセージの配信を要求 する必要があります。)アカウント設定で連絡先、カレンダー、およびブックマーク(MobileMe のみ) を選択している場合は、MobileMe および Exchange でもこれらの項目を同期するためにプッシュが 使用されます。

同期する情報はワイヤレス接続を介して自動的に転送されるので、iPhone をコンピュータに接続して 同期する必要はありません。携帯電話接続を利用できない場合は、iPhone がスリープ解除された状態になっているとき(画面がオンになっているか、iPhone がコンピュータまたは電源アダプタに接続 されているとき)に、プッシュされたデータを iPhone で Wi-Fi 接続で受信できます。

# 構成プロファイルをインストールする

エンタープライズ環境で利用している場合は、構成プロファイルをインストールすることによって、 iPhone にアカウントやその他の項目を設定できることがあります。構成プロファイルは、システム 管理者が、会社、学校、または組織の情報システムと連携するようにユーザの iPhone をすばやく 設定するための仕組みです。たとえば、社内の Microsoft Exchange サーバにアクセスするように iPhone を設定して、iPhone から各自の Exchange メール、カレンダー、および連絡先にアクセス できるようにすることができます。

構成プロファイルでは、iPhone の複数の設定を一度に構成できます。たとえば、Microsoft Exchange アカウント、VPN アカウント、および社内のネットワークや情報に安全にアクセスできるようにするための証明書などを設定できます。構成プロファイルによって、パスコードロックを有効にする こともできます。有効にした場合は、iPhone を使用するためのパスコードの作成と入力が必要になり ます。

システム管理者から、メールまたはセキュリティ保護された Web ページを通して、構成プロファイルが配布されることがあります。

### 構成プロファイルをインストールする:

- 1 iPhone を使用して、システム管理者からのメールメッセージを開くか、指定された Web サイトから 構成プロファイルをダウンロードします。
- 2 構成プロファイルが開いたら、「インストール」をタップします。
- 3 必要に応じて、パスワードおよびその他の情報を入力します。

**重要**:構成プロファイルが信頼できるものであるかどうかを尋ねられる場合があります。疑わしい場合は、構成プロファイルをインストールする前にシステム管理者に問い合わせてください。

構成プロファイルによって提供された設定は変更できません。これらの設定を変更したい場合は、先 に構成プロファイルを取り除くか、アップデートされた構成プロファイルをインストールする必要があり ます。 プロファイルを取り除く:「設定」で、「一般」>「プロファイル」と選択し、構成プロファイルを選択して、 「削除」をタップします。

構成プロファイルを取り除くと、構成プロファイルによってインストールされた設定およびその他すべての情報が iPhone から削除されます。

# iPhone をコンピュータから接続解除する(取り外す)

iPhone がコンピュータと同期中でなければ、いつでも本体をコンピュータから接続解除することができます。

iPhone がコンピュータと同期中の場合は、iPhone に「同期作業が進行中」と表示されます。同期 が完了する前に iPhone を接続解除すると、一部のデータが転送されないことがあります。iPhone の同期が完了すると、「iTunes」に iPhone の同期が完了しました。」と表示されます。

同期をキャンセルする: iPhone でスライダをドラッグします。

同期中に電話がかかってきた場合は、同期が自動的にキャンセルされるので、iPhone を取り外して 電話に出ることができます。電話が終わったら、iPhone を接続して同期を完了します。

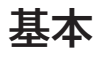

# 

# iPhone 各部の説明

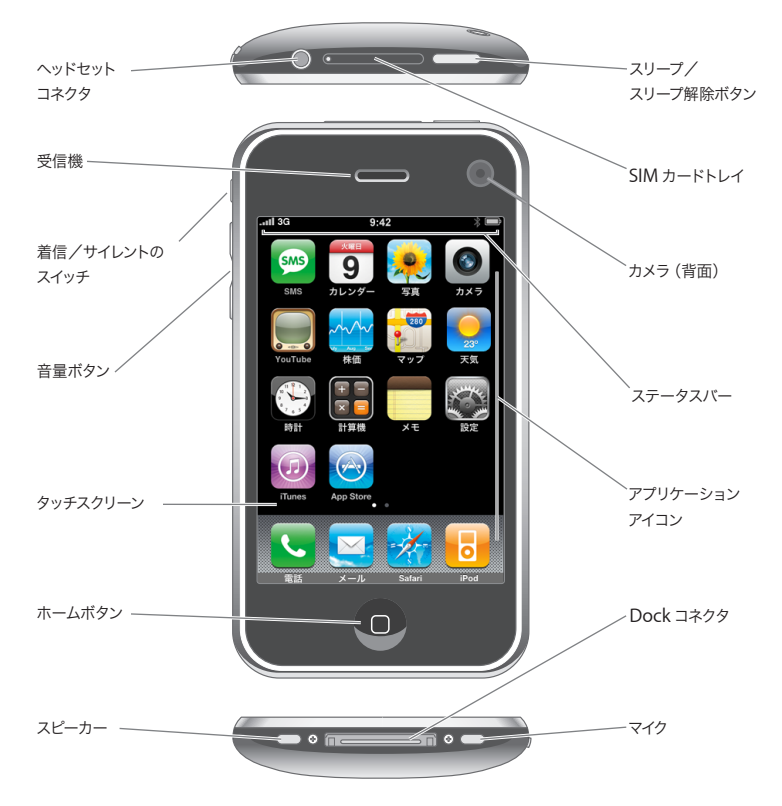

# iPhone の付属アクセサリ

| マイク内蔵ステレオヘッドセット<br>マイク内蔵ステレオヘッドセット<br>Dock コネクタ (US<br>SIM 取り出しツール | して<br>日<br>ケーブル用)                                                                                                    |
|--------------------------------------------------------------------|----------------------------------------------------------------------------------------------------|
| ポリッシングクロス                                                          | USB 電源アダフタ                                                                                                    |
| 部品                                                                 | 用途                                                                                                    |
| マイク内蔵ステレオヘッドセット                                                    | 音楽やビデオを聴いたり、電話の呼び出し音が聞こえるようにしたりします。話をするときは内蔵マイクを使用します。<br>電話に出たり電話を切ったりするときは、マイクボタンを押します。iPodを聴いているときは、ボタンを1回押すと曲が再生または一時停止され、すばやく2回押すと次のトラックに移動します。 |
| Dock コネクタ(USB ケーブル用)                                               | iPhone をコンピュータに接続して同期と充電を行うと<br>きは、このケーブルを使用します。このケーブルはオプ<br>ションの Dock で使用することができます。または直接<br>iPhone に接続することもできます。                                    |
| USB 電源アダプタ                                                         | 付属のケーブルを使って電源アダプタを iPhone に接<br>続してから、電源アダプタを電源コンセントに接続して、<br>iPhone を充電します。                                                                         |
| ポリッシングクロス                                                          | iPhone の画面を拭くのに使用します。                                                                                                    |
|                                                                    |                                                                                                    |

# ステータスアイコン

iPhone についての情報を、画面上部のステータスバーにアイコンで表示します:

|                               | ステータスアイコン | 意味                                                                                                    |
|-------------------------------|-----------|----------------------------------------------------------------------------------------------------|
| .al                           | 通信信号      | 携帯電話の通信圏内にいて、電話をかけたり受け<br>たりできるかどうかを示します。バーの本数が多<br>いほど、信号が強いことを示します。信号が届い<br>ていない場合は、バーの代わりに「サービスなし」<br>と表示されます。                     |
| +                             | 機内モード     | 機内モードがオンになっていることを示します。オ<br>ンのときは、電話を使用したり、インターネットに<br>アクセスしたり、Bluetooth® デバイスを使用し<br>たりできません。無線機能は一切利用できなくな<br>ります。ページ 100 を参照してください。 |
| 3 <b>G</b>                    | 3G        | ご加入のキャリアの 3G ネットワークを利用でき、<br>iPhone から 3G 経由でインターネットに接続でき<br>ることを示します。iPhone 3G のみで表示されま<br>す。ページ 29 を参照してください。                       |
| E                             | EDGE      | ご加入のキャリアの EDGE ネットワークを利用で<br>き、iPhone から EDGE 経由でインターネットに<br>接続できることを示します。 ページ <b>29</b> を参照して<br>ください。                               |
| 0                             | GPRS      | ご加入のキャリアの GPRS ネットワークを利用で<br>き、iPhone から GPRS 経由でインターネットに<br>接続できることを示します。 ページ <b>29</b> を参照して<br>ください。                               |
| (î-                           | Wi-Fi     | iPhone が Wi-Fi ネットワーク経由でインターネッ<br>トに接続されていることを示します。 バーの本数<br>が多いほど、信号が強いことを示します。 ペー<br>ジ 24 を参照してください。                                |
| 2 <sup>1</sup> / <sub>2</sub> | ネットワーク操作  | 無線同期またはその他のネットワーク操作を実行<br>中であることを示します。他社製のアプリケーショ<br>ンでは、処理を実行中であることを示すためにこ<br>のアイコンが使用されることもあります。                                    |
| VPN                           | VPN       | VPN を使ってネットワークに接続していることを示<br>します。105 ページの「ネットワーク」を参照して<br>ください。                                                                       |
|                               | ロック       | iPhone がロックされていることを示します。<br>20 ページを参照してください。                                                                                          |

|   | ステータスアイコン              | 意味                                                                                                    |
|---|------------------------|----------------------------------------------------------------------------------------------------|
|   | 再生                     | 曲、オーディオブック、または Podcast が再生中<br>であることを示します。 62 ページを参照してくだ<br>さい。                                                                                            |
| 0 | アラーム                   | アラームが設定されていることを示します。 <b>92</b> ペー<br>ジを参照してください。                                                                                                    |
| * | Bluetooth              | 青または白のアイコン:Bluetooth がオンで、ヘッ<br>ドセットやカーキットなどのデバイスが接続されて<br>います。灰色のアイコン:Bluetooth がオンです<br>が、デバイスは接続されていません。アイコンなし:<br>Bluetooth がオフです。44 ページを参照してく<br>ださい。 |
|   | Bluetooth ヘッドセットのバッテリー | iPhone Bluetooth ヘッドセットが接続されてい<br>る場合に、そのバッテリーレベルを示します。<br>44 ページの「iPhone Bluetooth Headset」を<br>参照してください。                                                 |
| 7 | バッテリー                  | バッテリーレベルまたは充電状況を示します。<br>30 ページを参照してください。                                                                                                    |
|   | ТТҮ                    | TTY 装置を使用するように iPhone が設定されて<br>いることを示します。115 ページを参照してくだ<br>さい。                                                                                            |

# ホーム画面

ホーム 〇 ボタンを押せば、いつでも iPhone アプリケーションを表示できます。アプリケーションアイ コンをタップする(指で軽く叩く)とアプリケーションが開始します。

# iPhone アプリケーション

iPhone には次のアプリケーションが用意されています:

| 電話         | 電話をかけることができます。最近かかってきた電話番号、よく使う電話番号、および登録済みのすべての連絡先に、すばやくアクセスできます。また、数字キーパッドを使って、番号を入力して電話をかけることもできます。Visual Voicemail では、留守番電話メッセージの一覧が表示されます。メッセージを好きな順序でタップして聞くことができます。                                                                                                    |
|------------|----------------------------------------------------------------------------------------------------|
| <b>レール</b> | iPhone は、MobileMe、Microsoft Exchange、よく利用される多くのメールシステム(Yahoo!メー<br>ル、Google メール、AOL など)、および業界標準の POP3/IMAP メールシステムに対応しています。<br>PDF やその他の添付ファイルは「メール」内で表示できます。さらに、添付された写真や画像を「カ<br>メラロール」アルバムに保存することもできます。                                                                                                    |
| Safari     | 携帯電話データネットワークまたは Wi-Fi 経由で Web サイトをブラウズできます。iPhone を横向きに<br>すれば、ワイドスクリーンで表示できます。ダブルタップで拡大/縮小することもできます。Web ペー<br>ジの列が自動的に iPhone の画面いっぱいに表示されるので、内容が読みやすくなります。お使いの<br>コンピュータ上の「Safari」または Microsoft 社の「Internet Explorer」とブックマークを同期でき<br>ます。Web クリップをホーム画面に追加すれば、よく使う Web サイトにすばやくアクセスできます。さ<br>らに、Web サイトの画像をフォトライブラリに保存することもできます。 |

| iPod                           | 曲、オーディオブック、および Podcast を聴くことができます。「On-The-Go」プレイリストを作成したり、<br>Genius 機能を使用してライブラリから同じテイストの曲を集めてプレイリストを自動的に作成したりで<br>きます。また、ムービーやビデオ Podcast をワイドスクリーンで見ることもできます。                         |
|--------------------------------|----------------------------------------------------------------------------------------------------|
| SMS                            | SMS 対応電話を持っている相手と SMS テキストメッセージを送受信できます。会話が「iChat」のような表示で保存されるので、送受信したメッセージの履歴を後で確認することができます。                                                                                            |
| Tuesday<br>9<br>カレンダー          | MobileMe、「iCal」、「Microsoft Entourage」、「Microsoft Outlook」、または Microsoft<br>Exchange のカレンダーを表示できます。iPhone でイベントを入力すれば、それらがコンピュータ上<br>のカレンダーに同期されます。イベント、約束、締め切りなどを知らせる通知を設定することもできます。     |
| <del>文)</del><br>写真            | コンピュータから転送した写真や画像、または iPhone で保存した写真や画像を表示できます。縦向き、<br>横向き両方で表示することが可能です。写真を拡大して見ることができます。スライドショーを見ること<br>もできます。さらに、写真をメールで送ったり、MobileMe ギャラリーに追加したり、連絡先に割り当<br>てたり、壁紙として使用したりすることもできます。 |
| <b>③</b><br>カメラ                | 200 万画素の写真を撮って、iPhone で表示したり、メールで送ったり、コンピュータに転送したりで<br>きます。友人の写真を撮っておけば、その友人から電話がかかってきたときにその写真を表示するよう<br>に iPhone を設定できます。                                                               |
| youTube                        | YouTube のオンラインコレクションからビデオを再生できます。 <sup>1</sup> ビデオを検索するか、おすすめビデオ、<br>人気ビデオ、最近アップデートされたビデオ、またはトップレートのビデオをブラウズできます。                                                                        |
| ~~~~<br>株価                     | 関心のある株価を見ることができます。インターネットから自動的に最新の情報を入手できます。                                                                                                    |
| <mark>200</mark><br>ターリ<br>マップ | 世界中の市街地図、航空写真図、または地図+写真を見ることができます。拡大すれば、より近づい<br>て見ることができます。おおよその現在位置を確認および追跡することもできます。運転経路の詳細を<br>表示したり、高速道路の現在の渋滞状況を確認したりできます。周辺の店舗や企業を検索して、1回<br>のタップで電話をかけることもできます。 <sup>2</sup>     |
| <u></u><br>天気                  | 現在の気象情報と6日分の予報を見ることができます。よく見る場所を追加して、いつでもすばやく天<br>気予報を見ることができます。                                                                                                    |
| 時計                             | 世界の都市の時間を表示します。お気に入りの都市の時計を作成できます。1 つまたは複数のアラームを設定することができます。ストップウォッチを使ったり、カウントダウンタイマーを設定することもできます。                                                                                       |
| t<br>T<br>T<br>群機              | 足し算、引き算、掛け算、および割り算ができます。iPhone を横向きにすれば、高度な関数電卓として使用できます。                                                                                                    |
| ×ŧ                             | メモ、買い物リスト、ひらめいたアイデアをいつでも書き留めることができます。それらをメールで送信<br>できます。                                                                                                    |

| 設定              | アカウントの設定を含め、iPhone のすべての設定を一括してここで操作します。音量制限を設定すれ<br>ば、突然大音量になってしまうこともありません。着信音、壁紙、画面の明るさのほか、ネットワーク、<br>電話、メール、Web、音楽、ビデオ、写真などの設定ができます。セキュリティのために、自動ロック<br>およびパスコードを設定することができます。露骨な内容(EXPLICIT)の iTunes コンテンツや特定の<br>アプリケーションへのアクセスを制限することもできます。さらに、iPhone をリセットすることもでき<br>ます。 |
|-----------------|----------------------------------------------------------------------------------------------------|
| iTunes          | iTunes Wi-Fi Music Store の音楽カタログを検索し、ニューリリース、トップ 10 ソング、トップ 10 ア<br>ルバムなどをブラウズ、プレビュー、および購入できます。 <sup>1</sup> Starbucks の一部の店舗では、 <sup>3</sup> 店内で<br>流れている曲を調べて、その場で購入することができます。おすすめの Starbucks コレクション以外の<br>曲をブラウズ、プレビュー、および購入することもできます。                                      |
| App Store       | Wi-Fi 接続または携帯電話データネットワーク接続を使用して、App Store で iPhone アプリケーショ<br>ンを検索し、購入またはダウンロードすることができます。気に入ったアプリケーションのレビューを読<br>んだり書いたりすることもできます。アプリケーションは、ホーム画面にダウンロードしてインストール<br>できます。 <sup>1</sup>                                                                                         |
| <b>王</b><br>連絡先 | MobileMe、Mac OS X の「アドレスブック」、「Yahoo! アドレスブック」、Google 連絡先リスト、<br>「Windows アドレス帳」(「Outlook Express」)、「Microsoft Outlook」、または Microsoft<br>Exchange から連絡先情報を同期できます。連絡先を追加、変更、または削除することもできます。<br>変更内容は、同期の際にコンピュータ上の連絡先情報に反映されます。                                                  |
|                 | <sup>1</sup> 地域によっては利用できないことがあります。<br><sup>2</sup> 一部の地図機能およびサービスは、地域によっては利用できないことがあります。<br><sup>3</sup> 米国内のみ。                                                                                                    |

## ホーム画面をカスタマイズする

ホーム画面のアイコン(画面下部にある Dock アイコンなど)のレイアウトをカスタマイズすることが できます。必要に応じて、複数のホーム画面の間で並べ替えることもできます。

# アイコンを並べ替える:

- 1 ホーム画面上にあるアイコンをタッチしたまま押さえていると、アイコンが波打ち始めます。
- 2 アイコンをドラッグして並べ替えます。
- 3 ホーム □ ボタンを押して配置を保存します。

よく使う Web ページへのリンクをホーム画面に追加することもできます。59 ページの「Web クリッ プ」を参照してください。 **ホーム画面を追加する**: アイコンを並べ替えるときに、アイコンを画面の右端までドラッグすると、新しい画面が表示されます。フリックして(指で画面をはじく)元の画面に戻り、別のアイコンを新しい画面にドラッグすることもできます。

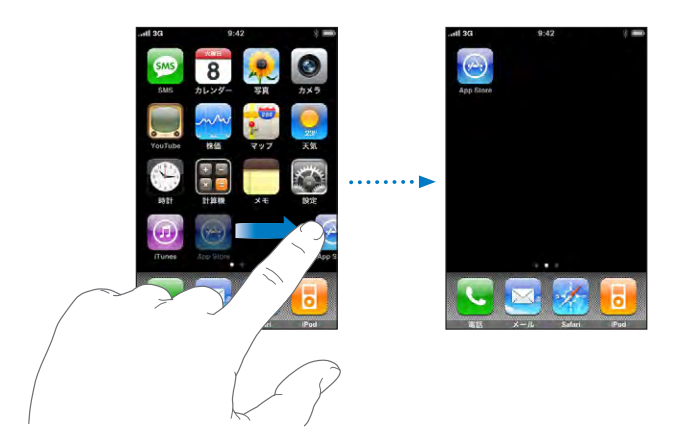

最大9つの画面を作成できます。「Dock」の上にある点は、画面の数と表示している画面を示します。

別のホーム画面に切り替える:左または右にフリックするか、点の列の左または右をタップします。

**ホーム画面をデフォルトのレイアウトにリセットする:**「設定」>「一般」>「リセット」と選択し、「ホーム画面レイアウトをリセット」をタップします。

# ボタン

いくつかのシンプルなボタンを使って、簡単に iPhone の電源の入/切を切り替えたり、音量を調節 したり、着信モードとサイレントモードを切り替えたりできます。

# スリープ/スリープ解除ボタン

iPhone は使わないけれど、電話やテキストメッセージを受けられるようにしたい場合は、ロックしておくことができます。

iPhone がロックされているときは、画面に触れても操作できません。この場合でも、音楽を聴き続けたり、音量を調節したり、付属のステレオヘッドセットに付いているボタンを使って、曲を再生または 一時停止したり、電話に出たり電話を切ったりすることはできます。

デフォルトでは、1 分間画面に触れないと、iPhone が自動的にロックされます。

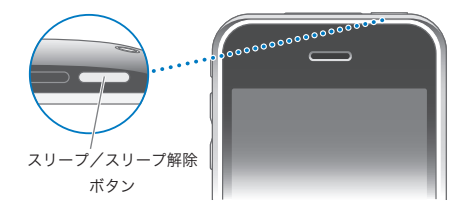

| iPhone をロックする    | スリープ/スリープ解除ボタンを押します。                                                                                       |
|------------------|----------------------------------------------------------------------------------------------------|
| iPhone のロックを解除する | ホーム 🖸 ボタン、またはスリープ/スリープ解除ボタン<br>を押して、スライダをドラッグします。                                                          |
| iPhone の電源を完全に切る | スリープ/スリープ解除ボタンを数秒間、赤いスライダ<br>が表示されるまで押し続け、スライダをドラッグします。<br>iPhone の電源が切れているときにかかってきた電話は、<br>直接留守番電話に送られます。 |
| iPhone の電源を入れる   | スリープ/スリーブ解除ボタンを Apple ロゴが表示される<br>まで押し続けます。                                                                |

iPhone がロックされるまでの時間を変更する方法については、107 ページの「自動ロック」を参照してください。iPhone のロックを解除するときにパスコードを入力するように設定する方法については、 107 ページの「パスコードロック」を参照してください。

# 音量ボタン

通話中、または曲、ムービー、その他のメディアの再生中は、iPhoneの横にあるボタンを使って音量を調節できます。それ以外のときにこのボタンを使うと、着信音、通知音、その他のサウンド効果の音量が変更されます。

警告:聴覚の損傷を避けるための重要な情報については、www.apple.com/jp/support/manuals/iphoneにある「この製品についての重要なお知らせ」を参照してください。

音量を調節するには、iPhoneの横にあるボタンを使用します。

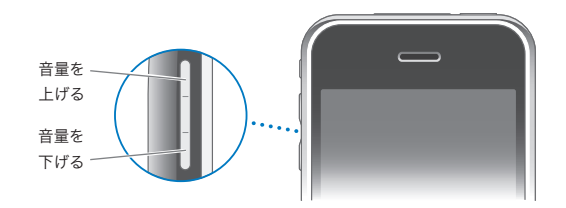

iPhone で音楽およびビデオを再生するときの音量制限を設定する方法については、117 ページの 「ミュージック」を参照してください。

# 着信/サイレントスイッチ

着信/サイレントスイッチを切り替えることで、着信 🌲 モードとサイレント 🔌 モードを切り替えること ができます。

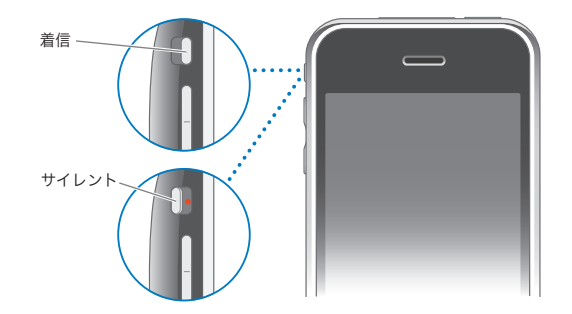

着信モードのときは、iPhone のすべての音が鳴ります。サイレントモードのときは、iPhone の着信音、 通知音、およびサウンド効果が鳴らなくなります。ただし、「時計」で設定したアラーム音は鳴ります。 デフォルトでは、着信モードとサイレントモードのどちらでも、電話がかかってくると iPhone が振動し ます。iPhone が着信モードのときは、スリープ/スリープ解除ボタンまたはどちらかの音量ボタンを 1回押すことによって、着信音を消すことができます。ボタンを2回押すと、電話が留守番電話に送ら れます。

サウンドおよびバイブレーションの設定を変更する方法については、103ページの「サウンドと着信/サイレントスイッチ」を参照してください。

タッチスクリーン

iPhone のタッチスクリーンの操作方法は、行っている作業によって変わります。

アプリケーションを開く

**アプリケーションを開く:**アイコンをタップします。

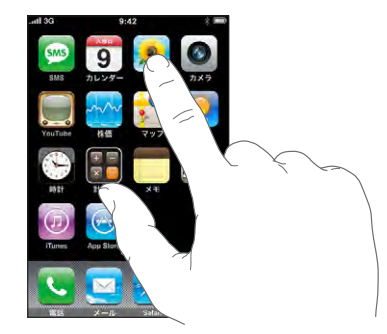

ホーム画面に戻る:ディスプレイの下にあるホーム □ ボタンを押します。

# スクロールする

スクロールするには、指で上下にドラッグします。Webページなど、画面によっては左右にスクロール することもできます。

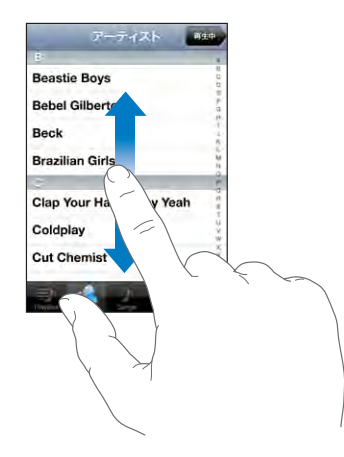

指で上下にドラッグしてスクロールしても、画面上では何も変更されたりアクティブになったりすること はありません。

すばやくスクロールするには、フリックします。

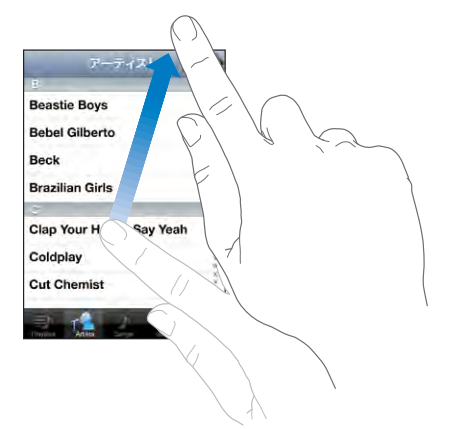

スクロールが止まるまで待ちます。または画面に軽く触れるとすぐに止まります。画面に触れてスクロー ルを止めても、何も変更されたりアクティブになったりすることはありません。

リスト、Web ページ、またはメールの先頭まですばやくスクロールするには、ステータスバーをタップ します。

# リストを操作する

リスト表示のときに、右側にインデックスが表示されることがあります。

**インデックス付きのリストで項目を探す**:インデックスの文字をタップすると、その文字の最初の項目に ジャンプします。指でインデックスをドラッグすると、リスト内をすばやくスクロールすることができます。

| <u>.</u>                 | 4                 |
|--------------------------|-------------------|
| Beastie Boys             | n<br>6-           |
| Bebel Gilberto           | インデック             |
| Beck                     | ×                 |
| Brazilian Girls          | 10<br>10          |
| c                        |                   |
| Clap Your Hands Say Yeah | 12.<br>T          |
| Coldplay                 | 17.<br>12.<br>14. |
| Cut Chemist              | × (n 1/2          |

項目を選択する:リストで項目をタップします。

リストの内容によって、項目をタップしたときの動作が異なります。たとえば、項目をタップすると、新 しいリストが開いたり、曲が再生されたり、メールが開いたり、連絡先が表示されて電話をかけられる ようになったりします。

前のリストに戻る: 左上の「戻る」ボタンをタップします。

# 拡大/縮小する

写真、Webページ、メール、またはマップを表示しているときに、拡大/縮小することができます。 ピンチ(2本の指で押し開くまたは閉じる)します。写真とWebページの場合は、ダブルタップ(す ばやく2回軽く叩く)すると拡大し、もう一度ダブルタップすると縮小します。マップの場合は、ダブル タップすると拡大し、2本の指で1回タップすると縮小します。

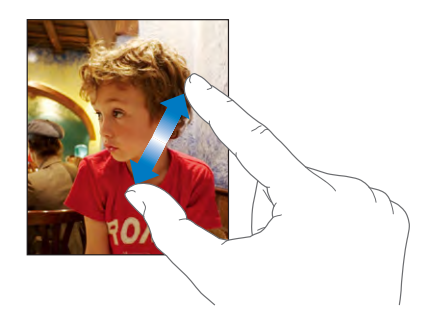

# オンスクリーンキーボード

オンスクリーンキーボードを使って、連絡先、テキストメッセージ、Web アドレスなどのテキストを入力できます。

# 入力する

使用しているアプリケーションによっては、このインテリジェントキーボードを使うと、入力中に自動的 に入力候補が表示されることがあります。これにより、単語のスペルミスを防ぐことができます。

### テキストを入力する:

1 メモや新しい連絡先などのテキストフィールドをタップすると、キーボードが表示されます。

2 キーボードのキーをタップします。

はじめは人差し指だけで入力してみてください。慣れてきたら、2本の親指を使うとさらにすばやく入力できます。

入力するたびに、入力した文字がキーの上に表示されます。間違ったキーをタッチした場合は、正し いキーに指をスライドさせます。キーから指が離れるまで文字は入力されません。

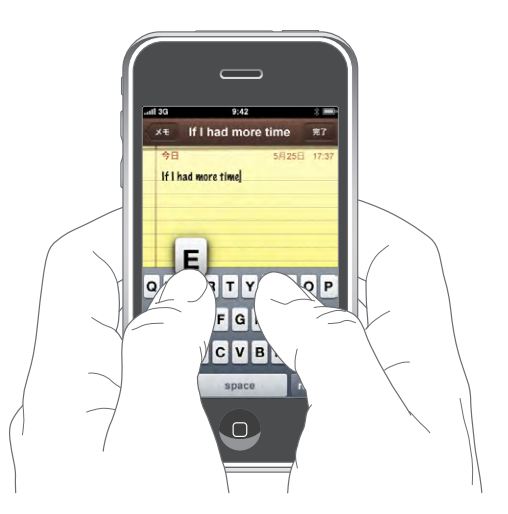

| 大文字を入力する               | 文字を入力する前にシフト <b>介</b> キーをタップします。                                       |
|------------------------|------------------------------------------------------------------------|
| ビリオドやスペースをすばやく入力する     | スペースバーをダブルタップします。(「設定」 > 「一般」<br>>「ネットワーク」でこの機能の入/切を切り替えること<br>ができます。) |
| Caps Lock を入にする        | Shift                                                                  |
| 数字、句読点、または記号を表示する      | 数字 1123 キーをタップします。記号 🏪 キーをタップする<br>と、さらにほかの句読点や記号が表示されます。              |
| キーボードに表示されない文字や記号を入力する | 同類の文字または記号を押し続けてから、目的の文字まで<br>スライドして選択します。                             |

# 各国のキーボード

iPhone には、さまざまな言語でテキストを入力できるキーボードが用意されています。

サポートされるキーボードのリストについては、www.apple.com/jp/iphone/specs.htmlを参照してください。

### ほかの言語のキーボードの入/切を切り替える:

- 1 「設定」で、「一般」>「言語環境」>「キーボード」と選択します。
- 2 使用したいキーボードを入にします。日本語や中国語など、複数の種類のキーボードがある言語の場合は、利用可能なキーボード数が表示されます。目的の言語のキーボードをタップして選択します。

| 複数のキーボードを入にした場合にキーボードを<br>切り替える | ● をタップしてキーボードを切り替えます。タップすると、<br>アクティブになったキーボードの名前が少しの間表示されます。                                                                        |
|---------------------------------|----------------------------------------------------------------------------------------------------|
| 日本語テンキーを使用する                    | テンキーを使って読みを入力します。ほかの読みを表示す<br>るには、矢印キーをタップして、ウインドウから別の読み<br>または単語を選択します。                                                             |
| 日本語フルキーボードを使用する                 | フルキーボードを使って読みをローマ字入力します。入力<br>中に読みの候補が表示されます。候補をタップして選択し<br>ます。                                                                      |
| 韓国語を入力する                        | 2-Set Korean キーボードを使ってハングル文字を入力し<br>ます。二重子音または複合母音を入力するには、文字を<br>押したまま、重ねる文字にスライドして選択します。                                            |
| 簡体字中国語のピンイン入力を使用する              | フルキーボードを使って漢字のピンインを入力します。入<br>力中に漢字の候補が表示されます。文字をタップして選択<br>するか、ピンインの入力を続けてほかの候補を表示します。                                              |
| 簡体字中国語または繁体字中国語の手書き入力を<br>使用する  | タッチパッドで指を使って漢字を入力します。入力中に<br>iPhoneによってストロークが認識され、一致する文字が<br>リストに表示されます。最も近い候補が一番上に表示され<br>ます。文字を選択すると、追加の候補として同類の文字が<br>リストに表示されます。 |

簡体字中国語または繁体字中国語の手書き入力が入のときは、次の図に示すように指で漢字を入力で きます:

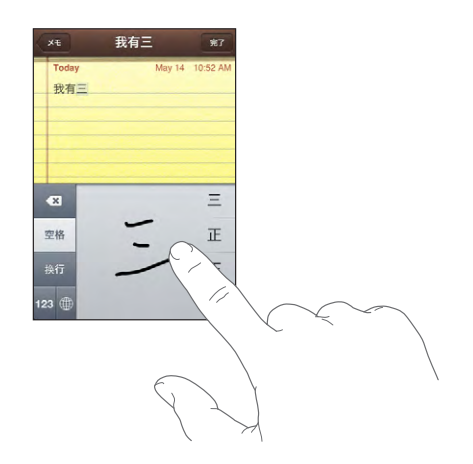

# 辞書

候補の単語

iPhone には、多くの言語の入力を支援する辞書が内蔵されています。サポートされるキーボードを 選択すると、対応する辞書が自動的に有効になります。

サポートされる言語のリストについては、www.apple.com/jp/iphone/specs.htmlを参照してください。

iPhone では、その有効になっている辞書を使用して、修正候補が表示されたり、入力中の単語が補 完されたりします。候補の単語を使用するために、入力を中断する必要はありません。

|   | Today             | May 25 05:37 P   |
|---|-------------------|------------------|
|   | If I had more tin | ne, I would have |
|   | wrotten           |                  |
| 1 | written ×         |                  |

# 辞書による入力候補を使用または無視する:

- 候補の単語を無視するには、単語を最後まで入力し、次の単語を入力する前に「×」をタップして 候補を消します。その単語の候補を無視するたびに、タイプしたままの単語が iPhone に表示され るようになります。
- ・ 候補の単語を使用するには、スペース、句読点、またはリターンを入力します。

参考:中国語または日本語を入力する場合は、候補のいずれかをタップします。

**テキストを入力する**:テキストをタッチしたまましばらく待って拡大鏡を表示し、挿入ポイントを目的の 位置までドラッグします。

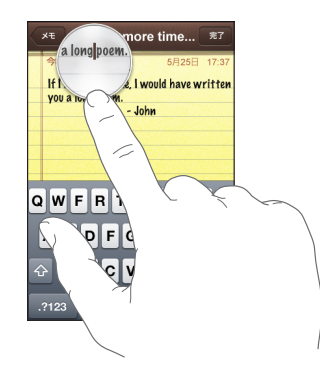

# マイク内蔵ステレオヘッドセット

iPhone に付属のヘッドセットには、マイクとボタンが付いています。このボタンを使って、簡単に電話に出たり電話を切ったり、オーディオやビデオの再生を操作したりできます。

音楽を聴くときまたは電話の呼び出し音が聞こえるようにするときは、ヘッドセットを接続します。電話 で話をするときは、ヘッドセットのマイクを使用します。マイクボタンを押すと、iPhone がロックされ ているときでも、音楽の再生を操作したり、電話に出たり電話を切ったりすることができます。

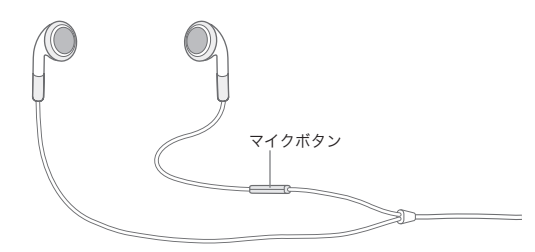

| 曲またはビデオを一時停止する                          | マイクボタンを1回押します。もう一度押すと再生が再開<br>されます。                    |
|-----------------------------------------|--------------------------------------------------------|
| 次の曲に移動する                                | すばやく2回押します。                                            |
| かかってきた電話に出る                             | 1回押します。                                                |
| 現在の通話を切る                                | 1 回押します。                                               |
| かかってきた電話を拒否する                           | 2 秒ほど押してから放します。放すと、低いビープ音が 2<br>回鳴って、電話を拒否したことが確認されます。 |
| 現在の通話を保留にして、かかってきた電話または保留中<br>の電話に切り替える | 1回押します。もう一度押すと、最初の電話に戻ります。                             |
| 現在の通話を切って、かかってきた電話または保留中の電              | 2秒ほど押してから放します。放すと、低いビープ音が2                             |

ヘッドセットを接続しているときに電話がかかってきた場合は、iPhoneのスピーカーとヘッドセットの両方で着信音が鳴ります。

回鳴って、最初の電話を切ったことが確認されます。

# インターネットに接続する

話に切り替える

iPhone で「メール」、「Safari」、「YouTube」、「株価」、「マップ」、「天気」、App Store、または iTunes Wi-Fi Music Store を使用すると、自動的にインターネットに接続されます。

# iPhone からインターネットに接続する手順

iPhone からインターネットに接続するときは、Wi-Fiネットワークまたは携帯電話データネットワークのいずれかが使用されます。iPhone が接続されるまで、次の順番で接続が試みられます:

- ・ 前回使用した Wi-Fi 중 ネットワークを利用できる場合は、そのネットワーク経由で接続します。
- ・前回使用した Wi-Fi ネットワークが利用できない場合は、接続圏内にある Wi-Fi ネットワークのリストが iPhone に表示されます。ネットワークをタップし、必要に応じてパスワードを入力すると、接続されます。パスワードが必要なネットワークには が表示されます。利用可能なネットワークが自動的に表示されないように iPhone を設定することもできます。101 ページの「Wi-Fi」を参照してください。

 利用可能な Wi-Fi ネットワークがない場合、またはいずれかのネットワークに接続しなかった場合 は、iPhone は携帯電話データネットワーク(3G、E または o) 経由でインターネットに接続されます。 携帯電話データネットワークを使用する場合は、iTunes Wi-Fi Music Store にアクセスすることは できません。

利用可能な Wi-Fi ネットワークがなく、携帯電話データネットワークも利用できない場合は、iPhone からインターネットに接続することはできません。

参考:初代の iPhone をお使いの場合、電話で通話中に携帯電話データネットワーク経由でインター ネットを利用することはできません。通話中にインターネットアプリケーションを利用するには、Wi-Fi 接続を使用する必要があります。

ー部の地域で利用できる iPhone キャリア提供の Wi-Fi ホットスポットを含めて、ほとんどの Wi-Fi ネットワークは無料で利用できます。Wi-Fi ネットワークが有料の場合もあります。料金が必要なホットスポットの Wi-Fi ネットワークに接続するときは、通常、「Safari」を開いてサービスにサインアップするための Web ページを表示できます。

### Wi-Fi ネットワークに接続する

Wi-Fi 設定を使って、Wi-Fi を入にしたりWi-Fi ネットワークに接続したりできます。

Wi-Fiを入にする:「設定」>「Wi-Fi」と選択し、Wi-Fiを入にします。

Wi-Fiネットワークに接続する: 「設定」>「Wi-Fi」と選択し、しばらく待ちます。iPhone によって 接続圏内にあるネットワークが検出されたら、ネットワークを選択します(Wi-Fiネットワークによって は接続料が必要な場合があります)。必要に応じてパスワードを入力し、「参加」をタップします(パス ワードが必要なネットワークには鍵 G のアイコンが表示されます)。

Wi-Fi ネットワークに一度手動で接続すれば、そのネットワークが接続圏内にあるときは、iPhone からそのネットワークに自動的に接続されます。使用したことのあるネットワークが接続圏内に複数ある場合は、iPhone で最後に使用したネットワークに接続されます。

iPhone が Wi-Fi ネットワークに接続されているときは、画面上部のステータスバーに Wi-Fi 💎 アイコンが表示され、信号の強さが示されます。アイコンのバーの本数が多いほど、信号が強いことを示します。

Wi-Fiの設定方法については、101ページの「Wi-Fi」を参照してください。

### 携帯電話データネットワークアクセス

3G、EDGE、および GPRS を利用すれば、ご加入の iPhone キャリアのワイヤレスサービスで利用で きる携帯電話ネットワーク経由でインターネットに接続できます。お住まいの地域でこれらのネットワー クを利用できるかどうかについては、ご加入のキャリアのサービスエリアを確認してください。

画面上部のステータスバーに 3G (3G)、EDGE (E)、または GPRS (o) アイコンが表示されている場合は、 iPhone が携帯電話データネットワーク経由でインターネットに接続されています。 参考:初代の iPhone をお使いの場合は、iPhone から携帯電話ネットワークを使用してデータを転送しているとき (Web ページをダウンロードしているときなど) に、電話を受けられないことがあります。 その場合、かかってきた電話は、直接留守番電話に送られます。

**3G のオン/オフを切り替える:**「設定」で、「一般」>「ネットワーク」と選択して、「**3G** を有効にする」 をタップします。

ご加入のキャリアのネットワーク外にいる場合に、別のキャリアを経由してインターネットに接続できる ことがあります。メール、Webブラウズ、その他のデータサービスを有効にできるときにこれらを有 効にするには、データローミングをオンにします。

**データローミングをオンにするには**:「設定」で、「一般」>「ネットワーク」と選択して、「データロー ミング」をオンにします。

**重要**: ローミングは有料の場合があります。ローミング料がかからないようにするには、「データロー ミング」がオフになっていることを確認してください。

## 航空機内でのインターネットアクセス

機内モードでは、航空機の運行を妨げないように、iPhoneの無線送信機がすべてオフになります。 航空会社および関係法令によって許可される一部の地域では、機内モードがオンのときでも、Wi-Fiを オンにして次の作業ができます:

- ・ メールを送受信する
- ・ インターネットをブラウズする
- ・ 連絡先およびカレンダーを無線同期する
- YouTube ビデオを見る
- ・ 株価情報をチェックする
- ・ 地図上の位置を確認する
- ・ 天気予報を見る
- ・ 音楽やアプリケーションを購入する

詳しくは、100ページの「機内モード」を参照してください。

バッテリー

iPhone には、充電式バッテリーが内蔵されています。

# バッテリーを充電する

警告: iPhone の充電の安全性に関する重要な情報については、www.apple.com/jp/support/ manuals/iphoneにある「この製品についての重要なお知らせ」を参照してください。

**バッテリーを充電する**: 付属の USB ケーブルと電源アダプタを使って、iPhone を電源コンセントに接続します。

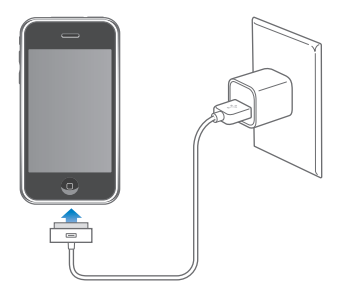

バッテリーを充電して iPhone を同期する: 付属の USB ケーブルを使って、iPhone をコンピュータ に接続します。または、付属のケーブルと別売の Dock を使って、iPhone をコンピュータに接続します。 お使いのキーボードが高電力型 USB 2.0 ポートを備えているのでない限り、iPhone をコンピュータ の USB 2.0 ポートに接続する必要があります。

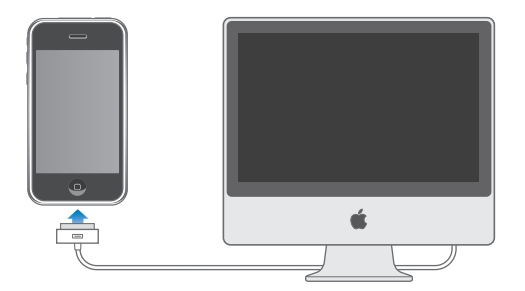

**重要:** iPhone 3G は、FireWire 電源アダプタまたは FireWire を使用するシガーソケット充電器では 充電できません。電源を切ったコンピュータ、またはスリープモードかスタンバイモードのコンピュータ に iPhone を接続すると、iPhone のバッテリーが消耗してしまうことがあります。

画面の右上のアイコンは、充電の状態を示しています。

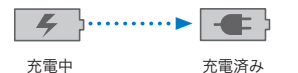

iPhone を同期しながら、または使用しながら充電すると、充電に時間がかかる場合があります。

**重要:**iPhoneのバッテリー残量が少なくなると、次のいずれかのイメージが表示されることがあります。これは、iPhoneを使用できるようになるまでに10分以上充電する必要があることを示します。 iPhoneの電池残量が極めて少なくなると、画面に何も表示されなくなり、約2分後に電池が少ないことを知らせる画像が表示されます。

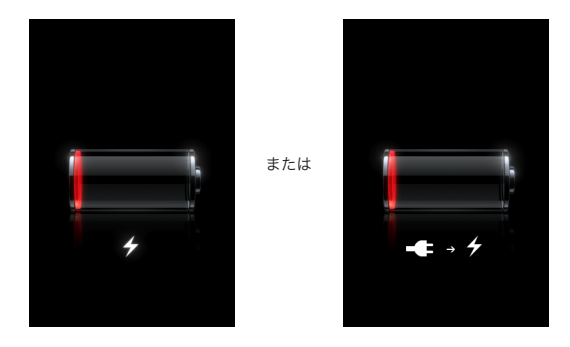

# バッテリー寿命を最大限に延ばす

iPhone では、リチウムイオンバッテリーが使用されます。iPhone の製品寿命やバッテリー寿命を最 大限に延ばす方法について詳しくは、www.apple.com/jp/batteries を参照してください。

# バッテリーを交換する

充電式のバッテリーに充電できる回数は限られているため、その回数を超えた場合は、バッテリーを 交換する必要があります。iPhoneのバッテリーはユーザ自身では交換できません。交換できるのは、 正規サービスプロバイダのみです。詳しくは、www.apple.com/jp/support/iphone/service/ batteryを参照してください。

# iPhone を清掃する

iPhone を清掃するときは、すべてのケーブルを取り外し、iPhone の電源を切ってください(スリー プ/スリープ解除ボタンを押したまま、画面に表示されたスライダをスライドします)。柔らかくけば立 たない布を水で湿らせて使用してください。開口部に水が入らないように注意してください。iPhone を清掃するために、窓ガラス用洗剤、家庭用洗剤、スプレー式の液体クリーナー、有機溶剤、アルコー ル、アンモニア、研磨剤は使用しないでください。

# iPhone を再起動する/リセットする

機能が正しく動作しない場合は、iPhone を再起動またはリセットすると問題が解決することがあります。

iPhone を再起動する:スリープ/スリープ解除ボタンを赤いスライダが表示されるまで押し続けます。 指でスライダをスライドして、iPhoneの電源を切ります。もう一度 iPhoneの電源を入れるときは、 スリープ/スリープ解除ボタンを Apple ロゴが表示されるまで押し続けます。

iPhone をリセットする:スリープ/スリープ解除ボタンとホームボタンを、Apple ロゴが表示される まで同時に 10 秒以上押し続けます。

問題の解決方法について詳しくは、131 ページの付録 A,「トラブルシューティング」を参照してください。

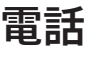

# 3

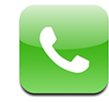

iPhone で電話をかけるのは簡単です。連絡先にある名前と番号をタップするか、よく使う項目の1つをタップするか、最近かかってきた電話番号をタップしてかけ直すだけです。Visual Voicemail にはメッセージのリストが表示され、好きな順序で聞くことができます。電話通話の設定も簡単にできます。

警告:安全な運転に関する重要な情報については、www.apple.com/jp/support/manuals/ iphone にある「この製品についての重要なお知らせ」を参照してください。

# 電話をかける/電話に出る

画面上部の携帯電話信号 **-** - - - - のアイコンには、携帯電話ネットワークの通信圏内にいて電話をかけたり電話に出たりできるかどうかが示されます。バーの本数が多いほど、信号が強いことを示します。

電話をかける

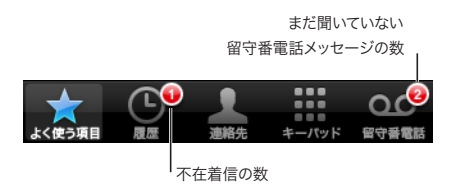

「電話」画面の下部にあるボタンを使って、よく使う項目、最近かかってきた電話番号、連絡先、および番号を入力して電話をかけるための数字キーパッドにすばやくアクセスできます。

| 連絡先リストに載っている人に電話をかける | 「連絡先」をタップし、連絡先を選んでから、電話番号をタッ<br>プします。   |
|----------------------|-----------------------------------------|
| よく使う電話番号に電話をかける      | 「よく使う項目」をタップしてから、連絡先を選びます。              |
| 最近かかってきた電話番号にかけ直す    | 「履歴」をタップしてから、リストにある名前または番号を<br>タップします。  |
| 番号を入力して電話をかける        | 「キーパッド」をタップし、番号を入力してから、「発信」をタッ<br>プします。 |

別の画面からよく使う項目にジャンプする:ホーム 〇 ボタンをダブルクリックします。

最後にかけた番号を表示する:「キーパッド」をタップしてから、「発信」をタップします。その番号に かけるときは、もう一度「発信」をタップします。

# 電話に出る

電話に出るときは、「応答」をタップします。iPhone がロックされている場合は、スライダをドラッグ します。ステレオヘッドセットを使用している場合は、マイクボタンを押して電話に出ます。

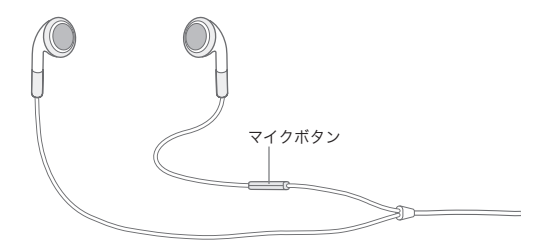

**呼び出し音を消す**: スリープ/スリープ解除ボタンまたはいずれかの音量ボタンを押します。呼び出し 音を消した後も、留守番電話に送られるまでは電話に出ることができます。

電話を拒否する:電話を直接留守番電話に送るときは、次のいずれかの操作を行います。

・ スリープ/スリープ解除ボタンをすばやく2回押します。

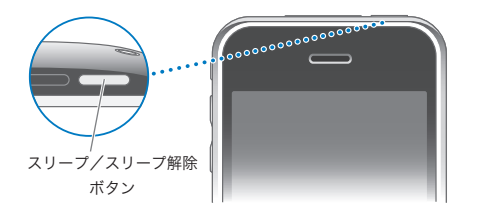

- ヘッドセットのマイクボタンを約2秒間押し続けます。低いビープ音が2回鳴り、通話が拒否されたことが確認されます。
- ・「拒否」をタップします(電話がかかってきたときに iPhone がスリープ解除された状態になっている場合)。

**電話をブロックしてインターネットへの Wi-Fi アクセスを維持する**:「設定」で、「機内モード」を入に してから、「Wi-Fi」をタップして入にします。
#### 電話に出ているとき

電話に出ているときは、画面に通話オプションが表示されます。

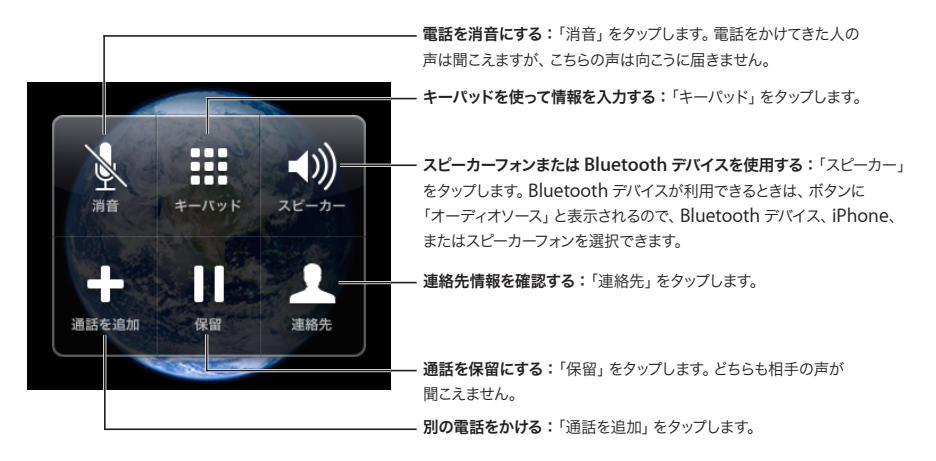

**電話をかけているときにほかのアプリケーションを使用する:**ホーム 〇 ボタンを押してから、アプリケー ションアイコンをタップします。

**電話を切る:**「通話終了」をタップします。ステレオヘッドセットを使用している場合は、代わりにマイ クボタンを押すことができます。

#### 2番目の電話

電話をかけているときに、別の電話をかけたり別の電話に出たりできます。2番目の電話に出る場合は、 iPhoneのビープ音が鳴って、電話をかけてきた人の情報とオプションリストが表示されます。

参考:2番目の電話をかけたり受けたりするための第二回線は、国によってはオプションサービスの場合があります。詳しくは、キャリアに問い合わせてください。

#### 2番目の電話に出る:

- ・ 電話を無視して留守番電話に送るときは、「無視」をタップします。
- 最初の通話を保留にして新しい電話に出るときは、「通話を保留にして応答」をタップします。
- 最初の電話を切って新しい電話に出るときは、「通話を終了して応答」をタップします。

2番目の電話をかける:「通話を追加」をタップします。最初の通話は保留になります。

通話を切り替える:「切替」をタップします。現在出ている通話は保留になります。

電話会議を設定する:「通話をまとめる」をタップします。次の「電話会議」を参照してください。

#### 電話会議

キャリアによっては、一度に複数の人と話したり、最大5つの通話をまとめたりできます。

参考:電話会議は、国によってはオプションサービスの場合があります。詳しくは、キャリアに問い合わせてください。

#### 電話会議を設定する:

- 1 電話をかけます。
- 2 「通話を追加」をタップして、別の電話に出ます。最初の通話は保留になります。
- 3 「通話をまとめる」をタップします。通話が1つにまとめられ、みんなが互いの声を聞くことができます。
- 4 手順2と3を繰り返して、最大5つの通話を追加できます。

| 1つの通話を切る        | 「多者通話」をタップして、通話の横にある 🔕 をタップ<br>します。次に、「通話終了」をタップします。                   |
|-----------------|------------------------------------------------------------------------|
| 特定の相手とプライベートに話す | 「多者通話」をタップして、通話の横にある「プライベート」<br>をタップします。「通話をまとめる」をタップすると会議が<br>再開されます。 |
| 参加する通話を追加する     | 「通話を保留にして応答」をタップしてから、「通話をまと<br>める」をタップします。                             |

サービスに電話会議が含まれている場合、iPhone では、電話会議だけでなく、いつでも2番目の電話に出ることができます。

#### 緊急電話

iPhone がパスコードでロックされている場合でも、緊急電話をかけることができます。

iPhone がロックされているときに緊急電話をかける:「緊急電話」をタップしてから、キーパッドを使って番号を入力します。

**重要**:無線装置は、医療上の緊急時などの重要な通信には使用しないでください。場所によっては、 携帯電話を使って緊急電話をかけることができない場合があります。緊急電話の番号やサービスは地 域によって異なっており、ネットワークを利用できなかったり環境からの干渉があるために緊急電話を かけることができないこともあります。SIM がない場合、SIM をロックした場合、または iPhone を アクティベーションしていない場合は、携帯電話ネットワークによっては iPhone からの緊急電話を受 け付けないことがあります。

## **Visual Voicemail**

iPhone の Visual Voicemail にはメッセージのリストが表示され、音声案内を聞いたりメッセージを 順番に聞いたりせずに、どのメッセージを聞いたり削除したりするかを選択できます。

参考:地域によっては、Visual Voicemail を使用できない場合やオプションサービスの場合があります。 詳しくは、キャリアに問い合わせてください。Visual Voicemail を利用できない場合は、「留守番電話」 をタップして、音声案内に従ってメッセージを受け取ってください。

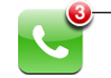

 不在着信とまだ聞いていない留守番電話メッセ
 ジの数が、ホーム画面の「電話」アイコンに 表示されます。

#### 留守番電話を設定する

iPhone ではじめて「留守番電話」をタップすると、留守番電話パスワードを作成して留守番電話挨拶 メッセージを録音することを求められます。

#### 挨拶メッセージを変更する:

- 1 「留守番電話」をタップし、「挨拶」をタップしてから、「カスタム」をタップします。
- 2 始める準備ができたら、「録音」をタップします。
- 完了したら、「停止」をタップします。確認するときは、「再生」をタップします。
   録音し直すときは、手順2と3を繰り返します。
- 4 「保存」をタップします。

| キャリアのデフォルト挨拶メッセージを使用する | 「留守番電話」をタップし、「挨拶」をタップしてから、「デ<br>フォルト」をタップします。                                                                  |
|------------------------|----------------------------------------------------------------------------------------------------|
| 新着留守番電話の通知音を設定する       | 「設定」で、「サウンド」を選択して「新着留守番電話」<br>を入にします。新着留守番電話があるたびに通知音が1<br>回鳴ります。iPhoneの着信/サイレントスイッチが切に<br>なっている場合は、通知音は鳴りません。 |
| 留守番電話パスワードを変更する        | 「設定」で、「電話」>「留守番電話パスワードの変更」<br>と選択します。                                                                          |

#### 留守番電話を確認する

「電話」をタップすると、iPhone に不在着信とまだ聞いていない留守番電話メッセージの数が表示されます。

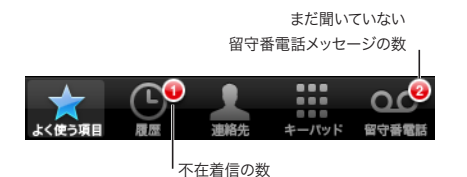

メッセージのリストを表示するときは、「留守番電話」をタップします。

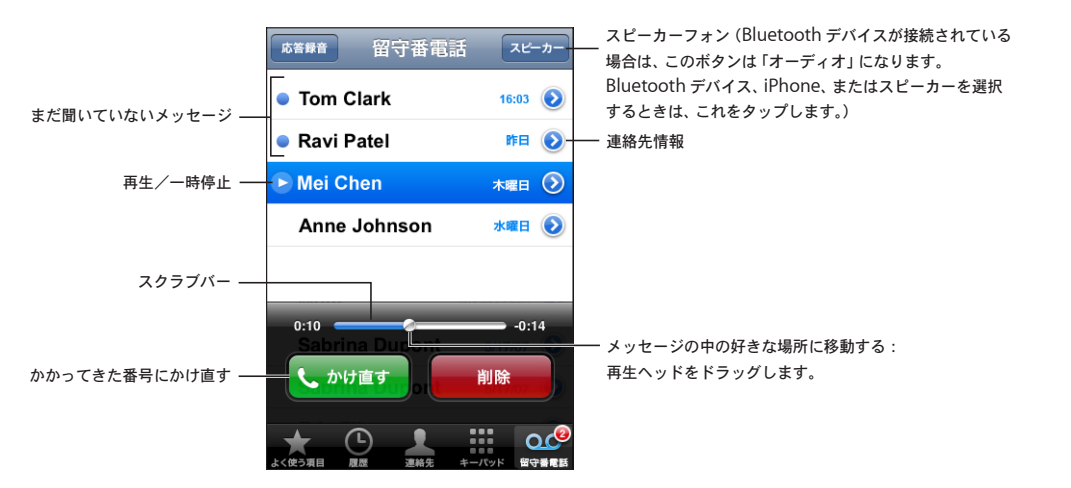

**メッセージを聞く:** メッセージをタップします。(そのメッセージをすでに聞いている場合は、再度タップ すると再度再生されます。)再生を一時停止および再開するときは、Ⅱと▶を使用します。 一度聞いたメッセージは、ご利用のキャリアが自動的に消去するまで保存されています。

**別の電話から留守番電話を確認する:**自分の番号、またはキャリアのリモートアクセス番号を入力します。

#### メッセージを削除する

メッセージを選択してから、「削除」をタップします。削除した Visual Voicemail メッセージは、ご利用のキャリアが完全に消去するまで iPhone に保存されています。

| 削除したメッセージを聞く  | 「削除したメッセージ」(リストの末尾にあります)をタップ<br>してから、メッセージをタップします。                    |
|---------------|-----------------------------------------------------------------------|
| メッセージの削除を取り消す | 「削除したメッセージ」(リストの末尾にあります)をタップ<br>してから、メッセージをタップして「削除を取り消す」をタッ<br>プします。 |

#### 連絡先情報を取得する

Visual Voicemail には、電話の日時、メッセージの長さ、および入手可能な連絡先情報が保存されます。

#### 連絡先

連絡先の「情報」画面から、タップするだけで電話をかけたり、新しいメールメッセージを作成したり、 住所の場所を検索したりできます。97ページの「連絡先」を参照してください。

#### よく使う項目

よく使う項目を利用すると、よく使う電話番号にすばやくアクセスできます。

**連絡先の番号をよく使う項目リストに追加する**:「連絡先」をタップし、連絡先を選択します。次に、「よ く使う項目へ」をタップして、追加したい番号を選びます。

**最近電話をかけてきた人の番号をよく使う項目リストに追加する**:「履歴」をタップし、電話をかけて きた人の横にある () をタップしてから、「よく使う項目へ」をタップします。

よく使う項目に移動する:ホーム 〇 ボタンをダブルクリックします。6 ページの「ホームボタン」を参照してください。

| よく使う項目の連絡先に電話をかける | 「よく使う項目」をタップし、連絡先を選択します。                                                |
|-------------------|-------------------------------------------------------------------------|
| よく使う項目の連絡先を削除する   | 「よく使う項目」をタップし、「編集」をタップします。次に、<br>連絡先または番号の横にある 🝚 をタップし、「削除」を<br>タップします。 |
| よく使う項目リストを並べ替える   | 「よく使う項目」をタップし、「編集」をタップします。次に、<br>連絡先の横にある ➡ をリスト内の新しい場所にドラッグ<br>します。    |

## 着信音と着信/サイレントスイッチ

iPhone には、かかってきた電話、時計アラーム、および時計タイマーに使用できる着信音が用意されています。着信音は、「iTunes」の曲から作成して購入することもできます。

## 着信/サイレントスイッチとバイブレーションモード

iPhone の側面にあるスイッチを使って、着信音の入/切を簡単に切り替えることができます。

着信音の入/切を切り替える: iPhone の側面にあるスイッチを切り替えます。

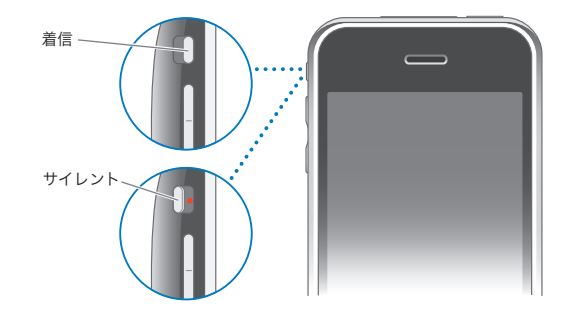

参考:着信/サイレントスイッチをサイレントに設定した場合でも、時計アラームは鳴ります。

iPhone をバイブレーションに設定する:「設定」で、「サウンド」を選択します。着信音モードとサイレントモードのコントロールを使って、バイブレーションを設定できます。

詳しくは、100ページの第8章「設定」を参照してください。

#### 着信音を設定する

電話、時計アラーム、および時計タイマーのデフォルトの着信音を設定できます。だれから電話がかかってきたかが分かるように、連絡先ごとに着信音を割り当てることもできます。

**デフォルトの着信音を設定する:**「設定」で、「サウンド」>「着信音」と選択してから、着信音を 選びます。

着信音を連絡先に割り当てる:「電話」から、「連絡先」をタップして、連絡先を選びます。次に、「着 信音」をタップして、着信音を選びます。

#### 着信音を作成する

iTunes Store から購入した曲を使って、「iTunes」内で着信音を作成することができます(一部の国では利用できません)。着信音ごとに iTunes Store アカウントに請求されます。

#### 着信音を作成する:

- コンピュータの「iTunes」で、「iTunes」>「環境設定」と選択し、「着信音」が選択されていることを確認します(「一般」パネルにあります)。
- インターネットに接続されていることを確認します。
- 3 購入したものが着信音の作成に使用できることを確認するために、「表示」>「表示オプション」と選択してから、「着信音」を選択します。(メッセージが表示された場合は、「曲を確認」をクリックします。)

着信音の作成に使用できるものを後で確認するときは、「iTunes」>「アップデートの確認」と選択します。

- 4 使用したい曲を選択してから、「Store」>「着信音を作成」と選択します。
- 5 「iTunes」ウインドウの下部で強調表示されている領域を調整して、曲を最大 30 秒まで選択します。
- 6 着信音をフェードインまたはフェードアウトさせるときは、「フェード」チェックボックスのいずれかまた は両方を選択します。
- 7 着信音の再生が再開されるまでの間隔を変更するときは、「繰り返し」ポップアップメニューから間隔 を選びます。
- 8 着信音を聞くときは、「プレビュー」をクリックします。
- 9 「購入」をクリックします。

**重要**:「購入」をクリックした後に、着信音の名前およびその他の情報を変更することはできますが、 曲の別の部分を選択することはできません。

「iTunes」で作成した着信音は、自分の iPhone であればどれにでも同期することができ、最大で 5 台までの認証されたコンピュータで再生できます。iPhone を同期した後に、その着信音を 1 つ以上の連絡先に割り当てることができます。

独自の着信音を「GarageBand」で作成することもできます。詳しくは、「GarageBand ヘルプ」を 参照してください。

## Bluetooth デバイス

オプションの iPhone Bluetooth Headset を使って、手を使わずに iPhone で会話ができます。 iPhone では、その他の Bluetooth ヘッドセットや Bluetooth カーキットを使用することもできます。

警告:聴覚の損傷を避けるための重要な情報、および安全な運転に関する重要な情報については、 www.apple.com/jp/support/manuals/iphone にある「この製品についての重要なお知らせ」 を参照してください。

## iPhone Bluetooth Headset

iPhone Bluetooth Headset (別途購入) は、自動登録機能を備えており、簡単に操作できること が特長です。ヘッドセットを使用するには、iPhone に登録する必要があります。

**ヘッドセットを iPhone に登録する**: iPhone とヘッドセットを iPhone Bluetooth Travel Cable に 接続してから、ケーブルをコンピュータに接続します。

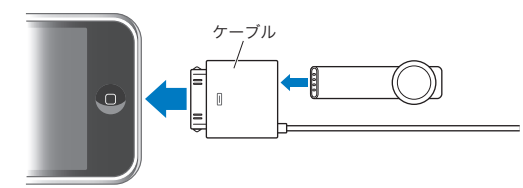

iPhone とヘッドセットをトラベルケーブルに接続すると、これらは自動的に登録されます。はじめてヘッドセットを接続するときは、ヘッドセットのステータスランプが緑色に変わるまで約1時間充電してください。iPhone とヘッドセットがコンピュータに接続されているときは、iPhone にヘッドセット・バッテリー・レベルが表示されます。

電話に出たり電話をかけたりするときは、その前にヘッドセットを iPhone に接続する必要があります。

ヘッドセットを iPhone に接続する: ヘッドセットのボタンを押します。

#### 電話をかける/電話に出る:

1 ヘッドセットをいずれかの耳に装着して、マイクを口の方に向けます。

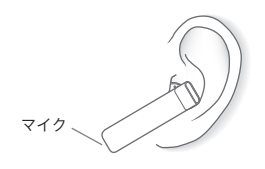

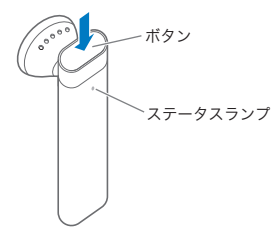

| 電話を切る                                   | ヘッドセットのボタンを押します。                                                     |
|-----------------------------------------|----------------------------------------------------------------------|
| 音量を調節する                                 | iPhone の音量ボタンを使います。                                                  |
| かかってきた電話を拒否する                           | ビープ音が聞こえるまで約1秒間ボタンを押します。                                             |
| 現在の通話を保留にして、かかってきた電話または<br>保留中の電話に切り替える | ボタンを押します。                                                            |
| 現在の通話を切って、かかってきた電話または保留中<br>の電話に切り替える   | ビープ音が聞こえるまで約1秒間ボタンを押します。                                             |
| ヘッドセットが入になっているかどうかを確認する                 | ボタンを押します。ヘッドセットが入になっている場合は、<br>ステータスランプが緑色に点滅し、ヘッドセットでビープ音<br>が鳴ります。 |
| ヘッドセットを入にする                             | ステータスランプが緑色に点滅するか、上昇音が4回聞こ<br>えるまで、約3秒間ボタンを押し続けます。                   |
| ヘッドセットを切にする                             | ステータスランプが黄色に点滅するか、下降音が4回聞こ<br>えるまで、約4秒間ボタンを押し続けます。                   |

詳しくは、「iPhone Bluetooth Headset ユーザーガイド」を参照してください。

#### 他社製のヘッドセットとカーキット

ほかの Bluetooth ヘッドセットやカーキットを iPhone で使用できる場合があります。Bluetooth デ バイスを使って電話をかけるには、まず iPhone に登録する必要があります。

#### iPhone に登録する:

- 1 デバイスに付属の説明書に従って、ほかの Bluetooth デバイスから検出されるように設定するか、またはほかの Bluetooth デバイスを検索するように設定します。
- **2** 「設定」で、「一般」>「Bluetooth」と選択して、「Bluetooth」を入にします。
- 3 iPhone でデバイスを選択して、パスキーまたは PIN 番号を入力します。デバイスに付属のパスキー または PIN に関する説明書を参照してください。

Bluetooth デバイスを iPhone で使用できるように登録した後に、iPhone でそのデバイスを使って 電話をかけられるように接続する必要があります。

iPhone に接続する: ヘッドセットまたはカーキットに付属の製品ドキュメントを参照してください。

iPhone が Bluetooth デバイスに接続されているときは、電話をかけるときはそのデバイス経由で送 信されます。かかってきた電話にそのデバイスを使って出る場合は、デバイスに着信します。iPhone を使って電話に出る場合は、iPhone に着信します。

### **Bluetooth**の状況

Bluetooth アイコンは、画面上部の iPhone ステータスバーに表示されます:

- ・ \*(青)または \*(白): Bluetooth が入になっていて、デバイスが iPhone に接続されています。(色はステータスバーの現在の色によって決まります。)
- ・ ※ (灰色): Bluetooth は入になっていますが、デバイスが接続されていません。デバイスを iPhone に登録している場合は、そのデバイスが通信圏内にないか、切になっている可能性があり ます。
- ・ Bluetooth アイコンなし: Bluetooth がオフです。

また、iPhone が iPhone Bluetooth ヘッドセットに接続されているときは、ステータスバーにはヘッドセットのバッテリー状況を示すアイコン (==) も表示されます。

#### かかってきた電話を iPhone で受ける

iPhone が Bluetooth デバイスに接続されているときに、iPhone で電話を受けるには、次のいずれ かの操作を行います:

- ・ iPhone のタッチスクリーンをタップして電話に出ます。
- 通話中に、iPhoneの「オーディオ」をタップします。「iPhone」を選択して iPhone 経由で電話 に出るか、または「スピーカーフォン」を選択してスピーカーフォンを使います。
- Bluetooth を切にします。「設定」で、「一般」>「Bluetooth」と選択して、スイッチを「オフ」 にドラッグします。
- デバイスを切にするか、通信圏から出ます。Bluetooth デバイスを iPhone に接続するには、デバイスの約9メートル(30 フィート)以内にいる必要があります。iPhone Bluetooth ヘッドセットを切にするときは、下降音が聞こえるまでボタンを押し続けます。

#### デバイスを iPhone から登録解除する

iPhone をデバイスに登録しているときに、代わりに別のデバイスを使いたい場合は、最初のデバイスを登録解除する必要があります。

#### デバイスを登録解除する:

- 1 「設定」で、「一般」>「Bluetooth」と選択して、「Bluetooth」を入にします。
- 2 デバイスを選択して、「登録解除」をタップします。

#### 国際電話

iPhone は UMTS/HSDPA(850、1900、2100 MHz)および GSM(850、900、1800、1900 MHz)電話なので、さまざまな国際電話サービスに対応しています。

#### 国内から国際電話をかける

適用される国際電話料金およびその他の料金など、国内から国際電話をかける際の情報については、 ご利用のキャリアに問い合わせるか、キャリアの Web サイトを参照してください。

#### 国外で iPhone を使用する

世界中の多くの国で、iPhone を使って電話をかけることができます。最初に、キャリアの国際ローミング用サービスプランを有効にする必要があります。

国際ローミングを有効にする:ご利用のキャリアに問い合わせてください。

別の国から電話をかけるときに、正しい国番号が付加されるように iPhone を設定する:「設定」で、「電話」をタップしてから、「国際アシスト」を入にします。これによって、国番号や国コードを付加しなくても、 連絡先やよく使う項目にある番号を使って自分の国に電話をかけることができます。<sup>1</sup>

利用するキャリアを設定する:「設定」で、「キャリア」をタップしてから、利用するキャリアを選びます。 このオプションを使用できるのは、そのキャリアネットワークの範囲外を旅行中のときだけです。電話 をかけることができるキャリアは、ご利用の iPhone サービスプロバイダとローミング契約を結んでい るキャリアだけです。詳しくは、102 ページの「キャリア」を参照してください。

**重要**:音声およびデータのローミングは有料の場合があります。データローミング料がかからないよう にするには、「データローミング」をオフにします。

「データローミング」の入/切を切り替える:「設定」で、「一般」>「ネットワーク」と選択して、「デー タローミング」の入/切を切り替えます。「データローミング」はデフォルトで切になっています。

「データローミング」を切にすると、携帯電話ネットワーク経由でのデータ転送が無効になるので、キャリアネットワークの範囲外を旅行中のときにデータローミングの請求が発生することを防ぐことができます。その場合でも、Wi-Fi 接続を利用できる場合は、インターネットにアクセスできます。ただし、Wi-Fi ネットワーク接続も利用できない場合には、次の操作ができません:

- Visual Voicemail を取得する
- ・ メールを送受信する
- インターネットをブラウズする
- 連絡先、カレンダー、またはブックマークを MobileMe または Exchange と同期する
- テキストメッセージを送受信する
- YouTube ビデオを見る
- ・ 株価情報をチェックする
- 地図上の位置を確認する
- 天気予報を見る
- ・ 音楽やアプリケーションを購入する

1利用できない地域もあります

「データローミング」が切になっている場合でも、電話をかけたり、電話に出たり、テキストメッセージを送受信することはできます。音声ローミングに請求が発生することがあります。請求がない場合でも、Visual Voicemail は配信されます。ローミング時に配信された Visual Voicemail に請求が発生する場合は、「データローミング」を切にすることで、「データローミング」を入に戻すかキャリアネットワークを利用できる地域に戻るまで、Visual Voicemail が配信されなくなります。

メール、Web ブラウズ、およびその他のデータサービスを有効にするときは、「データローミング」を 入にします。

**重要**:「データローミング」が入になっている場合は、キャリアネットワークの範囲外で上に挙げた機能を使用したり Visual Voicemail が配信されたりすると、請求が発生する場合があります。ローミングの請求については、キャリアに確認してください。

Visual Voicemail を利用できないときに留守番電話を聞く: 番号を入力するか、キーパッドの「1」 を押し続けます。

「機内モード」を使用することでローミングの請求をされないようにする:「設定」で、「機内モード」をタップして入にしてから、「Wi-Fi」をタップして入にします。100ページの「内」を参照してください。

メール

## 4

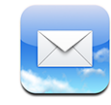

「メール」は、MobileMe、Microsoft Exchange、よく利用される多くのメールシステム (Yahoo! メー ル、Google メール、AOL など)、および業界標準その他の POP3/IMAP メールシステムに対応して います。写真やグラフィックスを埋め込んで送受信したり、PDF やその他の添付ファイルを表示したり できます。

## メールアカウントを設定する

iPhone のメールアカウントは、次のいずれかの方法で設定できます:

- 「iTunes」で、iPhone の環境設定パネルを使ってコンピュータからメールアカウント設定を同期します。7 ページの「iTunesと同期する」を参照してください。
- iPhone でアカウントを直接設定します。11 ページの「アカウントを設定する」を参照してください。

## メールを送信する

メールメッセージは、メールアドレスを持っている人にならだれにでも送信できます。

#### メッセージを作成して送信する:

- 1 🗹 をタップします。
- 2 名前またはメールアドレスを「宛先」フィールドに入力するか、または 🕞 をタップして、連絡先から 名前を追加します。

メールアドレスを入力していくと、連絡先リストから一致するメールアドレスが下に表示されます。アドレスをタップすると追加されます。名前を追加するときは、「Return」または ④ をタップします。 参考: Microsoft Exchange アカウントからメッセージを作成していて、会社のグローバルアドレス一覧 (GAL) にアクセスできる場合は、iPhone 上の連絡先から一致するアドレスが最初に表示されてから、一致する GAL アドレスが表示されます。

3 このメッセージをほかの人にコピーまたはブラインドコピーしたい場合、またはメッセージの送信元ア カウントを変更したい場合は、「Cc」、「Bcc」、または「差出人」をタップします。複数のメールアカ ウントがある場合は、「差出人」フィールドをタップして送信元アカウントを変更できます。 4 件名を入力してから、メッセージを入力します。

「Return」をタップすると、フィールド間を移動できます。

5 「送信」をタップします。

| メッセージで写真を送信する                    | 「写真」で写真を選び、 🔂 をタップしてから、「写真をメール」をタップします。<br>写真はデフォルトのメールアカウントを使って送信されます<br>(112 ページの「メール」を参照してください)。                                                  |
|----------------------------------|----------------------------------------------------------------------------------------------------|
| メッセージの下書きを保存して後で完成させる            | 「キャンセル」をタップしてから、「保存」をタップします。メッ<br>セージが「下書き」メールボックスに保存されます。                                                                                           |
| メッセージに返信する                       | ◆ をタップします。差出人にだけ返信するときは「返信」<br>をタップし、差出人とすべての受信者に返信するときは「全<br>員に返信」をタップします。返信メッセージを入力してから、<br>「送信」をタップします。<br>最初のメッセージに添付されているファイルやイメージは<br>返信されません。 |
| メッセージを転送する                       | メッセージを開いて ◆ をタップしてから、「転送」をタッ<br>プします。1 つまたは複数のメールアドレスを追加し、メッ<br>セージを入力してから、「送信」をタップします。<br>メッセージを転送するときに、元のメッセージに添付されて<br>いるファイルやイメージを取り込むことができます。   |
| アドレスフィールドに含まれている人にメッセージを<br>送信する | メッセージを開き、名前またはメールアドレスをタップして<br>から、「メール」をタップします。                                                                                                    |

## メールを確認する/読む

「メール」アイコンには、すべての受信ボックス内の未開封メッセージの総数が表示されます。その他のメールボックスにそれ以外の未開封メッセージが含まれている場合があります。

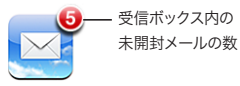

アカウントの画面ごとに、各メールボックスの未開封メッセージの数が表示されます。

| タップすると、すべてのメール — | אפלל MobileMe |    |              |
|------------------|---------------|----|--------------|
| アカウントが表示されます     | 💂 受信          | 3  | ]            |
|                  | 🎦 下書き         |    |              |
|                  | 🖅 送信済みメッセージ   |    | - キ問封メッセージの粉 |
|                  | 🏢 ゴミ箱         |    | 「「木田封入りビークの奴 |
|                  | 📁 友達          |    |              |
|                  | 📁 プロジェクト      | 33 |              |
|                  | 📁 旅行          |    |              |
|                  |               |    |              |
|                  | MehileMe      |    |              |
|                  | wobilewe      |    |              |

メールボックスをタップすると、そのメッセージが表示されます。未開封メッセージの横には、青い点 ● が表示されます。

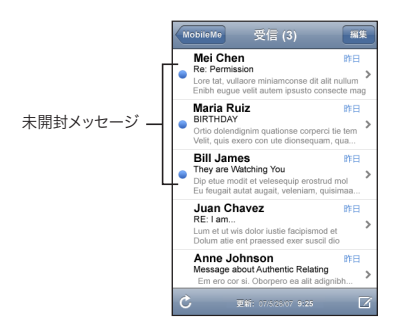

メールボックスを開いたときに、メッセージがまだ自動的に読み込まれていない場合は、「メール」設定に指定されている数の最新メッセージが読み込まれます。(112 ページの「メール」を参照してください。)

追加のメッセージを読み込む:メッセージリストの下部までスクロールし、「さらにメッセージを読み込む」をタップします。

**メッセージを読む**:メールボックスをタップしてから、メッセージをタップします。メッセージ内で▲または▼をタップすると、次のメッセージまたは前のメッセージが表示されます。

| メッセージを部分的に拡大する         | メッセージの一部の領域をダブルタップすると拡大されま<br>す。再びダブルタップすると元のサイズに戻ります。                                                                                               |
|------------------------|----------------------------------------------------------------------------------------------------|
| テキスト列のサイズを画面に合うように変更する | テキストをダブルタップします。                                                                                                    |
| メッセージのサイズを手動で変更する      | ピンチして拡大/縮小します。                                                                                                    |
| リンクをたどる                | リンクをタップします。                                                                                                    |
|                        | リンクになっているテキストは通常、下線が引かれ青字で<br>表示されます。イメージがリンクになっていることもよくあ<br>ります。リンクをタップすると、Webページが開いたり、<br>地図が開いたり、電話番号に電話をかけたり、指定され<br>ているアドレスの新規メールメッセージが開いたりします。 |
|                        | Web、電話、および地図のリンクをタップすると、iPhone<br>上で「Safari」、「電話」、または「マップ」が開きます。メー<br>ルに戻るときは、ホームボタンを押して「メール」をタッ<br>プします。                                            |
| リンク先のアドレスを確認する         | リンクをタッチしたまましばらく待ちます。指の横に、アド<br>レスを示すポップアップが表示されます。                                                                                                   |

iPhone では、メールメッセージ内のほとんどのピクチャ添付ファイル(JPEG、GIF、および TIFF) は、テキストと一緒にインライン表示されます。iPhone では、多くのオーディオ添付ファイル(MP3、 AAC、WAV、AIFF など)を再生できます。受信したメッセージに添付されているファイル(PDF、 Web ページ、テキスト、「Pages」、「Keynote」、「Numbers」、および Microsoft 社の「Word」、 「Excel」、「PowerPoint」の各書類)は、ダウンロードして表示することができます。 添付ファイルを開く:添付ファイルをタップします。ファイルが iPhone にダウンロードされて開かれます。

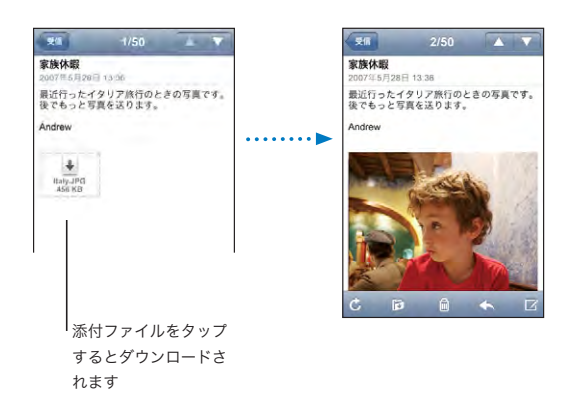

添付ファイルは縦向きまたは横向きに表示できます。添付ファイルのフォーマットが、iPhone が対応していないフォーマットの場合には、ファイルの名前は表示されますが、開くことはできません。 iPhone は次のタイプの書類に対応しています:

| .doc     | Microsoft Word             |
|----------|----------------------------|
| .docx    | Microsoft Word (XML)       |
| .htm     | Web ページ                    |
| .html    | Web ページ                    |
| .key     | Keynote                    |
| .numbers | Numbers                    |
| .pages   | Pages                      |
| .pdf     | プレビュー、Adobe Acrobat        |
| .ppt     | Microsoft PowerPoint       |
| .pptx    | Microsoft PowerPoint (XML) |
| .txt     | テキスト                       |
| .vcf     | 連絡先情報                      |
| .xls     | Microsoft Excel            |
| .xlsx    | Microsoft Excel (XML)      |

**写真添付ファイルを「カメラロール」アルバムに保存する:**イメージを押したまま、「画像を保存」をタップします。

| 新着メッセージを確認する       | いつでも好きなときに、メールボックスを選択するか Ċ を<br>タップできます。                                                                                             |
|--------------------|----------------------------------------------------------------------------------------------------|
| メッセージのすべての受信者を確認する | 「詳細」をタップします。<br>名前またはメールアドレスをタップすると、受信者の連絡<br>先情報が表示されます。受信者に連絡するときは、電話番<br>号、メールアドレス、またはテキストメッセージをタップし<br>ます。受信者を隠すときは、「隠す」をタップします。 |
| メール受信者を連絡先リストに追加する | メッセージをタップします。必要に応じて「詳細」をタップ<br>して、受信者を表示します。次に、名前またはメールアド<br>レスをタップして、「新規連絡先を作成」または「既存の<br>連絡先に追加」をタップします。                           |
| メッセージを未開封にする       | メッセージを開き、「未開封にする」をタップします。<br>メールボックスリストのメッセージの横に青い点 ● が表示<br>されます。この青い点は再度メッセージを開いたときに消<br>えます。                                      |

会議の参加依頼を開く:参加依頼をタップします。

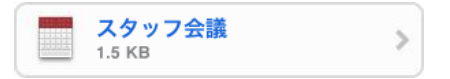

主催者やほかの参加者の連絡先情報を入手したり、通知を設定したり、イベントにメモを追加したり、 主催者への返信メールに含めるコメントを追加したりできます。参加依頼を承認したり、仮承認したり、 拒否したりできます。75ページの「会議の参加依頼に返信する」を参照してください。

「プッシュ」の入/切を切り替える:「設定」で、「データの取得方法」を選択してから、「プッシュ」を タップします。103 ページの「新しいデータを取得する」を参照してください。

#### メールを整理する

メッセージを一度に1つずつ削除したり、グループを選択して一度に全部削除したりできます。メッセージを別のメールボックスまたはフォルダに移動することもできます。

**メッセージを削除する:**メッセージを開いて、 <sup>●</sup>をタップします。または、「編集」をタップしてから、メッ セージの横にある ● をタップします。

メールボックスのメッセージリストからメッセージを直接削除することもできます。それには、メッセージタイトル上で左から右に向かって指をさっと動かしてから、「削除」をタップします。

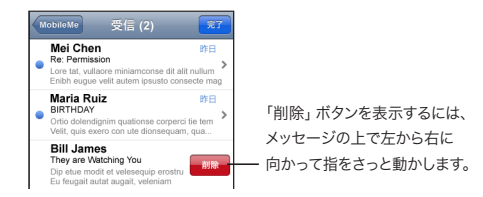

複数のメッセージを削除する:メッセージのリストが表示されているときに、「編集」をタップし、削除 したいメッセージを選択してから、「削除」をタップします。

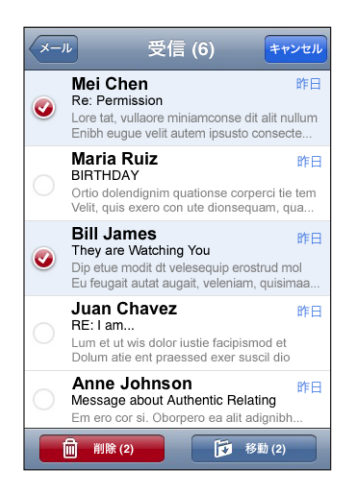

**メッセージを別のメールボックスまたはフォルダに移動する**:メッセージが表示されているときに、 **ゆ** をタップしてから、メールボックスまたはフォルダを選択します。

複数のメッセージを移動する:メッセージのリストが表示されているときに、「編集」をタップし、移動 したいメッセージを選択してから、「移動」をタップしてメールボックスまたはフォルダを選択します。

## Safari

# 5

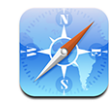

iPhone 上の「Safari」では、コンピュータ上と同じように Web を閲覧したり Web ページを表示したりできます。iPhone でブックマークを作成し、ブックマークをコンピュータと同期させることができます。Web クリップを追加すると、よく使うサイトにホーム画面から直接すばやくアクセスできます。

## Web ページを表示する

Web ページは縦向きまたは 横向きに表示できます。iPhone を回転させると Web ページも回転し、 そのページが適切に表示されるように自動的に調整されます。

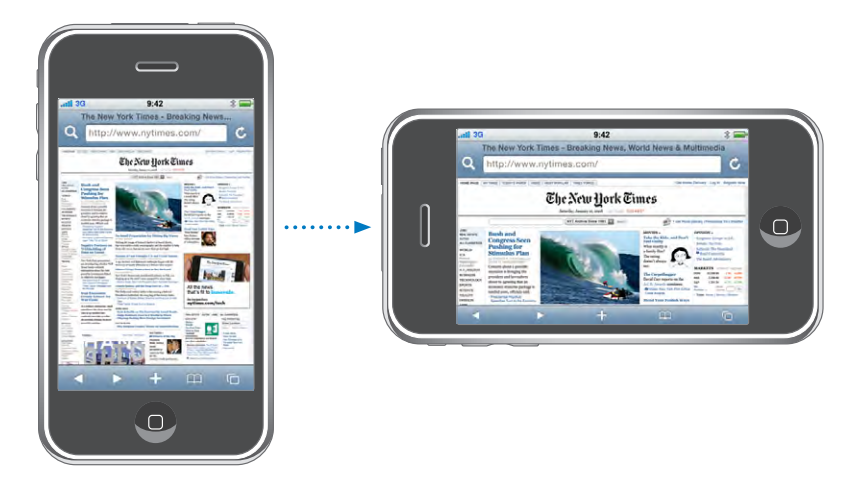

## Web ページを開く

**Web ページを開く**: アドレスフィールドをタップしてから、**Web** アドレスを入力して「**Go**」をタップします。アドレスフィールドが表示されていない場合は、画面上部のステータスバーをタップすると **Web** ページ上部のアドレスフィールドまですばやくスクロールします。

入力するたびに、入力した文字で始まる Web アドレスが表示されます。これらはブックマークに追加 したページまたは最近開いたページです。アドレスをタップするとそのページに移動します。リストに ない Web アドレスを入力したい場合は、入力を続けます。

アドレスフィールドのテキストを消去する:アドレスフィールドをタップして、 🐼 をタップします。

## 拡大する/スクロールする

拡大/縮小する: Web ページ上の列をダブルタップすると、その列が拡大されます。再びダブルタッ プすると元のサイズに戻ります。

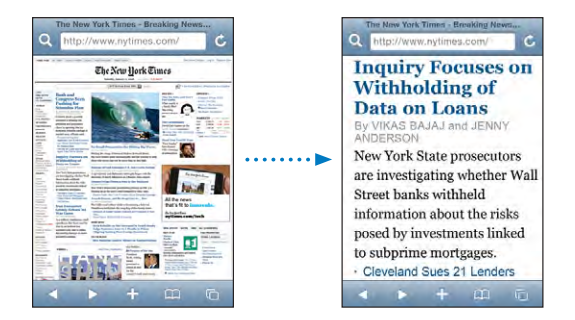

ピンチして手動で拡大/縮小することもできます。

| Web ページをスクロールする         | 上下左右にドラッグします。スクロールするときは、ページ<br>内のどこをタッチしてドラッグしてもかまいません。リンク<br>があっても、リンク先に移動することはありません。 |
|-------------------------|----------------------------------------------------------------------------------------|
| Web ベージ上のフレーム内をスクロールする  | Web ページ上のフレーム内をスクロールするときは、2本<br>の指を使います。Web ページ全体をスクロールするとき<br>は、1本の指を使います。            |
| Web ページの一番上にすばやくスクロールする | iPhone 画面の上部にあるステータスバーをタップします。                                                         |

#### Web ページをブラウズする

Web ページ上のリンクは通常、Web 上の別の場所に関連付けられています。

Web ページにあるリンクを開く: リンクをタップします。

iPhone 上のリンクを使って、電話をかけたり、「マップ」で場所を表示したり、宛先があらかじめ入 力されたメールメッセージを作成したりすることもできます。リンクから別のアプリケーションを開いた 後に「Safari」に戻るときは、ホーム 〇 ボタンを押して「Safari」をタップします。

| リンク先のアドレスを確認する    | リンクをタッチしたまましばらく待ちます。指の横に、アド<br>レスを示すポップアップが表示されます。イメージがリンク<br>になっている場合は、イメージをタッチしたままにするとア<br>ドレスが表示されます。 |
|-------------------|----------------------------------------------------------------------------------------------------|
| Web ページの読み込みを中止する | ★ をタップします。                                                                                               |
| Web ページを読み込み直す    | <b>Č</b> をタップします。                                                                                        |

| 前または次のページに移動する              | 画面下部の ◀または ▶ をタップします。                               |
|-----------------------------|-----------------------------------------------------|
| 最近表示したページに戻る                | 踊 をタップして、「履歴」をタップします。履歴リストを<br>消去するときは、「消去」をタップします。 |
| Web ページのアドレスをメールで送信する       | ★ をタップしてから、「ここへのリンクをメール」をタップ<br>します。                |
| 画像 または写真を「カメラロール」 アルバムに保存する | イメージを押したまま、「画像を保存」をタップします。                          |

#### 複数のページを開く

ー度に最大8ページを開くことができます。リンクによっては、現在のページが置き換わるのではなく、 自動的に新しいページが開くことがあります。

画面下部のページ C アイコンに表示される数字は、開いているページの数を示します。中に数字が 表示されていないときは、1 ページだけを開いていることを示します。たとえば、次のようになります:

□=1ページ開いています

□ = 3ページ開いています

**新しいページを開く: 〇** をタップして、「新規ページ」をタップします。

**別のページに移動する:** をタップして、指で画面を左右にフリックします。表示したいページをタップします。

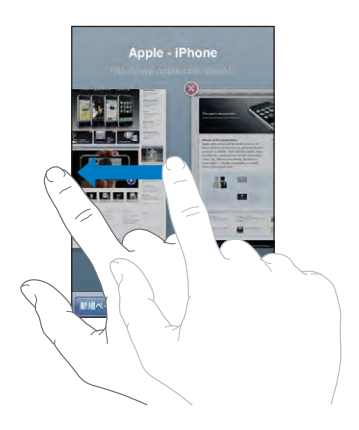

ページを閉じる: C をタップして、 をタップします。 開いているページが1ページだけのときは、ページを閉じることはできません。

#### テキストを入力する/フォームに入力する

Web ページによっては、入力するためのテキストフィールドやフォームが用意されていることがあります。

| キーボードを表示する          | テキストフィールド内をタップします。                                                                       |
|---------------------|------------------------------------------------------------------------------------------|
| ほかのテキストフィールドに移動する   | ほかのテキストフィールドをタップするか、「次へ」ボタン<br>または「前へ」ボタンをタップします。                                        |
| フォームを送信する           | フォームに入力し終えたら、「Go」または「検索」をタッ<br>プします。ほとんどのページにはフォーム送信用のリンク<br>が用意されているので、それをタップすることもできます。 |
| フォームを送信せずにキーボードを閉じる | 「完了」をタップします。                                                                             |

## Web を検索する

デフォルトでは、「Safari」で検索を行うときは Google が使用されます。Yahoo! を使って検索する こともできます。

#### Web を検索する:

- 1 Q をタップして、検索フィールドを表示します。
- 2 探したい内容の単語もしくはフレーズを入力して、「Google」をタップします。
- 3 検索結果のリストでリンクをタップして、Web ページを開きます。

Yahoo! を使って検索するように「Safari」を設定する:ホーム画面から、「設定」>「Safari」>「検 索エンジン」と選択して、「Yahoo!」を選択します。

## ブックマーク

後でまた参照したい Web ページを ブックマークに追加することができます。

Webページをブックマークに追加する:ページを開いて、◆ をタップします。次に、「ブックマークを追加」 をタップします。

ブックマークを保存するときに、そのタイトルを編集できます。デフォルトでは、ブックマークは「ブッ クマーク」の最上位に保存されます。別のフォルダを選ぶときは、「ブックマーク」をタップします。

Mac で「Safari」を使っている場合、または PC で「Safari」か Microsoft 社の 「Internet Explorer」を使っている場合は、ブックマークをコンピュータ上の Web ブラウザと同期できます。

#### ブックマークをコンピュータと同期する:

1 iPhone をコンピュータに接続します。

- 2 「iTunes」のサイドバーで、iPhone を選択します。
- 3 「情報」タブをクリックして、「Web ブラウザ」の「…ブックマークを同期」を選択し、「適用」をクリックします。

7ページの「iTunesと同期する」を参照してください。

**ブックマークを MobileMe と同期する**: iPhone の「設定」で、MobileMe アカウントの「ブックマー ク」を選択します。11 ページの「アカウントを設定する」を参照してください。

**ブックマークに追加した Web ページを開く:** 〇 をタップして、ブックマークを選択します。フォルダ 内のブックマークを表示するときは、フォルダをタップします。

**ブックマークまたはブックマークのフォルダを編集する:** 〇 をタップし、編集したいブックマークまた はフォルダが含まれるフォルダを選択して、「編集」をタップします。それから次のいずれかを行います:

- 新しいフォルダを作成するときは、「新規フォルダ」をタップします。
- ブックマークまたはフォルダを削除するときは、 をタップしてから、「削除」をタップします。
- 名前やアドレスを編集するとき、または別のフォルダに入れるときは、そのブックマークまたはフォ ルダをタップします。

完了したら、「完了」をタップします。

### Web クリップ

Webクリップをホーム画面に追加して、よく使うWebページにすばやくアクセスしましょう。Webクリッ プはホーム画面にアイコンとして表示され、ほかのアイコンと一緒に並べることができます。18ページ の「iPhone アプリケーション」を参照してください。

Web クリップを追加する:Web ページを開いて、 ◆ をタップします。次に、「ホーム画面に追加」をタップします。

Web クリップを開くと、Web クリップを保存したときに表示されていた Web ページの領域まで自動的に拡大/縮小およびスクロールされます。表示された領域は、その Web ページに独自のアイコンがある場合を除いて、ホーム画面上に Web クリップのアイコンを作成するときにも使用されます。

Web クリップを追加するときにその名前を編集できます。名前が長すぎる(約10文字を超える)場合には、ホーム画面上で短縮されて表示されることがあります。

Web クリップはブックマークではないので、MobileMe または「iTunes」では同期されません。

#### Web クリップを削除する:

- 1 ホーム画面上のいずれかのアイコンをタッチしたまま押さえていると、アイコンが波打ち始めます。
- 2 削除したい Web クリップの隅にある「×」をタップします。
- 3 「削除」をタップしてからホーム 〇ボタンを押すと、配置が保存されます。

## iPod

# 6

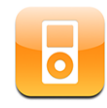

iPhone をコンピュータ上の「iTunes」と同期して、iTunes ライブラリに収集した曲、ビデオ、およびその他のコンテンツを取り込むことができます。iTunes ライブラリに音楽やその他のメディアを追加 する方法については、「iTunes」を開いて「ヘルプ」>「iTunes ヘルプ」と選択してください。

## 音楽、ビデオ、その他のメディアを取り込む

音楽、ビデオ、および Podcast を iPhone に取り込むには、お使いのコンピュータでライブラリ内の コンテンツを同期するように「iTunes」を設定するか、iPhone に保存するメディアを手動で管理する 方法があります。

## iTunes からコンテンツを同期する

「iTunes」のコンテンツを同期することによって、音楽、ビデオ、その他のメディアを iPhone に取り 込むことができます。すべてのメディアを同期することも、特定の曲、ビデオ、および Podcast を選 択することもできます。

#### iPod のコンテンツを同期するように「iTunes」を設定する:

- 1 iPhone をコンピュータに接続します。
- 2 「iTunes」のサイドバーで、iPhone を選択します。
- 3 「ミュージック」、「Podcast」、および「ビデオ」タブで、iPhone に転送したいコンテンツを選択します。 たとえば、選択した音楽プレイリストやお気に入りのビデオ Podcast のここ 3 回分のエピソードを同 期するように「iTunes」を設定できます。
- 4 「適用」をクリックします。

iPod のコンテンツおよびその他の情報を自動的に同期するように「iTunes」を設定するには、「概要」 タブをクリックし、「この iPhone を接続しているときに自動的に同期」を選択します。

iPhone がサポートするフォーマットでエンコードされている曲やビデオのみが iPhone に転送されま す。iPhone が対応しているフォーマットについては、138 ページの「曲、ビデオ、その他の項目が 再生されない」を参照してください。 iTunes ライブラリの曲が多すぎて、iPhone に入らない場合は、特別なプレイリストを作成して iPhone と同期する方法があります。ライブラリから自動的に選択された曲がプレイリストに追加され ます。このプレイリストから任意に曲を追加または削除して、再び同期させることができます。

聞いている途中の Podcast またはオーディオブックがある場合は、「iTunes」とコンテンツを同期する ときに、中断した位置も取り込まれます。それらを iPhone で再生するときは、コンピュータの「iTunes」 で中断した位置を選択できます。これは、逆方向の同期でも同様になります。

「iTunes」を使って音楽やその他のメディアをコンピュータに取り込む方法について詳しくは、5ページの「必要なもの」を参照してください。

#### コンテンツを手動で管理する

手動で管理する場合は、iPhone に保存したい音楽、ビデオ、および Podcast だけを選択できます。

#### コンテンツを手動で管理するように iPhone を設定する:

- 1 iPhone をコンピュータに接続します。
- 2 「iTunes」のサイドバーで、iPhone を選択します。
- 3 「概要」タブをクリックし、「音楽とビデオを手動で管理する」を選択します。
- 4 「適用」をクリックします。

iPhone に項目を追加する: iTunes ライブラリ内の曲、ビデオ、Podcast、またはプレイリストをサイドバーの iPhone にドラッグします。一度に複数の項目を選択して追加するときは、Shift キーまたはコマンドキーを押したままクリックします。

「iTunes」によってすぐにコンテンツが同期されます。「音楽とビデオを手動で管理する」の選択を解除した場合、手動で追加したコンテンツは次回「iTunes」でコンテンツが同期されるときに iPhone から取り除かれます。

iPhone から項目を取り除く: iPhone をコンピュータに接続した状態で、「iTunes」のサイドバーで iPhone のアイコンを選択します。アイコンの左にある開閉用三角ボタンをクリックして、コンテンツを 表示します。「ミュージック」や「ムービー」などのコンテンツ領域を選択し、削除したい項目を選択して、 キーボードの Delete キーを押します。

iPhone から項目を取り除いても、その項目は iTunes ライブラリからは削除されません。

重要:「iTunes」から項目を削除した場合、その項目は次回の同期時に iPhone からも削除されます。

#### 購入したコンテンツを別のコンピュータに転送する

iPhone を使って、あるコンピュータで「iTunes」を使って購入したコンテンツを認証済みの別のコン ピュータの iTunes ライブラリに転送できます。お使いの iTunes アカウントで、コンピュータが認証さ れている必要があります。コンピュータを認証するには、そのコンピュータで「iTunes」を開き、「Store」 >「コンピュータを認証」と選択します。

**購入したコンテンツを転送する:iPhone**をほかのコンピュータに接続します。購入したコンテンツを 転送するかどうかを確認するメッセージが「iTunes」に表示されます。

#### iPhone 用にビデオを変換する

iTunes Store から購入したビデオ以外のビデオ、たとえば Mac の「iMovie」で作成したビデオや インターネットからダウンロードして「iTunes」に追加したビデオなども、iPhone に追加することが できます。

「iTunes」から iPhone にビデオを追加しようとして、iPhone にビデオを再生できないというメッセージが表示される場合は、ビデオの形式を変換することができます。

iPhone で再生できるようにビデオを変換する: iTunes ライブラリで変換したいビデオを選択し、「詳細」> 「iPod / Phone バージョンを作成」と選択します。変換したビデオを iPhone に追加します。

## 音楽およびその他のオーディオ

iPhone の高解像度マルチタッチディスプレイで、音楽を映像と共に楽しむことができます。プレイリストをスクロールしたり、Cover Flow でアルバムアートをブラウズすることができます。

警告:聴覚の損傷を避けるための重要な情報については、www.apple.com/jp/support/manuals/iphoneにある「この製品についての重要なお知らせ」を参照してください。

#### 曲を再生する

コレクションをブラウズする:「プレイリスト」、「アーティスト」、または「曲」をタップします。「その他」 をタップして、「アルバム」、「オーディオブック」、「コンピレーション」、「作曲者」、「ジャンル」、また は「Podcast」をブラウズします。

曲を再生する:曲をタップします。

#### 曲の再生を制御する

曲を再生しているときには、「再生中」画面が表示されます。

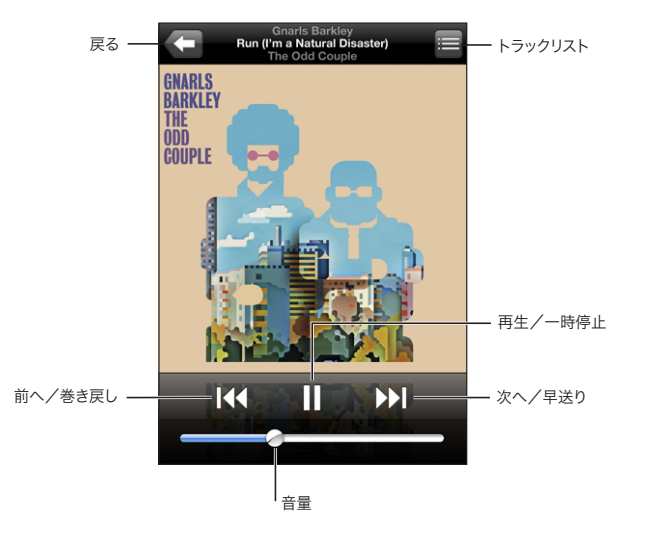

| 曲を一時停止する                                     | ■をタップするか、iPhone ヘッドセットのマイクボタンを<br>押します。                                           |
|----------------------------------------------|-----------------------------------------------------------------------------------|
| 再生を再開する                                      | ▶ をタップするか、iPhone ヘッドセットのマイクボタンを<br>押します。                                          |
| 音量を上げる/下げる                                   | 音量スライダをドラッグするか、iPhone の横にあるボタン<br>を使用します。                                         |
| オーディオブックまたは Podcast の、曲または<br>チャプタを再生する      | <b>↓</b> ◆ をタップします。                                                               |
| オーディオブックもしくは Podcast の、次または<br>前の曲/チャプタに移動する | 【◀をダブルタップして前の曲に移動します。 ▶】をタップ<br>するか、iPhone ヘッドセットのマイクボタンをすばやく2<br>回押して、次の曲に移動します。 |
| 巻き戻し/早送り                                     | ▲●または ●● を押し続けます。長く押し続けるほど、曲の巻き戻しまたは早送り速度が上がります。                                  |
| iPod ブラウズリストに戻る                              | をタップします。または、アルバムカバーの上で右に<br>向かって指をさっと動かします。                                       |
| 再生中画面に戻る                                     | 「再生中」をタップします。                                                                     |
| 曲の歌詞を表示する                                    | 曲の再生中にアルバムカバーをタップします。(歌詞が表示されるのは、「iTunes」で曲の情報ウインドウを使って歌詞を曲に追加した場合だけです。)          |

音楽を聴いているときやほかのアプリケーションを使っているとき、または iPhone がロックされてい るときでも、ホーム 〇 ボタンをダブルクリックすることによっていつでも再生コントロールを表示できま す。108 ページの「ホームボタン」を参照してください。

アプリケーションを使っているときは、再生コントロールがアプリケーションの前面に表示されます。コントロールを使い終えたら、コントロールを閉じるか、「ミュージック」をタップして「再生中」画面に移動できます。iPhone がロックされているときは、画面にコントロールが表示され、使い終えると自動的に消えます。

#### その他のコントロール

再生中画面で、アルバムカバーをタップします。

リピート、Genius、シャッフルコントロール、およびスクラブバーが画面に表示されます。経過時間、 残り時間、曲番号を見ることができます。「iTunes」で曲に歌詞を追加した場合には、曲の歌詞も表 示されます。

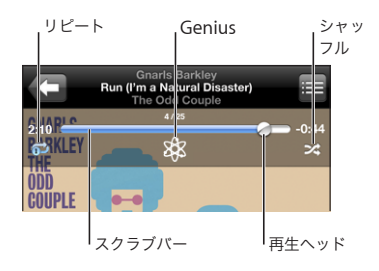

| 曲をリピートするよう iPhone を設定する                 | ✿ をタップします。 ✿ をもう一度タップすると、現在再<br>生中の曲だけをリピートするように iPhone が設定され<br>ます。                                  |
|-----------------------------------------|----------------------------------------------------------------------------------------------------|
|                                         | が iPhone に表示されているときは、現在再生中のア<br>ルバムまたはリスト内のすべての曲がリピートされます。                                            |
|                                         | ☆ が iPhone に表示されているときは、現在再生中の同じ曲が何度もリピートされます。                                                         |
|                                         | ☞ が iPhone に表示されているときは、曲はリピートさ<br>れません。                                                               |
| 曲の中の好きな場所に移動する                          | スクラブバーの再生ヘッドを好きな場所にドラッグします。                                                                           |
| Genius プレイリストを作成する                      | <ul> <li>8 をタップします。Genius プレイリストが表示されます。</li> <li>65 ページの「iPhone で Genius を使用する」を参照してください。</li> </ul> |
| 曲をシャッフルするよう iPhone を設定する                | ☆ をタップします。 ☆ をもう一度タップすると、順番通 りに曲を再生するように iPhone が設定されます。                                              |
|                                         | 🔀 が iPhone に表示されているときは、曲がシャッフル<br>されます。                                                               |
|                                         | ≫ が iPhone に表示されているときは、曲が順番通りに<br>再生されます。                                                             |
| プレイリスト、アルバム、またはその他のリストの<br>トラックをシャッフルする | リストの一番上にある「シャッフル」をタップします。たと<br>えば、iPhone内のすべての曲をシャッフルするには、「曲」<br>>「シャッフル」と選択します。                      |
|                                         | iPhone がシャッフルするように設定されていても、いなく<br>ても、曲のリストの一番上の「シャッフル」をタップすると、<br>iPhone はそのリストの曲をランダムに再生します。         |

## アルバムカバーを Cover Flow でブラウズする

音楽をブラウズするときは、iPhone を横向きにして iTunes コンテンツを Cover Flow で表示し、ア ルバムアートワークで音楽をブラウズできます。

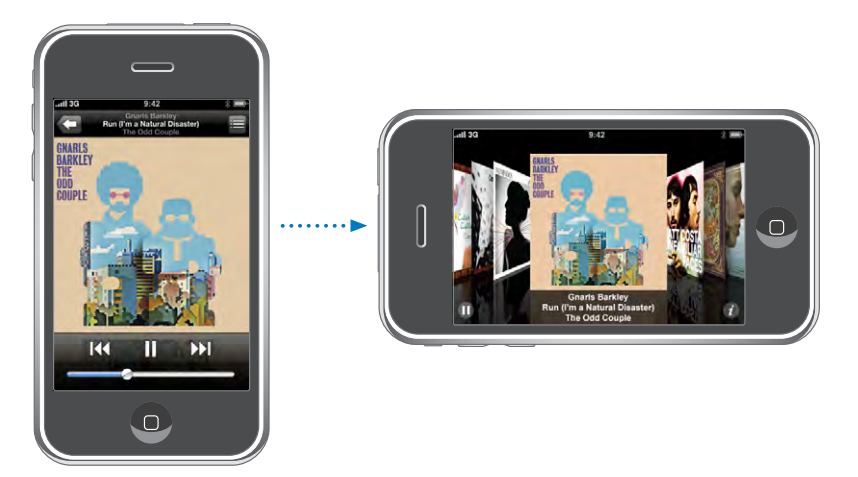

| コンテンツを Cover Flow で表示する | iPhone を横に回転させます。   |
|-------------------------|---------------------|
| アルバムカバーをブラウズする          | 左右にドラッグするか、フリックします。 |

アルバムのトラックを表示する

アルバムカバーまたは 😢 をタップします。

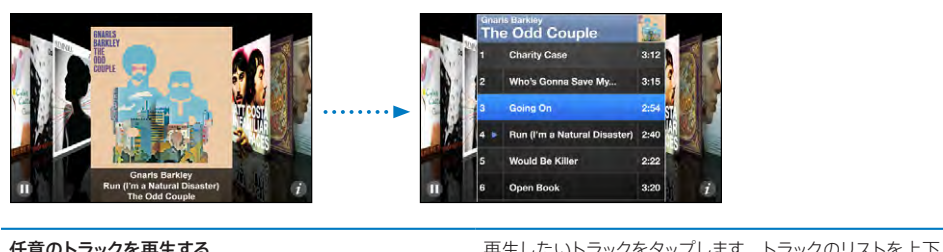

| ロ志のトランフを行工する     | にドラッグします。                                                           |
|------------------|---------------------------------------------------------------------|
| アルバムカバーに戻る       | タイトルバーをタップします。または 🕖 をもう一度タップ<br>します。                                |
| 現在の曲を再生または一時停止する | ▶ または <b>Ⅱ</b> をタップします。または、付属のステレオヘッ<br>ドセットを使用している場合は、マイクボタンを押します。 |

## アルバムのすべてのトラックを表示する

**現在の曲が入っているアルバムのすべてのトラックを見る**:再生中画面で **三**をタップします。任意のト ラックをタップして再生します。アルバムカバーのサムネールをタップして、再生中画面に戻ります。

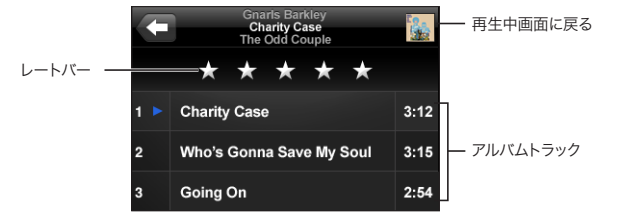

トラックリスト表示で、曲にレートを付けることができます。「iTunes」のレートを使えば、最高のレートを付けた曲が含まれるスマートプレイリストなど、条件に合わせて自動的にアップデートされるスマートプレイリストを作成できます。

曲にレートをつける:親指でレートバーをドラッグして、ゼロから5つまでの星を付けます。

#### iPhone で Genius を使用する

Genius では、再生している曲と同じテイストの曲がライブラリから自動的に収集されてプレイリストが 作成されます。あなたのテイストをよく知っている DJ が内蔵されていて、その DJ が最適なミックスを 作成してくれるようなものです。iPhone で Genius を使用するには、まず「iTunes」で Genius を 設定してから、iPhone を「iTunes」に同期する必要があります。Genius は無料のサービスですが、 iTunes Store アカウントが必要です。「iTunes」に Genius プレイリストを作成して、iPhone に同 期することができます。iPhone 上で直接 Genius プレイリストを作成することもできます。

#### iPhone 上で Genius プレイリストを作成する:

- 1 「プレイリスト」をタップし、「Genius」をタップします。
- 2 リストで曲をタップします。その曲に基づいてほかの曲が収集されて、プレイリストが作成されます。 再生中の曲に基づいて Genius プレイリストを作成することもできます。「再生中」画面からアルバム カバーをタップすると、別のコントロールが表示されるので、傘をタップします。

Genius プレイリストを保存する: プレイリストで「保存」をタップします。選択した曲のタイトルが付いたプレイリストが、「プレイリスト」に保存されます。

Genius プレイリストは好きな数だけ作成して保存できます。iPhone で作成した Genius プレイリスト を保存すると、次回「iTunes」に接続したときに同期されます。

Genius プレイリストをリフレッシュする: プレイリストで「リフレッシュ」をタップします。

プレイリストをリフレッシュすると、選択した曲に基づいて異なる曲のプレイリストが作成されます。どのような Genius プレイリストでもリフレッシュできます。「iTunes」で作成して iPhone に同期したプレイリストでも、iPhone 上で直接作成したプレイリストでもかまいません。

**新しい曲に基づいて Genius プレイリストを作成する**: プレイリストで「新規」をタップしてから、新 しい曲を選択します。

保存済みの Genius プレイリストを削除する: iPhone 上に直接保存したプレイリストの場合は、「編集」 をタップしてから、「プレイリストを削除」をタップします。

Genius プレイリストを「iTunes」に逆同期した場合は、それを iPhone から直接削除することはで きません。「iTunes」を使用して、プレイリスト名を編集したり、同期を停止したり、削除したりできます。

## On-The-Go プレイリストを作成する

#### On-The-Go プレイリストを作成する:

- 1 「プレイリスト」をタップし、「On-The-Go」をタップします。
- 2 画面の下にあるボタンを使って、曲をブラウズします。任意の曲またはビデオをタップして、プレイリストに追加します。曲のリストの一番上にある「すべての曲を追加」をタップして、リストにあるすべての曲を追加します。
- 3 完了したら、「完了」をタップします。

「On-The-Go」 プレイリストを作成してから iPhone をコンピュータと同期すると、プレイリストは iPhone と iTunes ライブラリに保存された後、iPhone から削除されます。最初に作成したプレイリ ストは「On-The-Go 1」、2 番目に作成したリストは「On-The-Go 2」と作成するたびに数字が上 がります。プレイリストを iPhone に戻すには、「iTunes」のサイドバーで iPhone を選択し、「ミュー ジック」タブをクリックして、プレイリストを同期するように設定します。

「On-The-Go」プレイリストを編集する:「プレイリスト」をタップして、「On-The-Go」をタップし、「編集」をタップした後、次の操作をします:

- ・ リストの中で曲の位置を変えるには、曲の隣にある ➡をドラッグします。
- プレイリストから曲を削除するには、曲の隣にある e をタップしてから、「削除」をタップします。
   「On-The-Go」 プレイリストから曲を削除しても、iPhone からは削除されません。

- ・ プレイリスト全体を消去するには、「プレイリストを消去」をタップします。
- ・ 曲を追加するには、 ◆ をタップします。

## ビデオ

iPhone を使って、ムービー、ミュージックビデオ、ビデオ Podcast などのビデオコンテンツを見るこ とができます。ビデオが複数のチャプタで構成される場合は、次のチャプタまたは前のチャプタにスキッ プしたり、リストを表示して選択したチャプタで再生を開始したりできます。ビデオにほかの言語の機 能が用意されている場合は、オーディオ言語を選択したり、字幕を表示したりできます。

#### ビデオを再生する

ビデオを再生する:「ビデオ」をタップして、見たいビデオをタップします。

**再生コントロールを表示する**:コントロールを表示するには、画面をタップします。隠すときは、もう 一度タップします。

#### ビデオ再生を制御する

ビデオは、ディスプレイの性能を最大限に利用してワイドスクリーンで再生されます。

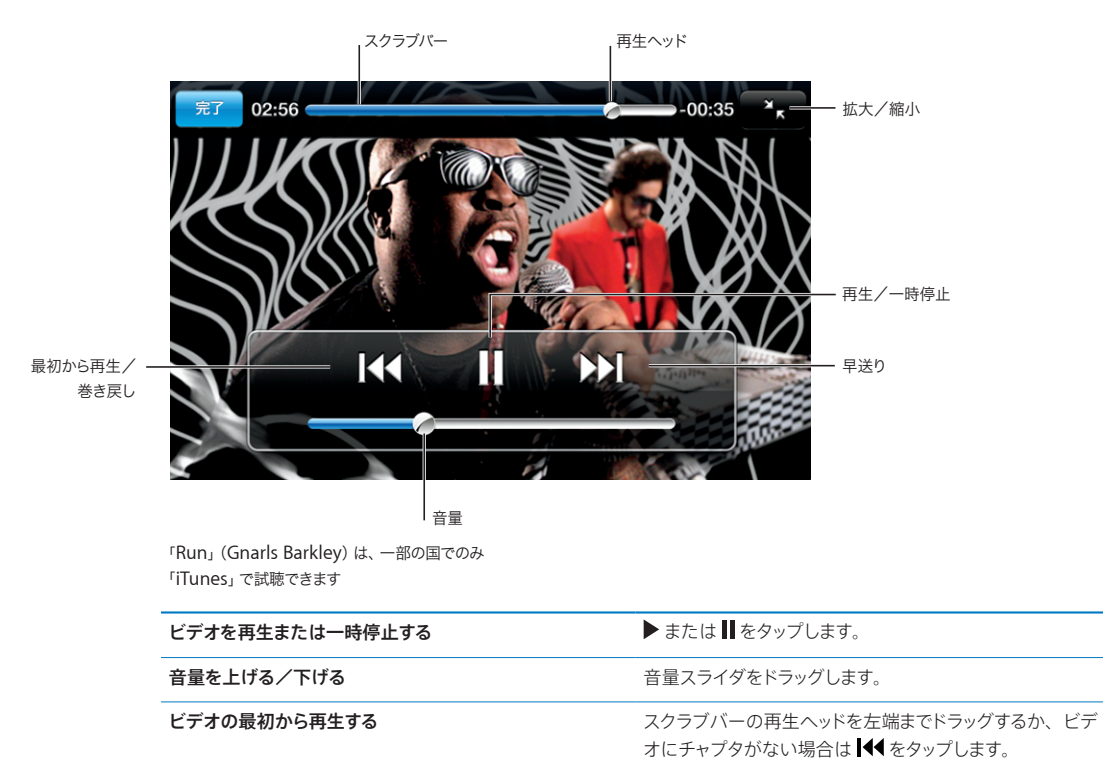

| 特定のチャプタで再生を開始する(チャプタがある場合)                          | ▐■ をタップして、リストからチャプタを選択します。                                                                                                    |
|-----------------------------------------------------|----------------------------------------------------------------------------------------------------|
| 巻き戻し/早送り                                            | ◀◀ または ▶  を押し続けます。                                                                                                    |
| ビデオの中の好きな場所に移動する                                    | スクラブバーの再生ヘッドを好きな場所にドラッグします。                                                                                                    |
| ビデオが最後まで再生される前にビデオを止める                              | 「完了」をタップします。またはホーム 🗋 ボタンを押します。                                                                                                    |
| ビデオのサイズを調整して、ビデオをスクリーンに<br>合わせる、またはビデオ全体をスクリーンに表示する | <ul> <li>をタップして、ビデオをスクリーンに合わせます。</li> <li>をタップして、ビデオ全体をスクリーンに表示します。</li> <li>ビデオをダブルタップして、ビデオをスクリーンに合わせる<br/>かビデオ全体をスクリーンに表示するかを切り替えることもできます。</li> <li>ビデオをスクリーンに合わせると、ビデオの端または上が<br/>表示しきれない場合があります。ビデオ全体をスクリーン</li> <li>に表示すると、ビデオの両端または上下に黒い枠が表示される場合があります。</li> </ul> |
| ほかのオーディオ言語を選択する(他の言語がある場合)                          | 😝 をタップして、「オーディオ」リストから言語を選択し<br>ます。                                                                                                    |
| 字幕の表示/非表示を切り替える(字幕がある場合)                            | をタップして、「字幕」リストから言語を選ぶか「オフ」<br>を選択します。                                                                                                    |

#### レンタルムービーを視聴する

iTunes Store からムービーをレンタルして、iPhone で視聴できます。ムービーをレンタルして iPhone に転送するときは、「iTunes」を使います。(レンタルムービーは、地域によっては利用でき ないことがあります。)

レンタルムービーを再生できる時間には制限があります。レンタルムービーをあとどのくらい視聴できるかは、タイトルの近くに表示されます(この時間が経過すると、視聴できなくなります)。有効期限が切れると、ムービーは自動的に削除されます。iTunes Store でムービーをレンタルするときは、有効期限を確認してください。

**レンタルムービーを iPhone に転送する : iPhone** をコンピュータに接続します。次に、「iTunes」 のサイドバーで iPhone を選択し、「ビデオ」をクリックして、転送したいレンタルムービーを選択しま す。お使いのコンピュータがインターネットに接続されている必要があります。

レンタルムービーを見る: iPhone で、「iPod」>「ビデオ」と選択し、ムービーを選択します。

#### ビデオをテレビで見る

iPhone をテレビに接続して、ビデオをより大きい画面で見ることができます。Apple Component AV Cable (Apple コンポーネント AV ケーブル)、Apple Composite AV Cable (Apple コンポ ジット AV ケーブル)、またはその他アップル認定の iPhone 対応ケーブルを使用します。これらの ケーブルと Apple Universal Dock を使って、iPhone をテレビに接続することもできます。(Apple Universal Dock には、離れた場所から再生を操作できるリモコンが付属しています。)アップル製の ケーブルと Dock は、www.apple.com/jp/ipodstore から別途購入できます。

#### iPhone からビデオを削除する

空き領域を増やすために、iPhone からビデオを削除することができます。

ビデオを削除する: ビデオリストの項目の上で、 左から右に指をさっと動かします。 次に「削除」をタップします。

ビデオ(レンタルムービー以外)を iPhone から削除しても、iTunes ライブラリからは削除されない ので、後で iPhone に再度同期することができます。ビデオを iPhone に再度同期したくない場合は、 このビデオを同期しないように「iTunes」を設定します。5 ページの「必要なもの」を参照してください。

**重要**:レンタルムービーは、iPhone から削除すると完全に削除され、コンピュータに戻すことはでき なくなります。

## スリープタイマーを設定する

指定した時間後に iPhone が音楽やビデオの再生を停止するように設定することができます。

スリープタイマーを設定する:ホーム画面から、「時計」>「タイマー」と選択し、フリックして時間と 分を設定します。「タイマー終了時」をタップし、「iPodをスリープ」を選択し、「設定」をタップします。 それから「開始」をタップして、タイマーを開始します。

タイマー終了時には、音楽やビデオの再生が停止し、開いているすべてのアプリケーションが閉じて、 iPhone がロックされます。

## ブラウズボタンを変更する

画面の下にある「プレイリスト」、「アーティスト」、「曲」、「ビデオ」のブラウズボタンを、自分が頻 繁に使う項目と置き換えることができます。たとえば、Podcast をよく聞き、ビデオはあまり見ない場 合は、「ビデオ」ボタンを「Podcast」に置き換えることができます。

**ブラウズボタンを変更する**:「その他」をタップして、「編集」をタップし、追加したいボタンを画面の下の置き換えたいボタンの上にドラッグします。

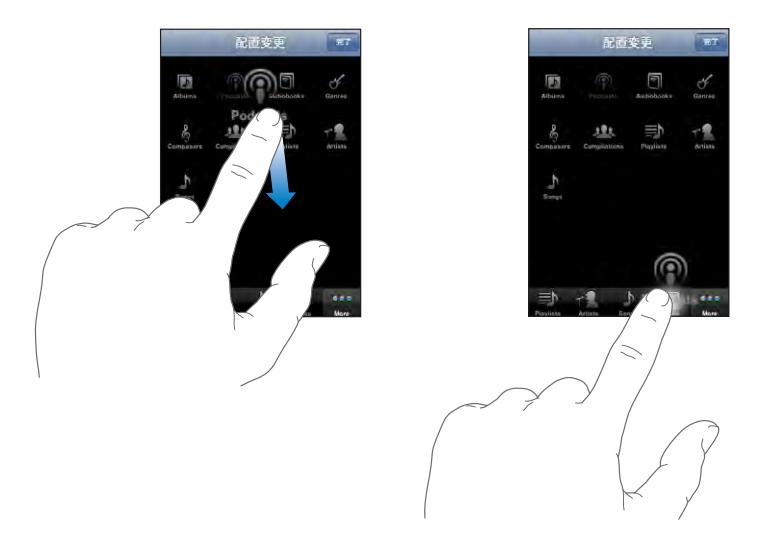

下にあるボタンを左右にドラッグして、順序を入れ替えることができます。完了したら、「完了」をタッ プします。「その他」をタップすると、置き換えたボタンにいつでもアクセスできます。

## その他のアプリケーション

# 7

## SMS

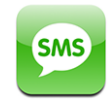

SMS 対応電話を持っている相手にテキストメッセージを送信できます。受信者は、メッセージの受信 通知を受け取り、好きなときにメッセージを読んで返信することができます。複数の相手に同時にテキ ストメッセージを送信することもできます。

警告:安全な運転に関する重要な情報については、www.apple.com/jp/support/manuals/ iphoneにある「この製品についての重要なお知らせ」を参照してください。

### テキストメッセージを送信する/受信する

携帯電話ネットワークの通信圏内にいるときは、いつでもテキストメッセージを送受信できます。電話 をかけることができれば、テキストメッセージを送信できます。

ご加入の携帯電話の契約プランによっては、テキストメッセージの送受信に料金がかかる場合があります。

新しいテキストメッセージを送信する: ☑ をタップしてから、電話番号または名前を入力するか、 ④ をタップして連絡先リストから連絡先を選択します。メッセージを入力し、「送信」をタップします。 ホーム画面の「SMS」のアイコンには、未開封のテキストメッセージの合計数が表示されます。

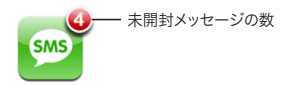

テキストメッセージでの会話は、「SMS」リストに保存されます。未開封のメッセージが含まれる会話 には、横に青い点 ● が表示されます。リストで名前をタップすると、その会話を表示したり、会話を 続けたりできます。

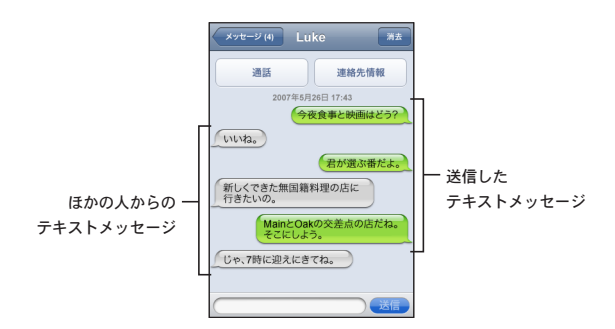

iPhone には、会話のうち最近 50 個のメッセージが表示されます。それより前のメッセージを表示するには、一番上までスクロールして「これより前の SMS を表示する」をタップします。

複数の相手にテキストメッセージを送信する: 「連絡先」から選択するのではなく、電話番号を手動で入力する場合は、次の相手を入力する前に 「Return」をタップします。

受信者からの返信は、自分だけに送られます。ほかの受信者には送られません。

**以前テキストメッセージを送った相手(またはグループ)にメッセージを返信または送信する**:「SMS」 リストで名前または電話番号をタップしてから、メッセージを入力し、「送信」をタップします。

「SMS」リストから会話を削除する:「編集」をタップしてから、会話の横にある ● をタップして、「削除」をタップします。会話の上で左から右に指をさっと動かし、「削除」をタップすることによって、会話を削除することもできます。

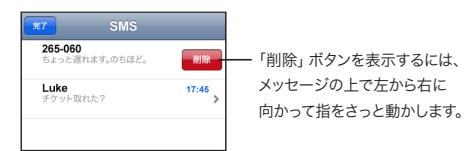

#### よく使う項目または最近かかってきた電話にテキストメッセージを送信する:

- 1 ホーム画面から「電話」をタップして、「よく使う項目」または「履歴」をタップします。
- 名前または番号の横にある () をタップし、「SMS」をタップします。
- 3 複数の電話番号が表示された場合は、テキストメッセージを送信したい番号をタップします。

#### 連絡先情報とリンクを使用する

テキストメッセージを送信した相手に電話をかけるまたはメールを送信する:「SMS」リストでメッセージをタップし、会話の先頭までスクロールします。

電話をかけるには、「通話」をタップします。
・ メールを送信するには、「連絡先情報」をタップして、メールアドレスをタップします。

メッセージ内のリンクを開く:リンクをタップします。

リンクを開くと、「Safari」でWebページが開いたり、「電話」で電話がかかったり、「メール」で宛 先が指定済みのメッセージが開いたり、「マップ」で地図が表示されたりします。テキストメッセージに 戻るときは、ホームボタンを押して「SMS」をタップします。

**リンクに含まれる情報を連絡先に追加する、またはリンクに関連付けられた人の連絡先情報を 見る**:メッセージの横にある ()をタップします。

テキストメッセージを送信した相手を連絡先リストに追加する:「SMS」リストで電話番号をタップして から、「連絡先に追加」をタップします。

## SMSプレビュー

デフォルトでは、iPhone がロックされているときまたは別のアプリケーションを使用しているときに新 しいテキストメッセージが届くと、iPhone にプレビューが表示されます。「設定」で、このプレビュー の表示/非表示を切り替えることができます。

SMS プレビューの表示/非表示を切り替える:「設定」で、「一般」>「パスコードロック」と選択して、 「SMS プレビュー表示」をタップします。

#### 通知音

テキストメッセージが届いたときに通知音を鳴らすかどうかを設定する:「設定」で、「サウンド」を選択して、「新着 SMS」を入または切にします。

**重要**:着信/サイレントスイッチが切になっている場合、テキストメッセージの通知音は鳴りません。

iPhone がロックされているときに新着テキストメッセージを表示する:「設定」で、「一般」>「パス コードロック」と選択して、「SMS プレビュー表示」を入にします。

# カレンダー

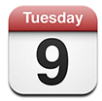

「カレンダー」では、イベントを連続リスト、日ごと、または月ごとに表示できます。お使いのコンピュー タ上のカレンダーと iPhone を同期することができます。iPhone 上で予定を作成、編集、またはキャ ンセルした場合は、それらがコンピュータに同期されます。Microsoft Exchange アカウントを持って いる場合は、会議の参加依頼を受信および返信することもできます。

## カレンダーを同期する

カレンダーは、次のいずれかの方法で同期できます:

- 「iTunes」の「iPhone」環境設定パネルで、iPhone をコンピュータに接続したときに、Mac の場合は「iCal」または「Microsoft Entourage」、PC の場合は「Microsoft Outlook 2003」 または「Microsoft Outlook 2007」と同期するように設定します。7ページの「iTunesと同期する」を参照してください。
- iPhone の「設定」で、MobileMe または Microsoft Exchange アカウントの「カレンダー」を 選択して、カレンダー情報を無線同期するように設定します。11 ページの「アカウントを設定する」 を参照してください。

## カレンダーのイベントを iPhone に追加する

カレンダーのイベントを iPhone で直接入力および編集することもできます。

イベントを追加する: + をタップし、イベント情報を入力して、「完了」をタップします。

以下の項目を入力できます:

- ・ タイトル
- 場所
- 開始時刻と終了時刻(終日イベントの場合は「終日」を入にします)
- ・ 繰り返し間隔-なし、毎日、毎週、隔週、毎月、または毎年
- 通知時間—イベントの5分前から2日前まで

通知を設定する場合は、予備の通知を設定するオプションが表示されます。通知の時間になると、 iPhone にメッセージが表示されます。また、音が鳴るように iPhone を設定することもできます(下 記を参照してください)。

**重要**: ご加入のキャリアによっては、一部の地域でネットワーク時間合わせに対応していないことが あります。そのため、旅行中は iPhone の通知が正しい現地時間で行われないことがあります。手 動で正しい時刻を設定するときは、109 ページの「日付と時刻」を参照してください。

メモ

イベントを追加するカレンダーを選択するには、「カレンダー」をタップします。読み出し専用のカレン ダーはリストに表示されません。

| イベントを編集する | イベントをタップして、「編集」をタップします。                                 |
|-----------|---------------------------------------------------------|
| イベントを削除する | イベントをタップし、「編集」をタップしてから、下方向に<br>スクロールして「イベントを削除」をタップします。 |

## 会議の参加依頼に返信する

iPhone で Microsoft Exchange アカウントを設定し、「カレンダー」を有効にしている場合は、組織内の人から会議の参加依頼を受け取り、それに返信することができます。参加依頼を受け取ると、 カレンダーに会議が点線で囲まれて表示されます。画面右下にある ▲ アイコンは、新着の参加依頼 の合計数を示します。合計数は、ホーム画面の「カレンダー」のアイコンにも表示されます。

| カレンダー 仕事 | +          |
|----------|------------|
| ◀ 月曜日    | 2008.6.9 ► |
| 13:00    |            |
| 14:00    |            |
| 15:00    |            |
| 16:00    |            |
| 17:00    |            |
| 18:00    |            |
| 19:00    |            |
|          | 月 <b>土</b> |

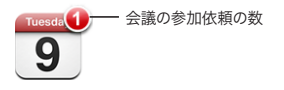

カレンダー内の参加依頼に返信する:

1 カレンダーで会議の参加依頼をタップするか、 ▲ をタップして「イベント」画面を表示してから参加 依頼をタップします。

| 6月9日 (月)<br>イベント                               |   |
|------------------------------------------------|---|
| スタッフ会議<br>キャンバス<br>2008年6月9日水曜日<br>16:00~17:00 |   |
| 依頼元: John Appleseed                            | > |
| 参加者<br>Emily Harrold David Martinez            | > |
| <b>通知</b><br>15分前                              | > |
| <b>メモ</b><br>プロジェクトの進捗とタスクリストの見直し              |   |
| コメントを追加                                        | > |
| 了解    仮承諾    拒否                                |   |

 会議主催者の連絡先情報を調べるには、「依頼元」をタップします。その主催者にメッセージを送 信するには、メールアドレスをタップします。主催者が自分の連絡先に含まれている場合は、タップ して電話をかけたりテキストメッセージを送信したりすることもできます。

- ほかに会議への参加を依頼されている人を確認するには、「参加者」をタップします。参加者の連 絡先情報を調べるには、名前をタップします。その参加者にメッセージを送信するには、メールアド レスをタップします。参加者が自分の連絡先に含まれている場合は、タップして電話をかけたりテキ ストメッセージを送信したりすることもできます。
- ・ 会議の前に iPhone で通知が鳴るように設定するには、「通知」をタップします。
- 会議主催者に返信するメールにコメントを追加するには、「コメントを追加」をタップします。コメントは、自分の会議の「情報」画面にも表示されます。

「メモ」は、会議主催者によって作成されます。

2 「了解」、「仮承諾」、または「拒否」をタップします。

参加依頼を了解、仮承諾、または拒否すると、追加したコメントを含む返信メールが主催者に送られます。

会議を了解または仮承諾した場合は、後で返事を変更することができます。コメントを変更したい場合は、「コメントを追加」をタップします。

Exchange の会議参加依頼は、メールメッセージでも送られます。この場合は、「メール」で会議の「情報」画面を開くことができます。

#### メールメッセージの会議参加依頼を開く:参加依頼をタップします。

スタッフ会議 1.5 KB

#### 通知音

**カレンダーの通知音を設定する**:「設定」で、「サウンド」を選択してから、「カレンダーの通知音」 を入にします。「カレンダーの通知音」を切にした場合は、イベントの直前に音は鳴らず、iPhone にメッ セージが表示されます。

**重要**:着信/サイレントスイッチが切になっている場合、カレンダーの通知音は鳴りません。

参加依頼の通知音を設定する:「設定」で、「メール / 連絡先 / カレンダー」を選択します。「カレンダー」 で、「新規参加依頼の通知音」をタップして入にします。

#### カレンダーを表示する

カレンダーのイベントは、リスト、日ごと、または月ごとに表示できます。iPhone では、同期されて いるすべてのカレンダーのイベントが同じカレンダーに表示されます。

表示を切り替える:「リスト」、「日」、または「月」をタップします。

- ・ リスト表示:スクロール可能なリストにすべての予定とイベントが表示されます。
- ・日表示:上下にスクロールして1日のすべてのイベントを表示できます。
   ●または ▶ をタップすると、
   がの日または次の日のイベントが表示されます。

 月表示:特定の日をタップすると、その日のイベントが表示されます。
 4または ▶ をタップすると、 前の月または次の月が表示されます。

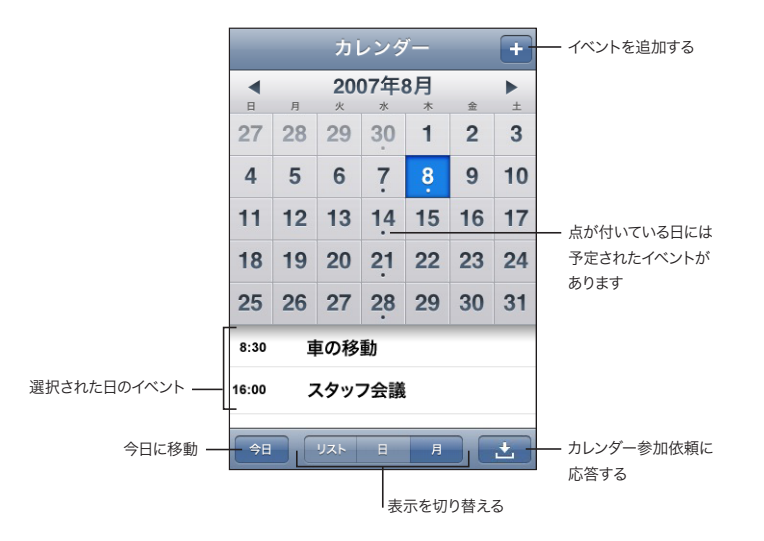

イベントの詳細を表示する:イベントをタップします。

#### iPhone で選択した時間帯に合わせてイベントの時間が調整されるようにする:

- 1 「設定」で、「一般」>「日付と時刻」と選択します。
- 2 「時間帯サポート」を入にします。
- 3 「時間帯」をタップして、目的の時間帯を使用する主要な都市を探します。

「時間帯サポート」が入のときは、カレンダーのイベントの日付と時刻が、選択した都市の時間帯で表示されます。「時間帯サポート」が切のときは、カレンダーのイベントが、ネットワーク時間合わせで決定される現在の場所の時間帯で表示されます。

# 写真

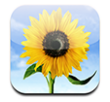

iPhone に写真を入れて持ち歩き、家族や友人などに見せることができます。コンピュータから写真を 同期して、壁紙として使用したり、連絡先に割り当てて電話がかかってきたときに相手が分かるように したりできます。

## 写真をコンピュータと同期する

「iTunes」では、次のアプリケーションから写真を同期できます:

- Mac: iPhoto 4.0.3 以降、または「Aperture」
- ・ PC: Adobe Photoshop Album 2.0 以降、または Adobe Photoshop Elements 3.0 以降

5ページの「必要なもの」を参照してください。

## 写真を見る

コンピュータから同期した写真は「写真」アプリケーションで見ることができます。また、内蔵カメラで 撮った写真を見ることもできます。

## 写真を見る:

- 1 「写真」で、次のいずれかの操作を行います:
  - ・「フォトライブラリ」をタップして、すべての写真を表示します。
  - フォトアルバムをタップするか、iPhone で撮った写真を見るときは「カメラロール」をタップ します。
- 2 サムネールをタップして、写真をフルスクリーンで表示します。

コントロールの表示/非表示を切り替える:コントロールを表示するときは、フルスクリーンの写真をタップします。隠すときは、もう一度タップします。

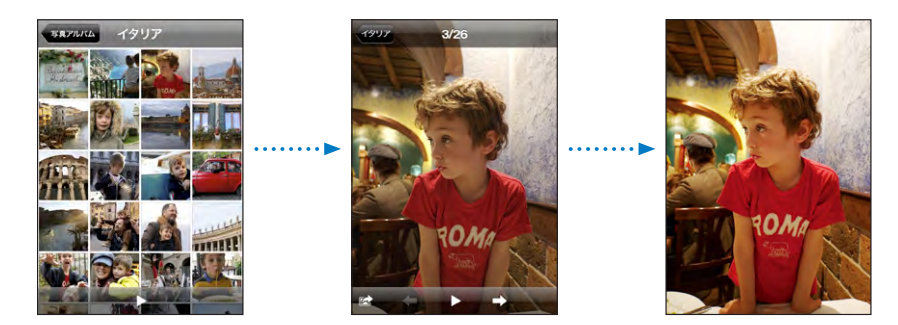

**写真を横向きに表示する:iPhone**を横に回転させます。写真の向きが自動的に変わり、横向きの写 真の場合はスクリーン全体に表示されます。

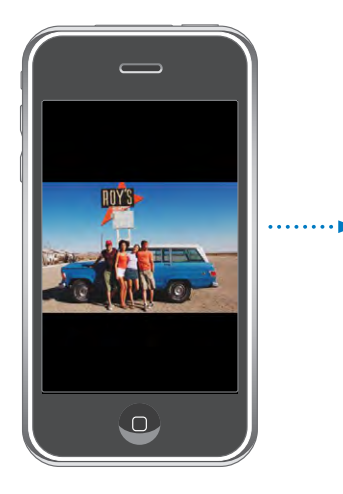

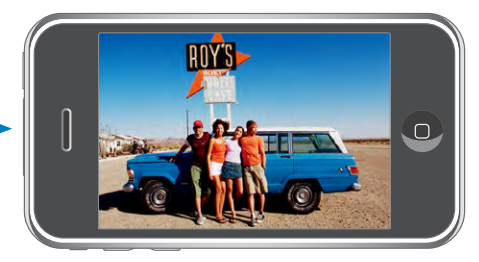

**写真の一部を拡大する:**拡大したい部分をダブルタップします。再びダブルタップすると元のサイズに 戻ります。ピンチして拡大/縮小することもできます。

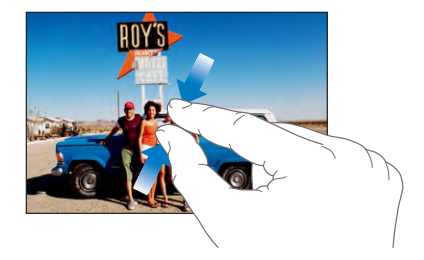

写真をパンする:写真をドラッグします。

次/前の写真を見る:人差し指で画面を右、または左にフリックします。または、画面をタップしてコントロールを表示し、➡または ← をタップします。

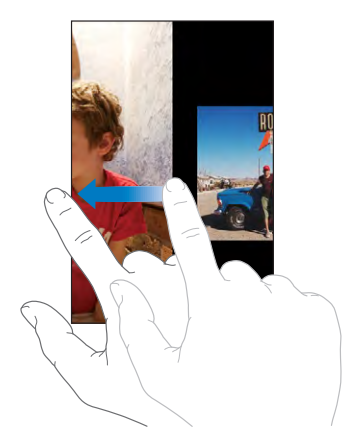

## スライドショー

写真をスライドショーで見ることができます。バックグラウンド音楽を付けることもできます。

写真をスライドショーで見る: フォトアルバムを選択して、 ▶ をタップします。

個々の写真を見ているときに ▶ をタップすることによって、スライドショーを開始することもできます。 ▶ が表示されない場合は、写真をタップしてコントロールを表示します。

スライドショーを停止する:画面をタップします。

スライドショーを設定する:「設定」で、「写真」を選択し、次のオプションを設定します:

- 各スライドの表示時間を設定するには、「各スライドの再生時間」をタップして、時間を選択します。
- 写真が切り替わるときのトランジション効果を設定するには、「トランジション」をタップして、トランジションの種類を選択します。
- スライドの繰り返しを入または切にするには、「リピート」を入または切にします。
- ・ 写真をランダムにまたは順番に表示するには、「シャッフル」を入または切にします。

スライドショー中に曲を再生する:「iPod」で曲を再生してから、ホーム画面で「写真」を選択し、 スライドショーを開始します。

#### 壁紙

iPhone をロック解除したとき、または高解像度の写真を割り当てていない相手と電話をしているとき は、背景に壁紙が表示されます。

#### 写真を壁紙として設定する:

- 1 写真を選択し、 🖻 をタップして、 「壁紙として使う」 をタップします。
- 2 写真をドラッグしてパンしたり、写真をピンチして拡大/縮小したりして、写真の外観を調整します。
- 3 「壁紙に設定」をタップします。

また、ホーム画面から「設定」>「壁紙」>「壁紙」と選択して、iPhone にあらかじめ用意されて いるいくつかの壁紙から選択することもできます。

#### メールメッセージまたは Web ページ内の画像を保存する

メールメッセージに添付された画像またはWebページ内の画像をフォトライブラリに追加できます。

写真をフォトライブラリに追加する:写真を押したまま、「画像を保存」をタップします。

画像が「カメラロール」 アルバムに追加されます。 iPhone をコンピュータに接続することによって、「カ メラロール」 の写真をコンピュータ上のフォトアプリケーションにアップロードすることができます。

#### 写真をメールで送信する

**写真をメールで送信する:**写真 を選択し、 **(**) をタップして、「写真をメール」をタップします。 メールを送信できるように iPhone が設定されている必要があります。 53 ページの「メールを整理す る」を参照してください。

#### 写真を MobileMe ギャラリーに送信する

MobileMe アカウントをお持ちの場合は、作成済みのギャラリーに iPhone から写真を直接送信できます。また、メール投稿が有効になっているほかの人の MobileMe ギャラリーに写真を送信することもできます。

写真を送信する前に、次の作業を行う必要があります:

- iPhone で MobileMe アカウントを設定します
- ・ MobileMe ギャラリーを公開し、メールによる写真のアップロードを許可します
- インターネットに接続された Wi-Fi ネットワークに接続します

ギャラリーの作成方法について詳しくは、MobileMe のヘルプを参照してください。

写真をギャラリーに送信する:写真を選択し、 🖾 をタップして、「MobileMe に送信」をタップします。

#### 写真を連絡先に割り当てる

写真を連絡先に割り当てることができます。その連絡先の人から電話がかかってくると、iPhone にその写真が表示されます。

#### 写真を連絡先に割り当てる:

- 1 ホーム画面から「カメラ」を選択し、相手の写真を撮ります。または、iPhone 内にすでにある写真 を選択し、 ☞ をタップします。
- 2 「連絡先に割り当てる」をタップし、連絡先を選びます。
- 3 写真を好みの位置とサイズに調節します。

写真をドラッグしてパンしたり、ピンチして拡大/縮小します。

4 「写真を設定」をタップします。

「編集」をタップしてから写真アイコンをタップして、写真を連絡先に割り当てることもできます。

## カメラ

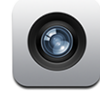

iPhone では、200万画素の内蔵カメラを使って写真を撮ることができます。

#### 写真を撮る

写真を撮るには、被写体を写してタップするだけです。カメラは iPhone の背面にあるので、被写体 をディスプレイで確認することができます。

位置情報サービスが入になっている場合は、カメラで撮った写真に位置データが追加されます。一部 のアプリケーションや写真共有 Web サイトでは、位置データを使って、写真を撮った場所を追跡およ び投稿することができます。位置情報サービスが切になっている場合は、入にするように促すメッセー ジが表示されます。写真に位置データを取り込みたくない場合は、位置情報サービスを入にしなくて も写真を撮ることができます。106ページの「位置情報サービス」を参照してください。

写真を撮る:「カメラ」で、iPhone を被写体に向け、 () をタップします。

iPhone を横向きにした状態で写真を撮ると、写真は自動的に横向きで保存されます。

iPhone のディスプレイのスクリーンショットを撮る:スリープ/スリープ解除ボタンとホームボタンを 同時にすばやく押して放します。画面が1回点滅するので、スクリーンショットが撮られたことが分かり ます。スクリーンショットは「カメラロール」に追加されます。

## 写真を見る

撮った写真を見る:「カメラ」で「つをタップします。または、「写真」で「カメラロール」をタップします。

**写真を削除する:**「カメラ」で、写真をタップして、**⑩**をタップします。または、「写真」で、「カメラロー ル」アルバム内の写真をタップして、**⑩**をタップします。 iPhone からコンピュータに写真をアップロードする: iPhone をコンピュータに接続します。

- Mac: 写真を選択し、「読み込み」ボタンをクリックします。「Aperture」の場合は、読み込む前に、 写真を保存するプロジェクトまたはフォルダを選択できます。
- PC:お使いのカメラまたはフォトアプリケーションに付属の説明書の指示に従ってください。

# YouTube

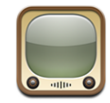

YouTube では、世界中の人々が投稿した短いビデオを見ることができます。(一部の言語のみに対応し、地域によっては利用できないことがあります。)

## ビデオを検索、再生する

YouTube 内をブラウズするか、見たいビデオを検索することができます。

ビデオをブラウズする:「おすすめ」、「人気」、または「ブックマーク」をタップします。または、「その他」 をタップして、「最新」「トップレート」または「履歴」をブラウズすることができます。

- ・ おすすめ: YouTube スタッフによってレビューされたおすすめのビデオです。
- 人気: YouTube ユーザに最も視聴されたビデオです。「すべて」をタップして今までで最も視聴されたビデオを見るか、「今日」、「昨日」、または「今週」をタップしてその期間に最も視聴されたビデオを見ることができます。
- ・ ブックマーク:ブックマークを付けたビデオが表示されます。
- ・ 最新: YouTube に送られた最新のビデオです。
- トップレート: YouTube ユーザによって高いレートが付けられたビデオです。www.youtube.jp でビデオのレートを付けることができます。
- 履歴:最近見たビデオの履歴です。

## ビデオを検索する:

- 1 「検索」をタップし、YouTube 検索フィールドをタップします。
- 2 探したいビデオの単語もしくはフレーズを入力して、「検索」をタップします。ビデオタイトル、説明、タグ、 およびユーザ名を元に、検索結果を表示します。

#### ビデオを再生する:ビデオをタップします。

iPhone へのビデオのダウンロードが開始され、進行状況バーが表示されます。再生するのに十分な ビデオがダウンロードされると、再生が開始されます。▶ をタップして、ビデオを開始することもできます。

# ビデオ再生を制御する

ビデオの再生が開始されると、ビデオの再生の邪魔にならないようにコントロールが隠れます。

ビデオコントロールの表示/非表示を切り替える:画面をタップします。

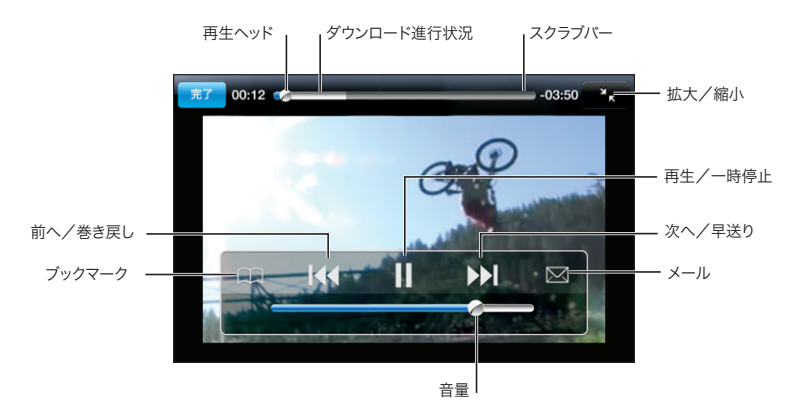

| ビデオを再生または一時停止する           | ▶ または ┃ をタップします。                                                                                                    |
|---------------------------|----------------------------------------------------------------------------------------------------|
| 音量を上げる/下げる                | 音量スライダをドラッグします。または、iPhone の横にあ<br>る音量ボタンを使用します。                                                                                                    |
| ビデオの最初から再生する              | <b>↓</b> ◆ をタップします。                                                                                                    |
| 次または前のビデオに移動する            | 【◀◀ をダブルタップして前のビデオに移動します。▶▶】 をタッ<br>プして次のビデオに移動します。                                                                                                    |
| 巻き戻し/早送り                  | 【◀ または ▶】を押し続けます。                                                                                                    |
| ビデオの中の好きな場所に移動する          | スクラブバーの再生ヘッドを好きな場所にドラッグします。                                                                                                    |
| ビデオが最後まで再生される前にビデオを止める    | 「完了」をタップします。またはホーム 🗌 ボタンを押します。                                                                                                    |
| ビデオをスクリーンに合わせる/ビデオ全体を表示する | ビデオをダブルタップします。 🏊 をタップして、ビデオを<br>スクリーンに合わせます。または、 🍡 をタップして、ビ<br>デオ全体をスクリーンに表示します。                                                                                    |
| ビデオにブックマークを付ける            | ビデオタイトルの横にある ② をタップして、「ブックマー<br>ク」をタップします。または、ビデオの再生を開始して、<br>♀をタップします。「ブックマーク」をタップして、ブック<br>マークを付けたビデオを表示します。                                                      |
| ビデオへのリンクをメールで送信する         | ビデオの横にある 🕢 をタップして、「共有」をタップしま<br>す。または、ビデオの再生を開始して、 🗹 をタップします。                                                                                                    |
| ビデオの詳細を表示して、関連のビデオをブラウズする | ビデオをフルスクリーンで再生し、ビデオの再生中に「完<br>了」をタップします。または、リスト上のビデオの横にあ<br>る ② をタップします。<br>iPhone には、ビデオのレート、説明、追加日、その他の<br>情報が表示されます。また関連のビデオがリストで表示さ<br>れ、ビデオをタップすると再生することができます。 |

## ブラウズボタンを変更する

画面の下にある「おすすめ」、「人気」、「ブックマーク」、「検索」ボタンを、自分が頻繁に使う項目と 置き換えることができます。たとえば、トップレートビデオをよく見て、おすすめビデオはあまり見ない 場合は、「おすすめ」と「トップレート」を置き換えることができます。

**ブラウズボタンを変更する**:「その他」をタップして、「編集」をタップし、追加したいボタンを画面の下の置き換えたいボタンの上にドラッグします。

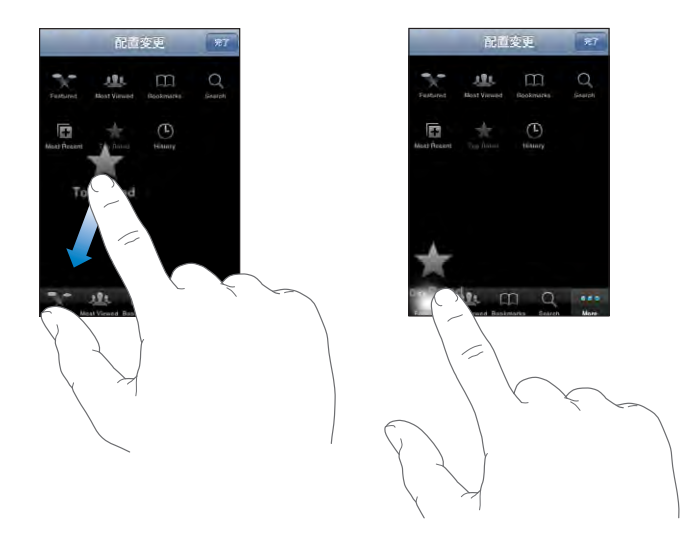

下にあるボタンを左右にドラッグして、順序を入れ替えることができます。完了したら、「完了」をタッ プします。

ビデオをブラウズするときに、表示されていないブラウズボタンを使いたいときは、「その他」をタップします。

## 自分のビデオを YouTube に追加する

YouTube にビデオを追加する方法については、www.youtube.jp のサイトで「ヘルプ」をタップします。

株価

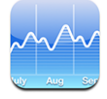

「株価」では、選択した銘柄について入手できる最新の株式相場を確認できます。

#### 株式相場を表示する

インターネットに接続されている状態で「株価」を開くと、そのたびに株式相場がアップデートされます。 株式相場がアップデートされるまでに、最大で20分かかります。

#### 株価リーダーに銘柄、指数、ファンドを追加する:

- 1 🖸 をタップしてから 🕂 をタップします。
- 2 銘柄コード、会社名、指数、またはファンド名を入力してから、「検索」をタップします。
- 3 検索リストで項目を選択します。

長期または短期の株価の推移を表示する:銘柄コードをタップしてから、「1日」、「1週」、「1月」、「3月」、 「6月」、「1年」、または「2年」をタップします。グラフが調整されて、1日、1週、1カ月、3カ月、 6カ月、1年、または2年間の推移が表示されます。

銘柄を並べ替える: 🕖 をタップします。次に、銘柄の横にある 🚍 を新しい位置までドラッグします。

#### 詳細情報を見る

Yahoo.com で銘柄に関する情報を見る: 銘柄を選択して、 <sup>●</sup>! をタップします。 株価に関連するニュース、情報、Web サイトなどを見ることができます。

## マップ

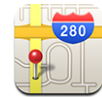

「マップ」には、世界のさまざまな国の市街地図、航空写真、または地図+航空写真が用意されています。 運転経路の詳細を表示したり、渋滞情報(一部の地域)を表示したりすることもできます。地域によっ ては、おおよその現在位置を確認および追跡できるので、現在の場所から別の場所(またはその逆) への運転経路を知ることもできます。<sup>1</sup>

警告:安全な運転とナビゲーションに関する重要な情報については、www.apple.com/jp/ support/manuals/iphoneにある「この製品についての重要なお知らせ」を参照してください。

#### 場所を探して表示する

#### 場所を探して地図を表示する:

- 1 検索フィールドをタップして、キーボードを表示します。
- 2 住所、交差点名、地域名、目印となる建物、ブックマーク、連絡先、または郵便番号を入力します。

<sup>1</sup> 地図、経路、および場所情報は、収集されるデータおよび他社から提供されるサービスに依存しています。これらのデータサービスは変更される 可能性があり、すべての地域で利用できるわけではないため、地図、経路、または場所情報が利用できなかったり、不正確であったり、不完全であっ たりする可能性があります。詳細については、www.apple.com/jp/iphoneを参照してください。場所情報を提供するために、個人を識別でき ない形式でデータが収集されます。このようなデータを収集されることを希望しない場合は、この機能を使用しないでください。この機能を使用 しなくても、iPhoneの機能には影響しません。

3 「検索」をタップします。

その場所にピンが表示されます。ピンをタップすると、その場所の名前または説明が表示されます。

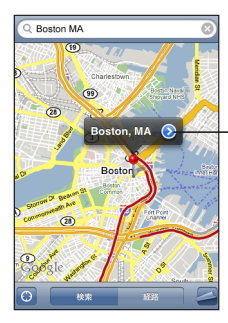

をタップすると、その場所に関する 情報が表示されたり、経路が表示された り、ブックマークまたは連絡先リストに その場所が追加されたりします

#### 現在地を確認して追跡モードをオンにする: をタップします。

iPhone では、位置情報サービスを使用しておおよその現在位置が特定されます。位置情報サービス では、携帯電話ネットワークのデータ、その地域の Wi-Fi ネットワーク(Wi-Fi がオンの場合)、およ び GPS (iPhone 3G を使用している場合。GPS は地域によっては利用できません)から入手できる 情報が使用されます。情報が精密であるほど、より正確な現在地が示されます。この機能は、地域によっ ては利用できないことがあります。

位置情報サービスが切になっている場合は、入にするように促すメッセージが表示されます。位置情報 サービスが切の場合は、現在地を確認および追跡することはできません。106 ページの「位置情報サー ビス」を参照してください。

iPhone 3G をお使いの場合、現在地の確認に GPS が使用されているときは、現在地が青いマーカー で示されます。それ以外のときは、おおよその現在地は円で示されます。移動を始めると、iPhone によっ て現在地がアップデートされ、現在地のマークが画面の中心にくるように地図が調整されます。 を もう一度タップするか、地図をドラッグすると、iPhone では現在地のアップデートが続けられますが、 マークを画面の中央に合わせる地図の調整は行われなくなります。そのため、現在地が画面の外に出 てしまうこともあります。 **参考**:バッテリー寿命を節約するには、サービスを使用していないときに「位置情報サービス」をオフにしてください。「設定」で、「一般」>「位置情報サービス」と選択します。

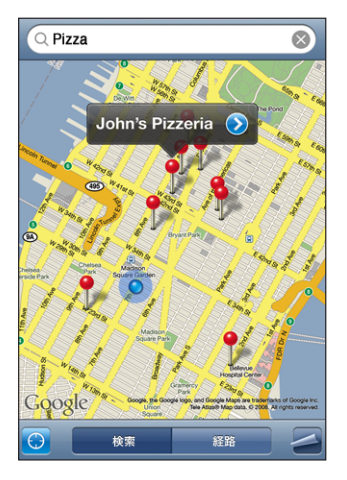

ドロップされたピンを使用する: 🔤 をタップしてから、「ピンをドロップ」をタップします。

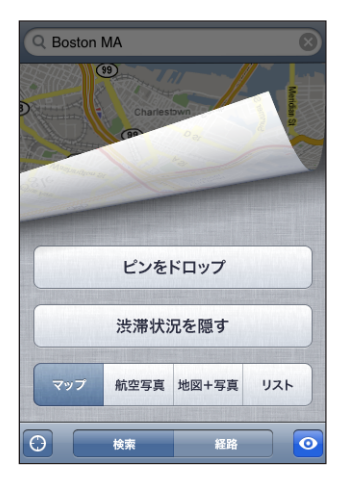

地図上にドロップされたピンは、そのあと好きな位置にドラッグできます。

ピンを現在の表示地域にすばやく移動する: 🔤 をタップしてから、「ピンを置き換え」をタップします。

| 地図の一部分を拡大する          | 2 本の指で地図をピンチします。または、拡大したい部分<br>でダブルタップします。もう一度ダブルタップすると、さら<br>に拡大されます。 |
|----------------------|------------------------------------------------------------------------|
| 縮小する                 | 地図をピンチします。または、2本の指で地図をタップします。もう一度2本の指でタップすると、さらに縮小されます。                |
| 地図の別の部分にパンする/スクロールする | 上、下、左、または右方向にドラッグします。                                                  |

**航空写真または地図+航空写真を表示する**: ■ をタップしてから、「航空写真」をタップすると航空 写真だけが表示され、「地図+航空写真」をタップすると市街地図と航空写真の組み合わせが表示さ れます。

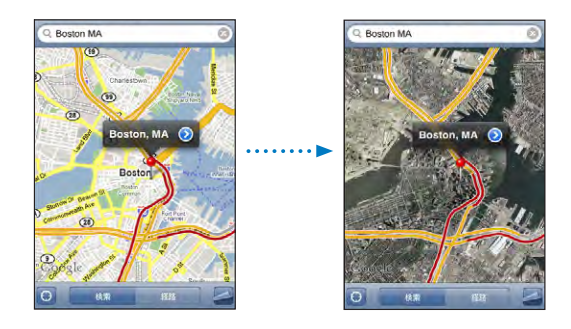

「マップ」をタップすると地図表示に戻ります。

| 連絡先リストに載っている人の住所の場所を表示する | 検索フィールドで(日)をタップしてから、「連絡先」をタッ<br>プして連絡先を選択します。                                                                                         |
|--------------------------|----------------------------------------------------------------------------------------------------|
|                          | この方法で住所を見つけるには、連絡先に少なくとも1つ<br>の住所が含まれている必要があります。連絡先に複数の住<br>所がある場合は、見つけたい住所を選択する必要がありま<br>す。「連絡先」で住所を直接タップして、その住所の場所<br>を見つけることもできます。 |
| 連絡先リストに場所を追加する           | 場所を見つけて、その場所を指しているピンをタップし、<br>名前または説明の横にある ② をタップしてから、「新規<br>連絡先を作成」または「既存の連絡先に追加」をタップし<br>ます。                                        |

#### 場所をブックマークに追加する

後でまた参照したい場所をブックマークに追加することができます。

**場所をブックマークに追加する**: 場所を探して、そこを指しているピンをタップし、名前または説明の 横にある () をタップしてから、「ブックマークに追加」をタップします。

**ブックマークに追加した場所または最近表示した場所を表示する**:検索フィールドで (1) をタップして から、「ブックマーク」または「履歴」をタップします。

#### 経路を表示する

目的地までの運転経路を区間ごとに順番に表示できます。

#### 経路を表示する:

- 1 「経路」をタップします。
- 2 「出発」フィールドと「到着」フィールドに出発場所と到着場所を入力します。iPhoneでは、現在の おおよその場所(分かる場合)がデフォルトの出発場所になります。各フィールドで の をタップし、 「ブックマーク」(現在のおおよその場所が分かる場合は、現在の場所とドロップされたピンを含みます)、 「履歴」、または「連絡先」で場所を選択します。

たとえば、友人の住所が連絡先リストに含まれている場合は、住所を入力する代わりに、「連絡先」を タップしてその友人の名前をタップしてもかまいません。

経路を逆にするときは、 **い**をタップします。

- 3 「経路」をタップしてから、次のいずれかを実行します:
  - 経路を区間ごとに表示していくときは、「出発」をタップしてから ⇒ をタップすると、次の経路が表示されます。戻るときは、 ◆ をタップします。
  - すべての経路をリストで表示するときは、 をタップしてから「リスト」をタップします。リストでいずれかの項目をタップすると、その経路の地図が表示されます。

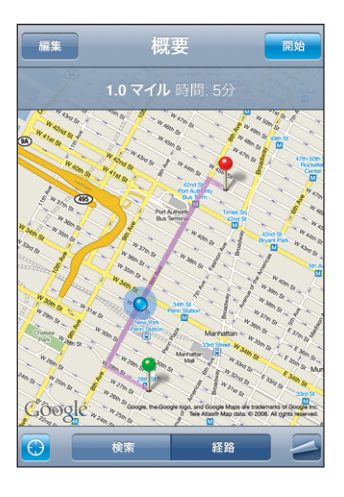

画面の上部には、おおよその運転時間が表示されます。渋滞状況データを入手できる場合は、運転時間はそれに応じて調整されます。

地図で場所を見つけて、地図上でその場所を指しているピンをタップし、 🕑 をタップしてから、「ここへの道順」または「ここからの道順」をタップする方法で、経路を表示することもできます。

逆の経路を見るために出発地点と到着地点を切り替える: **い** をタップします。

𝗘 が表示されない場合は、「リスト」をタップしてから「編集」をタップします。

最近表示した経路を表示する:検索フィールドで (1) をタップしてから、「履歴」をタップします。

#### 渋滞状況を表示する

渋滞状況を入手できる場合は、地図上に高速道路の渋滞状況を表示することができます。

渋滞状況を表示する/隠す: ▲ をタップしてから、「渋滞状況を表示」または「渋滞状況を隠す」をタッ プします。 高速道路は、車の流れに従って次のように色分けされます:

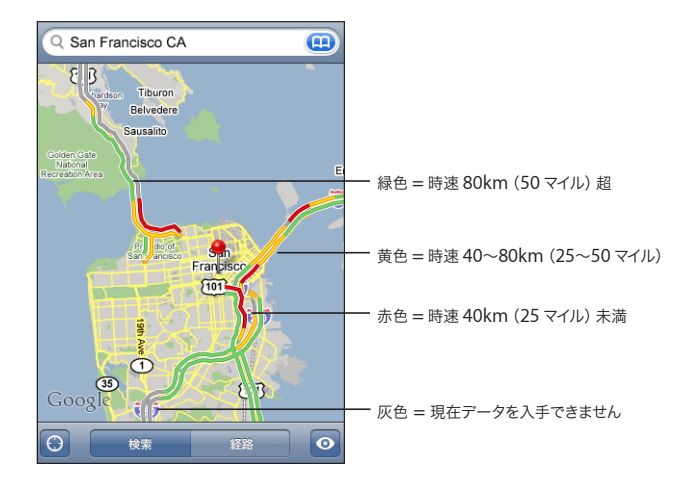

高速道路が色分けされない場合は、主要な道路が見えるレベルまで縮小する必要があるか、その地域の渋滞状況を入手できない可能性があります。

## 店舗・企業を探して連絡する

#### 地域の店舗・企業を探す:

- 1 場所(都市、都道府県、国、番地など)を探すか、地図を場所までスクロールします。
- 2 テキストフィールドに業種を入力し、「検索」をタップします。

ー致する場所にピンが表示されます。たとえば、都市を見つけてから、「映画」と入力して「検索」を タップすると、都市の映画館にピンが表示されます。

店舗・企業の名前または説明を表示するときは、そのピンをタップします。

最初に場所を探すのではなく店舗・企業を探す:次のように入力します:

- ・ レストラン サンフランシスコ カリフォルニア
- アップル(株)ニューヨーク

店舗・企業に連絡する/経路を表示する:店舗・企業のピンをタップしてから、名前の横にある 📎 をタッ プします。

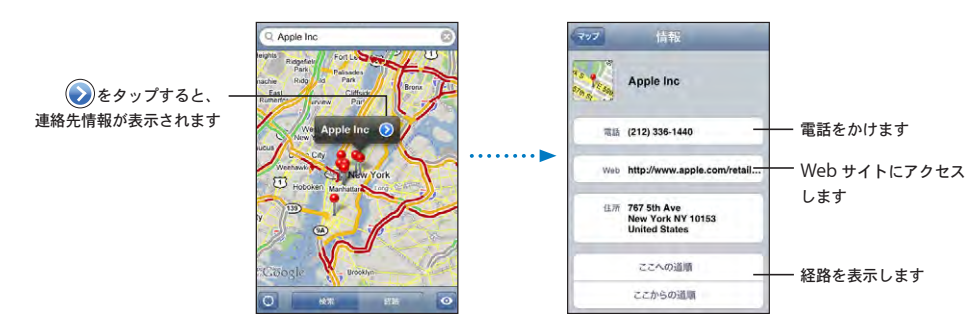

ここから、次の操作を行うことができます:

- 電話をかけるときは電話番号を、メールを送信するときはメールアドレスを、Web サイトを表示するときは Web アドレスをタップします。
- ・ 経路が必要な場合は、「ここへの道順」または「ここからの道順」をタップします。
- その店舗・企業を連絡先リストに追加するときは、下方向にスクロールして「新規連絡先を作成」 または「既存の連絡先に追加」をタップします。

検索で見つかった店舗・企業のリストを表示する:「マップ」画面から「リスト」をタップします。

店舗・企業をタップすると、その場所が表示されます。店舗・企業の横にある 🕑 をタップすると、その情報が表示されます。

# 天気

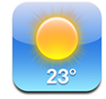

「天気」では、世界中の1つまたは複数の都市の現在の気温と6日分の予報を見ることができます。

## 天気概況を見る

ホーム画面から「天気」をタップすると、選択した都市の現在の天気が表示されます。

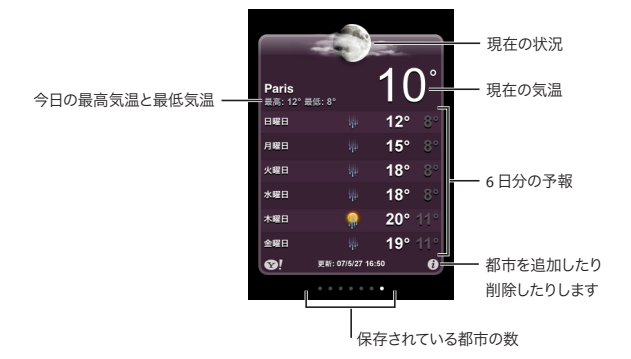

気象表示板が明るい青の場合には、その都市は日中(午前6時~午後6時まで)です。気象表示板 が濃い紫色の場合には、夜間(午後6時~午前6時)です。

#### 都市を追加する:

- 1 🖸 をタップしてから 🕇 をタップします。
- 2 都市名または郵便番号を入力してから、「検索」をタップします。
- 3 検索リストで都市を選択します。

**別の都市に切り替える**:左または右にフリックするか、点の列の左または右をタップします。気象表示 板の下の点の数は、保存されている都市の数です。 都市を並べ替える:
</>

む
を
タップしてから、
都市の
横にある

を
ドラッグして、
リスト内の
別の
場所に
移
動します。

|都市を削除する: 🔞 をタップし、都市の横にある 🖨 をタップしてから、「削除」をタップします。

気温を華氏または摂氏で表示する: Ø をタップしてから、「°F」または「°C」をタップします。

#### 天気の詳細情報を見る

その都市に関連するより詳細な気象情報、ニュース、Web サイトなどを見ることができます。

# 時計

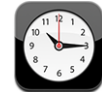

「時計」では、さまざまな場所の時刻を表示したり、アラームを設定したり、ストップウォッチを使用したり、タイマーを設定したりできます。

#### 世界時計

世界のほかの主要都市および時間帯の時刻を表示する時計を追加できます。

時計を表示する:「世界時計」をタップします。

時計が白いときはその都市が昼間であることを示しています。時計が黒いときは夜間であることを示しています。4つ以上の時計があるときは、フリックしてスクロールします。

#### 時計を追加する:

- 1 「世界時計」をタップします。
- 2 + をタップして、都市の名前を入力します。

入力に一致した都市名が下に表示されます。

3 都市名をタップして、その都市の時計を追加します。

探している都市が見つからないときは、同じ時間帯にある主要都市を入力してみてください。

時計を削除する: 「世界時計」をタップし、「編集」をタップします。次に、時計の横にある 🔵 をタッ プし、「削除」をタップします。

時計を並べ替える:「世界時計」をタップし、「編集」をタップします。次に、時計の横にある ≡ を新 しい位置までドラッグします。

#### アラーム

複数のアラームを設定することができます。各アラームについて、指定した日に繰り返し鳴るようにするか、または1回だけ鳴るようにするかを設定します。

#### アラームを設定する:

- 1 「アラーム」をタップして、 ╋ をタップします。
- **2**次の設定を調整します:
  - 特定の日に繰り返し鳴るようにアラームを設定するには、「繰り返し」をタップして、日にちを選択します。
  - アラームの時刻に鳴らす着信音を選択するには、「サウンド」をタップします。
  - アラームのスヌーズ機能を入/切にするには、「スヌーズ」を入または切にします。「スヌーズ」が 入のときに、アラームが鳴って「スヌーズ」をタップすると、アラームはいったん止まり、10分後に 再び鳴ります。
  - アラームに説明を付けたいときは、「ラベル」をタップします。アラームが鳴るときに、iPhone に ラベルが表示されます。

参考: ご加入のキャリアによっては、一部の地域でネットワーク時間合わせに対応していないことがあります。そのため、旅行中は iPhone の通知音が正しい現地時間で鳴らないことがあります。 109 ページの「日付と時刻」を参照してください。

**アラームを入または切にする:**「アラーム」をタップして、任意のアラームを入または切にします。アラームが切になっている場合は、もう一度入にしない限りはアラームが鳴りません。

アラームが1度だけ鳴るように設定してある場合は、1度鳴った後に、自動的に切になります。再び入にすると、有効にすることができます。

**アラームの設定を変更する**: 「アラーム」をタップして、「編集」をタップし、変更したいアラームの 横の **()** をタップします。

**アラームを削除する:** 「アラーム」をタップして、「編集」をタップし、アラームの横にある 🔵 をタップしてから、「削除」をタップします。

## ストップウォッチ

#### ストップウォッチで時間を計る:

- 1 「ストップウォッチ」をタップします。
- 2 「開始」を選択して、ストップウォッチを開始します。
  - ・ ラップタイムを記録するには、各ラップの後に「ラップ」を選択します。
  - ストップウォッチを一時停止するには、「停止」をタップします。再開するときは「開始」をタップします。
  - ストップウォッチをリセットするには、ストップウォッチが一時停止のときに「リセット」をタップします。

ストップウォッチを開始して、iPhone の別のアプリケーションに移動しても、ストップウォッチはバック グラウンドで動き続けます。

## タイマー

**タイマーを設定する:**「タイマー」をタップしてから、フリックして時間と分を設定します。「開始」を 選択して、タイマーを開始します。

サウンドを選択する:「タイマー終了時」をタップします。

**スリープタイマーを設定する:** タイマーを設定して「タイマー終了時」をタップして、「**iPod**をスリープ」 を選択します。

スリープタイマーを設定すると、タイマーの終了時に、iPhone で音楽やビデオの再生が停止されます。

タイマーを開始して、iPhone の別のアプリケーションに移動しても、タイマーはバックグラウンドで動き続けます。

#### 計算機

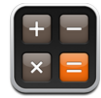

## 計算機を使用する

「計算機」では、数字や演算子をタップすることで、通常の計算機と同じように計算することができます。 「+」、「-」、「×」、「÷」をタップすると、ボタンが白い線で囲まれるので、どの計算を行っている のかが分かります。iPhone を横向きにすれば、高度な関数電卓になります。

#### 標準のメモリ機能

- C: タップすると、表示されている数字が消去されます。
- MC: タップすると、メモリに保存された数字が消去されます。
- M+:タップすると、表示されている数字が、メモリに保存された数字に足されます。メモリに保存 されている数字がない場合は、このボタンをタップすると、表示されている数字をメモリに保存しま す。
- M-: タップすると、表示されている数字から、メモリに保存された数字が引かれます。
- MR: タップすると、表示されている数字が、メモリに保存された数字に置き換えられます。ボタン が白い輪で囲まれている場合は、メモリに保存されている数字があります。

標準の計算機と関数電卓を切り替えても、メモリに保存されている数字は残ります。

### 関数電卓のキー

iPhone を横向きにすると、関数電卓が表示されます。

| Deg  |                       |                       |                |    |    |    | 0  |
|------|-----------------------|-----------------------|----------------|----|----|----|----|
| 2nd  | (                     |                       | %              | mc | m+ | m- | mr |
| 1/x  | <b>x</b> <sup>2</sup> | <b>x</b> <sup>3</sup> | y <sup>x</sup> | AC | ±  | ÷  | ×  |
| x!   | $\checkmark$          | ∛у                    | log            | 7  | 8  | 9  |    |
| sin  | cos                   | tan                   | In             | 4  | 5  | 6  | +  |
| sinh | cosh                  | tanh                  | ex             | 1  | 2  | 3  |    |
| Rad  | π                     | EE                    | Rand           | 0  |    | •  | =  |

- 2nd
   三角関数のボタン (sin、cos、tan、sinh、cosh、tanh) をそれぞれの逆関数 (sin<sup>-1</sup>、cos<sup>-1</sup>、tanh<sup>-1</sup>)

   <sup>1</sup>、sinh<sup>-1</sup>、cosh<sup>-1</sup>、tanh<sup>-1</sup>) に変更します。また、In を log2 に、e<sup>x</sup> を 2<sup>x</sup> に変更します。「2nd」を もう一度タップすると、元の関数に戻ります。
- ( 括弧式を始めます。式は入れ子にすることができます。
- 括弧式を終えます。

%

- 百分率を計算し、値上を加算し、値引を減算します。百分率を計算するときは、乗算(×)キーを一緒に使用します。たとえば、500の8%を計算するには、次のように入力します。 500 x 8 % = 結果は 40 になります。 値上を加算するとき、または値引を減算するときは、加算(+)キーまたは減算(-)キーを一緒に 使用します。たとえば、総額 500 ドルの商品に8%の売上税を加算するときは、次のように入力します。 500 + 8 % = 結果は 540 になります。
- 1/x
   値の逆数を小数で返します。

   x<sup>2</sup>
   値を 2 乗します。
  - **x**<sup>3</sup> 値を3乗します。
- y<sup>x</sup> 2つの値の間をタップし、1つ目の値を2つ目の値で累乗します。たとえば、3<sup>4</sup>を計算するには、次のように入力します。
   3 y<sup>x</sup> 4 =

結果は 81 になります。

 x!
 値の階乗を計算します。

 ✓
 値の平方根を計算します。

 ×√y
 2つの値の間で使って、yのx乗根を計算します。たとえば、<sup>4</sup>√81を計算するには、次のように入力します。

 81 ×√y4 =
 結果は3になります。

 log
 値の対数(10を底)を返します。

| sin                   | 値の正弦を計算します。                                                                                   |
|-----------------------|-----------------------------------------------------------------------------------------------|
| sin <sup>-1</sup>     | 値の逆正弦を計算します。(「2nd」ボタンをタップしたときに利用できます。)                                                        |
| cos                   | 値の余弦を計算します。                                                                                   |
| cos⁻¹                 | 値の逆余弦を計算します。(「2nd」 ボタンをタップしたときに利用できます。)                                                       |
| tan                   | 値の正接を計算します。                                                                                   |
| tan <sup>-1</sup>     | 値の逆正接を計算します。(「2nd」ボタンをタップしたときに利用できます。)                                                        |
| In                    | 値の自然対数を計算します。                                                                                 |
| log2                  | 2を底とする対数を計算します。(「2nd」ボタンをタップしたときに利用できます。)                                                     |
| sinh                  | 値の双曲線正弦を計算します。                                                                                |
| sinh <sup>-1</sup>    | 値の逆双曲線正弦を計算します。(「2nd」ボタンをタップしたときに利用できます。)                                                     |
| cosh                  | 値の双曲線余弦を計算します。                                                                                |
| cosh <sup>-1</sup>    | 値の逆双曲線余弦を計算します。(「2nd」 ボタンをタップしたときに利用できます。)                                                    |
| tanh                  | 値の双曲線正接を計算します。                                                                                |
| tanh <sup>-1</sup>    | 値の逆双曲線正接を計算します。(「2nd」ボタンをタップしたときに利用できます。)                                                     |
| e×                    | 値を入力した後でタップし、定数 "e"(2.718281828459045)をその値で累乗します。                                             |
| <b>2</b> <sup>×</sup> | 表示されている値で2を累乗します。たとえば、102 <sup>x</sup> = と入力すると、結果は1024 になります。 (「2nd」<br>ボタンをタップしたときに利用できます。) |
| Rad                   | 三角関数を弧度で表すモードに変更します。                                                                          |
| Deg                   | 三角関数を度で表すモードに変更します。                                                                           |
| π                     | 円周率の値(3.141592653589793)を入力します。                                                               |
| EE                    | 現在表示されている値に、次に入力した値で10を累乗した値を乗算します。                                                           |
| Rand                  | 0~1の間のランダムな数字を返します。                                                                           |

メモ

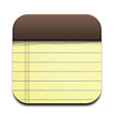

## メモを書く/読む

メモは、追加された日付順に表示されます。つまり、最新のメモが一番上に表示されます。リストには、 各メモの最初の数単語が表示されます。

メモを追加する: ╋をタップしてから、メモを入力して、「完了」をタップします。

メモを読む:メモをタップします。⇒または ←をタップすると、次の日または前の日が表示されます。

メモを編集する:メモのどこかをタップして、キーボードを表示します。

メモを削除する: メモをタップしてから、 🛍 をタップします。

#### メモをメールで送信する

メモをメールで送信する:メモをタップしてから、 2 をタップします。
メモをメールで送信するには、メールを送信できるように iPhone が設定されている必要があります。
53 ページの「メールを整理する」を参照してください。

## 連絡先

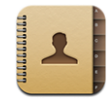

## 連絡先を読み込む/同期する

次の方法で、iPhone に連絡先を追加できます:

- 「iTunes」で、お使いのコンピュータ上のアプリケーションと連絡先を同期します(7ページの「iTunes と同期する」を参照してください)
- iPhone で MobileMe または Microsoft Exchange アカウントを設定して、「カレンダー」を有効にします(11 ページの「アカウントを設定する」を参照してください)
- Exchange アカウントを設定するプロファイルをインストールして、「カレンダー」を有効にします (13 ページの「構成プロファイルをインストールする」を参照してください)
- iPhone で直接、連絡先を入力します
- SIM から連絡先を読み込みます

SIM から連絡先を読み込む:「設定」で、「メール / 連絡先 / カレンダー」をタップし、「SIM の連絡 先を読み込む」をタップします。

SIM の連絡先情報が iPhone に読み込まれます。MobileMe と Microsoft Exchange の両方で「カレンダー」を有効にしている場合は、SIM の連絡先を追加するアカウントの選択を求められます。

## 連絡先を検索する

iPhone の連絡先で名、姓、および会社名を検索できます。iPhone で Microsoft Exchange アカウントを設定した場合は、会社のグローバルアドレス一覧(GAL) で組織内の連絡先を検索できることもあります。

検索情報を入力するときは、入力を開始すると同時に一致する連絡先が表示されます。

連絡先を検索する:「連絡先」で、連絡先リストの上部にある検索フィールドをタップし、名、姓、または会社名を入力します。

GALを検索する:「グループ」をタップし、リストの下部にある「ディレクトリ」をタップして、名、姓、 または会社名を入力します。 GAL の連絡先は、編集したり iPhone に保存したりできません。

# iPhone で連絡先を管理する

iPhone で連絡先を追加する:「連絡先」をタップし、 + をタップします。

| アドレスデータを削除する              | 「連絡先」で、連絡先を選択して、「編集」をタップします。<br>下方向にスクロールして、「連絡先を削除」をタップします。                                        |
|---------------------------|----------------------------------------------------------------------------------------------------|
| キーパッドから連絡先を追加する           | 「キーパッド」をタップし、番号を入力して、+4 をタッ<br>プします。「新規連絡先を作成」をタップして相手の情報<br>を入力するか、「既存の連絡先に追加」をタップして連絡<br>先を選択します。 |
| 連絡先情報を編集する                | 「連絡先」で、連絡先を選択して、「編集」をタップします。<br>項目を追加するには、 💽 をタップします。項目を削除す<br>るには、 🕞 をタップします。                      |
| 番号にポーズを入れる                | ★★★★ をタップし、「一時停止」をタップします。内線番号を入力する前などに、1つ以上のボーズが必要な場合があります。番号を保存すると、ポーズはカンマで表示されます。                 |
| 最近電話をかけてきた人の電話番号を連絡先に追加する | 「履歴」をタップして、番号の横にある 🕥 をタップします。<br>次に、「新規連絡先を作成」をタップするか、「既存の連<br>絡先に追加」をタップして連絡先を選択します。               |

## 写真を連絡先に割り当てる:

- 1 「連絡先」をタップし、アドレスデータを選択します。
- 2 「編集」をタップし、「写真を追加」をタップします。または既存の写真をタップします。
- 3 カメラを使用するときは、「写真」をタップします。または、「既存の写真を選択」をタップして写真を 選択します。
- 4 写真をドラッグしてサイズを調整します。
- 5 「写真を設定」をタップします。

連絡先の情報画面を使用する:「連絡先」をタップし、アドレスデータを選択します。次に、項目をタップします。

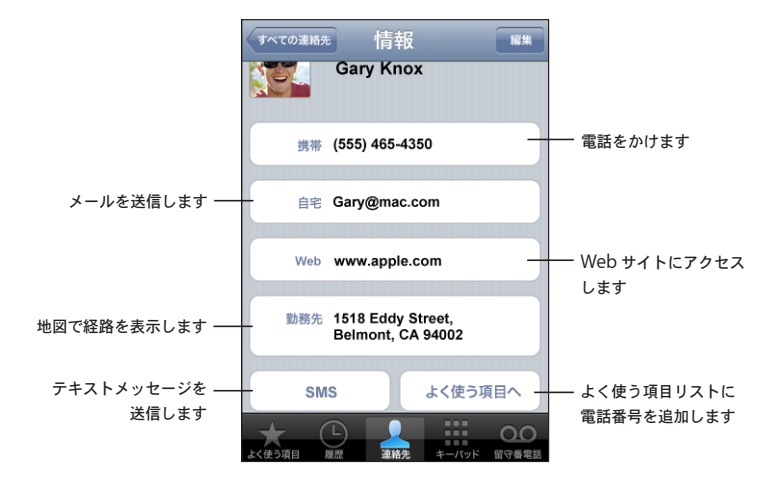

電話番号の横に星が表示される場合は、その番号がよく使う項目のリストに含まれていることを示します。

**自分の電話番号を表示する:**「連絡先」をタップし、リストの一番上までスクロールします。(地域によっては利用できないことがあります。)

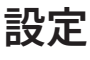

# 8

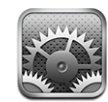

「設定」で、iPhoneのアプリケーションをカスタマイズしたり、日付と時刻を設定したり、ネットワーク接続を構成したり、iPhoneのその他の環境設定を入力したりできます。

# 機内モード

機内モードでは、航空機の運行およびその他の電気機器の動作を妨げないように、iPhone の無線機 能が無効になります。

機内モードをオンにする:「設定」をタップして、機内モードをオンにします。

機内モードがオンのときは、 → が画面上部のステータスバーに表示されます。電話、ラジオ、Wi-Fi、 または Bluetooth の信号が iPhone から送信されず、GPS の受信がオフになり、iPhone の機能の 多くが無効になります。次の操作ができなくなります:

- ・ 電話をかける/電話に出る
- Visual Voicemail を取得する
- ・ メールを送受信する
- インターネットをブラウズする
- 連絡先、カレンダー、またはブックマーク(MobileMe のみ)を MobileMe または Microsoft Exchange と同期する
- テキストメッセージを送受信する
- YouTube ビデオを見る
- ・ 株価情報をチェックする
- ・ 地図上の位置を確認する
- ・ 天気予報を見る
- ・ 音楽やアプリケーションを購入する

航空会社および関連法規によって許可されている場合は、引き続き iPhone を使用して次の操作を行うことができます:

- ・ 音楽やビデオを視聴する
- Visual Voicemail を聞く
- ・ カレンダーを確認する
- ・ 写真を撮るまたは表示する
- ・ アラームを聞く
- ・ ストップウォッチまたはタイマーを使用する
- 計算機を使用する
- ・ メモを取る
- ・ iPhone に保存されているテキストメッセージおよびメールメッセージを読む

航空会社および関係法規によって許可されている一部の地域では、Wi-Fiをオンに戻して次の操作ができます:

- ・ メールを送受信する
- インターネットをブラウズする
- 連絡先、カレンダー、およびブックマーク(MobileMe のみ)を MobileMe および Microsoft Exchange と同期する
- YouTube ビデオを見る
- ・ 株価情報をチェックする
- ・ 地図上の位置を確認する
- 天気予報を見る
- ・ 音楽やアプリケーションを購入する

# Wi-Fi

Wi-Fi 設定によって、iPhone からインターネットに接続するときに地域の Wi-Fi ネットワークを使用 するかどうかが決まります。Wi-Fi ネットワークを利用できない場合または Wi-Fi 接続をオフにしてい る場合は、iPhone はパケット通信経由でインターネットに接続されます(利用できる場合)。パケット 通信接続の場合は、「メール」、「Safari」、「YouTube」、「株価」、「マップ」、「天気」、および App Store を使用できますが、iTunes Wi-Fi Music Store は使用できません。

Wi-Fi 接続のオン/オフを切り替える:「Wi-Fi」を選択し、Wi-Fi を入または切にします。

Wi-Fiネットワークに接続する: Wi-Fiネットワークを選択し、iPhone が接続圏内にあるネットワーク を検出するまで待ち、ネットワークを選択します。必要な場合にはパスワードを入力してから、「参加」 をタップします。(パスワードが必要なネットワークには鍵 ▲ のアイコンが表示されます。)

Wi-Fi ネットワークに一度手動で接続すれば、その後は接続圏内にそのネットワークが見つかったとき に iPhone が自動的にそのネットワークに接続されます。使用したことのあるネットワークが接続圏内 に複数ある場合は、iPhone で最後に使用したネットワークに接続されます。 iPhone が Wi-Fi ネットワークに接続しているときは、Wi-Fi アイコン 중 が画面上部のステータスバー に表示され、アイコンで信号の強さを表示します。アイコンのバーの本数が多いほど、信号が強いことを示します。

iPhone が新しいネットワークに参加するときに確認するように設定する:「Wi-Fi」を選択し、「参加 を確認」を入または切にします。

「Safari」や「メール」などを使ってインターネットにアクセスしようとするときに、前回使用した Wi-Fiネットワークの通信圏内にいない場合は、このオプションによって iPhone は別のネットワークを探すよう に設定されます。iPhone が利用可能な Wi-F ネットワークをリストに表示し、利用したいネットワーク を選択することができます。(パスワードが必要なネットワークには鍵のアイコンが表示されます。)「接 続を確認」がオフになっている場合に、前回使用したネットワークまたはパケット通信が利用できない ときは、手動でネットワークに接続してインターネットに接続する必要があります。

接続したネットワークを破棄して、iPhone が自動的にそのネットワークに接続しないように設定する: 「Wi-Fi」を選択して、以前に接続したことのあるネットワークの横にある ② をタップします。次に、「このネットワークを破棄」をタップします。

公開されていないWi-Fiネットワークに接続する:Wi-Fiネットワークのリストに表示されないWi-Fiネットワークに接続するときは、「Wi-Fi」>「その他」と選択して、ネットワーク名を入力します。ネットワークにパスワードが必要な場合は、「セキュリティ」をタップし、ネットワークで使用されているセキュリティの種類をタップして、パスワードを入力します。

あらかじめネットワーク名、パスワード、および非公開ネットワークに接続するときのセキュリティの種類を知っている必要があります。

ー部の Wi-Fi ネットワークは、クライアント ID や IP アドレスなどの追加の設定を要求する場合があります。使用する設定についてはネットワーク管理者に問い合わせてください。

Wi-Fi ネットワークに接続する設定を調整する:「Wi-Fi」を選択し、ネットワークの横にある 📎 をタッ プします。

# VPN

この設定は、iPhone 上に VPN を構成しているときに表示され、VPN のオン/オフを切り替えること ができます。105 ページの「ネットワーク」を参照してください。

## キャリア

この設定は、キャリアネットワークの範囲外にいるけれども、地域のその他のキャリアデータネットワークを使って電話、Visual Voicemail、および携帯電話ネットワーク経由でインターネットに接続できる 場合に表示されます。電話をかけることができるキャリアは、ご利用のキャリアとローミング契約を結 んでいるキャリアだけです。追加料金が必要になる場合もあります。選択したネットワークのキャリアか ら、加入しているキャリアを通じてローミング料金が請求される場合があります。

ネットワークサービスの範囲外のエリア、およびローミングを有効にする方法については、ご加入のキャリアに問い合わせるか、キャリアのWebサイトを参照してください。

電話を利用するためのキャリアを選択する:「キャリア」を選択して、利用したいネットワークを選択し ます。

ネットワークを選択すると、iPhone ではそのネットワークだけが使用されます。そのネットワークを利 用できない場合は、iPhone の画面に「圏外」と表示され、電話をかけたり、電話に出たり、Visual Voicemail を送受信したり、パケット通信経由でインターネットに接続したりすることはできません。 iPhone が自動的にネットワークを選択するように設定するには、「ネットワーク設定」を「自動」に 設定します。

## 新しいデータを取得する

この設定を使って、iPhone 上に構成した MobileMe、Microsoft Exchange、「Yahoo! メール」、 およびその他の「プッシュ」アカウントの「プッシュ」のオン/オフを切り替えることができます。サー バ上に新しい情報が出現すると、プッシュアカウントによって iPhone に自動的に配布されます (少し 遅延が発生する可能性があります)。メールやその他の情報が配布されることを中断したいとき、また はバッテリー寿命を節約したいときは、「プッシュ」をオフにすることをお勧めします。

「プッシュ」がオフのときやアカウントがプッシュに対応していないときでも、データを「取得」することはできます。つまり、サーバに新しい情報があるかどうかを iPhone から確認することができます。 どのくらいの頻度でデータを要求するかを決定するときは、「データの取得方法」設定を使用します。バッ テリー寿命を最適化したい場合は、あまり頻繁に取得しないでください。

「プッシュ」をオンにする:「データの取得方法」をタップしてから、「プッシュ」をタップしてオンにします。

**データを取得する間隔を設定する**:「データの取得方法」をタップしてから、すべてのアカウントのデー タ取得頻度を選択します。

バッテリー寿命を節約したい場合は、取得頻度を低くします。

**アカウントごとに取得またはプッシュの設定を行う:**「データの取得方法」で、「詳細」をタップしてか らアカウントをタップします。

「データの取得方法」画面で「プッシュ」を「オフ」に設定するか「フェッチ」を「手動」を設定すると、 これらの設定は各アカウントの設定より優先されます。

# サウンドと着信/サイレントスイッチ

着信モードとサイレントモードを切り替える: iPhone の側面にある着信/サイレントスイッチを切り替 えます。

サイレントに設定されているときは、iPhone の着信音、通知音、または効果音は鳴りません。ただし、 「時計」で設定したアラーム音は鳴ります。

電話がかかってきたときに iPhone を振動させるかどうかを設定する:「サウンド」を選択します。 iPhone をサイレントモードで振動させるかどうかを設定するときは、「サイレント」 ▲ の「バイブレー ション」のオン/オフを切り替えます。iPhone を着信音モードで振動させるかどうかを設定するときは、 「着信」 ▲ の「バイブレーション」のオン/オフを切り替えます。 着信音および通知音の音量を調整する:「サウンド」を選択し、スライダをドラッグします。曲または ビデオを再生していなくて通話中でない場合は、iPhone の側面にある音量ボタンを使用します。

着信音を設定する:「サウンド」>「着信音」と選択します。

通知音と効果音を設定する:「サウンド」を選択して、「着信」 ▲ の項目のオン/オフを切り替えます。 着信/サイレントスイッチが着信に設定されているときは、iPhone でオンになっている通知音と効果 音が鳴ります。

次の状態のときに、常に音が鳴るように iPhone を設定できます:

- 電話がかかってきたとき
- テキストメッセージを受信したとき
- 留守番電話メッセージを受信したとき
- メールメッセージを受信したとき
- メールメッセージを送信したとき
- 通知するように設定した予約があるとき
- iPhone をロックするとき
- キーボードを使って入力したとき

## 明るさ

画面の明るさはバッテリー寿命に影響します。iPhone を充電するまでの時間を延ばすときは、画面を 暗くします。そうでないときは、「明るさの自動調節」を使用します。

**画面の明るさを調整する**:「明るさ」を選択し、スライダをドラッグします。

iPhone が自動的に画面の明るさを調整するかどうかを設定する:「明るさ」を選択し、「明るさの自動調節」を入または切にします。「明るさの自動調節」を入にすると、iPhone に内蔵の環境光センサーを使って、現在の光の状態に応じて画面の明るさが調整されます。

## 壁紙

壁紙は iPhone のロックを解除するときの画面に表示されます。iPhone に用意されているイメージ のいずれかを選択するか、コンピュータから iPhone に同期した写真を使用することができます。

**壁紙を設定する**:「壁紙」を選択して、ピクチャを選びます。

## 一般

「一般」設定には、日付と時刻、セキュリティ、ネットワークなどの、複数のアプリケーションに影響する設定が含まれています。またここでは、お使いの iPhone に関する情報を見たり、iPhone をオリジナルの状態にリセットしたりすることができます。

## 情報

「一般」>「情報」と選択して、iPhone に関する情報を見ます。次の項目が表示されます:

- ・ お使いの電話ネットワークの名前
- ・ 曲、ビデオ、写真の数
- 合計保存容量
- 空き領域
- ・ ソフトウェアのバージョン
- シリアル番号と機種番号
- ・ Wi-Fi と Bluetooth のアドレス
- IMEI (International Mobile Equipment Identity) 番号と ICCID (Integrated Circuit Card Identifier、スマートカード) 番号
- ・ 携帯電話送信器のモデムファームウェアのバージョン
- 法的情報

## 使用状況

使用状況の統計を確認する:「使用状況」を選択します。次の情報を確認できます:

- ・「使用時間」—iPhone が最後に完全に充電されてからスリープ解除および使用されている状態の時間。iPhone を使用しているとき(電話をかける、電話に出る、メールを使用する、テキストメッセージを送受信する、音楽を聴く、Web をブラウズするなど、iPhone のさまざまな機能を使用しているとき)は、常にスリープが解除されています。メールメッセージを自動的に確認または取得するなど、バッググラウンドタスクを実行しているときも、iPhone はスリープが解除されています。
- ・「起動時間」—iPhone が最後に完全に充電されてから電源が入っている時間。iPhone がスリー プ状態の時間も含まれます。
- ・ 現在の期間の通話時間と累積の通話時間。
- ・ パケット通信で送受信されたデータ量。

使用状況の統計をリセットする:「使用状況」をタップし、「統計情報のリセット」をタップすると、データと累積時間の統計が消去されます。iPhone がロック解除されて起動モードになっていた時間の統計 は、リセットされません。

#### ネットワーク

「ネットワーク」設定を使用して、VPN (Virtual Private Network) 接続を構成したり、Wi-Fi 設定 にアクセスしたり、「データローミング」のオン/オフを切り替えたりします。

3G を有効にする/無効にする: タップして 3G のオン/オフを切り替えます。

3Gを使用すると、インターネットデータの読み込み速度が向上する可能性がありますが、バッテリー 寿命が短くなることがあります。電話をたくさんかける場合は、バッテリー寿命を長くするために 3G をオフにすることをお勧めします。 「データローミング」の入/切を切り替える:「一般」>「ネットワーク」と選択し、「データローミング」 のオン/オフを切り替えます。

「データローミング」がオンのときは、キャリアネットワークのサービスエリアでない地域にいるときに、 インターネットや Visual Voicemail にはパケット通信経由でアクセスします。たとえば、旅行中は「デー タローミング」をオフにすることで、ローミングによって請求が発生する可能性がなくなります。デフォ ルトでは、「データローミング」はオフになっています。

**新しい VPN 構成を追加する:**「一般」>「ネットワーク」>「VPN」>「VPN 構成を追加」と選択します。

組織の内部で VPN を使用するように構成することで、プライベートネットワークでないネットワークの ときにも機密情報を安全に送受信することができます。たとえば、iPhone 上で職場のメールにアクセ スするときに、VPN の構成が必要になります。

iPhone からは、L2TP、PPTP、または Cisco IPSec プロトコルを使用する VPN に接続できます。 VPN は、Wi-Fi 接続とパケット通信接続に対応しています。

どの設定を使用するかについては、ネットワーク管理者に問い合わせてください。ほとんどの場合、コンピュータ上に構成している VPN 設定を、iPhone でも使用できます。

VPN 設定を入力すると、「設定」メニューの一番上に VPN スイッチが表示されるので、これを使って VPN のオン/オフを切り替えることができます。

**VPN 構成を変更する:**「一般」>「ネットワーク」>「VPN」と選択して、アップデートしたい構成をタッ プします。

VPN のオン/オフを切り替える:「設定」をタップして、「VPN」のオン/オフを切り替えます。

**VPN 構成を削除する**:「一般」>「ネットワーク」>「VPN」と選択して、構成名の右側にある青い 矢印をタップしてから、構成画面の下部にある「VPN を削除」をタップします。

Wi-Fiを使用する: 101 ページの「Wi-Fi」を参照してください。

## **Bluetooth**

iPhone では、Bluetooth のヘッドセットやカーキットに無線接続して、手を使わずに会話ができます。 44 ページの「Bluetooth デバイス」を参照してください。

**Bluetooth のオン/オフを切り替える**:「一般」>「ネットワーク」>「Bluetooth」と選択し、 Bluetooth のオン/オフを切り替えます。

#### 位置情報サービス

「位置情報サービス」を利用することで、「マップ」や「カメラ」などのアプリケーションで自分がどこ にいるかを示すデータを収集して、それらを使用することができます。「位置情報サービス」で収集さ れたデータは、個人を識別できる情報に関連付けられることはありません。現在のおおよその位置は、 携帯電話ネットワークのデータ、地域の Wi-Fi ネットワーク (Wi-Fi をオンにしている場合)、および GPS (iPhone 3G をお持ちの場合。GPS は地域によっては利用できません)から収集できる情報を使っ て判断されます。 「位置情報サービス」を使用したくない場合は、オフにできます。「位置情報サービス」をオフにした 場合は、次回アプリケーションでこの機能を使用しようとするときに、もう一度オンに戻すことを求めら れます。

「位置情報サービス」の入/切を切り替える:「一般」>「位置情報サービス」と選択し、位置情報サービスのオン/オフを切り替えます。

バッテリー寿命を節約するには、サービスを使用していないときに「位置情報サービス」をオフにして ください。

#### 自動ロック

iPhone をロックすると、バッテリーを節約するために画面の表示が消え、意図しない iPhone の操作 を防ぐことができます。その場合でも、電話に出たり、テキストメッセージを受信することはでき、音 楽を聞いたり電話をしたりするときに iPhone ステレオヘッドセットの音量を調節したりマイクボタンを 使用することもできます。

iPhone がロックするまでの時間を設定する:「一般」>「自動ロック」と選択して、ロックするまでの 時間を選択します。

#### パスコードロック

デフォルトでは、iPhoneのロックを解除するためにパスコードを入力する必要はありません。

パスコードを設定する:「一般」>「パスコードロック」と選択し、4桁のパスコードを入力してから、 確認のためにそのパスコードをもう一度入力します。次回から iPhone のロックを解除するのにパス コードの入力が必要になります。

パスコードロックをオフにする:「一般」>「パスコードロック」と選択し、「パスコードを切にする」をタッ プして、パスコードを入力します。

パスコードを変更する:「一般」>「パスコードロック」と選択し、「パスコードを変更」をタップして、 現在のパスコードを入力してから、新しいパスコードを入力および再入力します。

パスコードを忘れてしまった場合は、iPhone ソフトウェアを復元する必要があります。141 ページの 「iPhone ソフトウェアをアップデートする/復元する」を参照してください。

パスコードを要求するまでの時間を設定する:「一般」>「パスコードロック」>「パスコードを要求」 と選択してから、iPhone の待機状態がどのくらい継続したらロック解除するためのパスワードの入力 を要求するかを選択します。

iPhone がロックされているときに SMS プレビューを表示する:「一般」>「パスコードロック」と選択し、タップして SMS プレビューをオンにします。

パスコードの入力に 10 回失敗したらデータを消去する:「一般」>「パスコードロック」と選択し、「データを消去」をタップしてオンにします。

パスコードの入力に 10 回失敗すると、iPhone 上に保存されているデータを上書きすることで、設定 がデフォルトにリセットされ、iPhone 上のすべての情報とメディアが取り除かれます。 **重要**: データが上書きされているときに、iPhone は使用できません。この処理には、iPhone の記 憶領域の容量によって異なりますが、1 ~ 2時間、またはそれ以上かかることがあります。

## 機能制限

iPhone 上の一部のアプリケーションで使用される iPod コンテンツに制限を設定することができます。 たとえば親の場合は、露骨な音楽がプレイリストで視聴されることを制限したり、YouTube へのアク セスを完全に無効にしたりできます。

| 0 | iTunes Store から購入した音楽やビデオに含まれる露骨な内容(EXPLICIT)が隠されます。iTunes<br>Store から販売される露骨な内容には、コンテンツプロバイダがマーク(レコードレーベルなど)を付<br>けています。 |
|---|----------------------------------------------------------------------------------------------------|
| K | 「Safari」が無効になり、アイコンがホーム画面から削除されます。 Web をブラウズしたり、Web クリッ<br>プにアクセスすることができません。                                              |
|   | YouTube が無効になり、 アイコンがホーム画面から削除されます。                                                                                       |
|   | iTunes Wi-Fi Music Store が無効になり、アイコンがホーム画面から削除されます。コンテンツをプ<br>レビュー、購入、およびダウンロードできません。                                     |
|   | App Store が無効になり、アイコンがホーム画面から削除されます。iPhone を「iTunes」に同期す<br>るときに、アプリケーションをインストールできません。                                    |
|   | 「カメラ」が無効になり、アイコンがホーム画面から削除されます。写真を撮ることはできません。                                                                             |

#### 機能制限を設定する:

- 1 「一般」>「機能制限」と選択してから、「機能制限を設定」をタップします。
- 2 4桁のパスコードを入力します。
- 3 パスコードを再入力します。
- 4 各コントロールをタップしてオン/オフを切り替えることで、目的の機能制限を設定します。デフォルトでは、すべてのコントロールがオンになっています(制限されていません)。特定の項目をオフにして使用を制限するときは、その項目をタップします。

**すべての機能制限をオフにする**:「一般」>「機能制限」と選択してから、パスコードを入力します。「機 能制限を解除」をタップして、パスコードを再入力します。

パスコードを忘れてしまった場合は、「iTunes」から iPhone ソフトウェアを復元する必要があります。 141 ページの「iPhone ソフトウェアをアップデートする/復元する」を参照してください。

### ホームボタン

「一般」>「ホームボタン」と選択して、ホームボタンのダブルクリックの環境設定を設定します。 iPhone のホームボタンをダブルクリックしたときに、ホーム画面、「電話のよく使う項目」、または iPod のどれを表示するかを設定できます。
ホームボタンをダブルクリックして iPod コントロールが表示されるようにするかどうかを設定する:音楽を再生しているときにホームボタンをダブルクリックすると iPod コントロールが表示されるようにするときは、「iPod コントロール」をオンにします。この機能は、ディスプレイがオフになっているとき、または iPhone がロックされているときでも適用されます。

#### 日付と時刻

日付と時刻の設定は、画面の上部に表示されるステータスバー、および世界時計とカレンダーに適用 されます。

iPhone で 24 時間表示、または 12 時間表示のどちらを使用するか設定する:「一般」>「日付と時刻」 を選択して、「24 時間表示」を入または切にします。(一部の国では利用できません。)

**日付と時刻を手動で設定する:**「一般」>「日付と時刻」と選択して、「自動設定」をオフにします。「時間帯」をタップして、その時間帯に含まれる主要都市の名前を入力します。「日付と時刻」に戻るボタンをタップしてから、「日付と時刻を設定」をタップして日付と時刻を入力します。

#### キーボード

**自動大文字入力のオン/オフを切り替える:**「一般」>「キーボード」と選択し、「自動大文字入力」 の入/切を切り替えます。

iPhone では、文の終わりを示す句読点や改行文字を入力した後に入力した単語の先頭は、デフォルトで自動的に大文字に変換されるようになっています。

**Caps Lock の入/切を切り替える:**「一般」>「キーボード」と選択して、「**Caps Lock** の使用」 の入/切を切り替えます。

Caps Lock を入にし、キーボードの Shift 合 キーをダブルタップすると、入力する文字がすべて大文字になります。Caps Lock が入のときは、Shift キーが青色で表示されます。

**ピリオドの簡易入力のオン/オフを切り替える**:「一般」>「キーボード」と選択し、「ピリオドの簡易 入力」の入/切を切り替えます。

ピリオドの簡易入力を入にすると、入力中にスペースバーをダブルタップすることで、ピリオドと空白を 入力できるようになります。この機能はデフォルトで入になっています。

**ほかの言語のキーボードの入/切を切り替える**:「一般」>「キーボード」>「各国のキーボード」 と選択して、使用したいキーボードを入にします。

複数のキーボードを入にした場合、入力中にキーボードを切り替えるには、● をタップします。タップ すると、アクティブになったキーボードの名前が少しの間表示されます。26ページの「各国のキーボー ド」を参照してください。

#### 言語環境

「言語環境」設定を使って、iPhone で使用する言語、ほかの言語のキーボードの入/切、およびお 住まいの地域の日付、時刻、電話番号の書式を設定します。

iPhone で使用する言語を設定する:「一般」>「言語環境」>「言語」と選択し、使用したい言語 を選んで、「完了」をタップします。 **ほかの言語のキーボードの入/切を切り替える:**「一般」>「言語環境」>「キーボード」と選択して、使用したいキーボードを入にします。

複数のキーボードを入にした場合、入力中にキーボードを切り替えるには、●をタップします。タップ すると、アクティブになったキーボードの名前が少しの間表示されます。26 ページの「各国のキーボー ド」を参照してください。

日付、時刻、および電話番号の書式を設定する:「一般」>「言語環境」>「地域に応じた書式」 と選択して、お住まいの地域を選びます。

#### iPhone をリセットする

**すべての設定をリセットする**:「一般」>「リセット」と選択して、「すべての設定をリセット」をタッ プします。

すべての環境設定と設定がリセットされます。連絡先やカレンダーなどの情報および曲やビデオなどの メディアは削除されません。

すべてのコンテンツと設定を消去する: iPhone をコンピュータまたは電源アダプタに接続します。「一般」>「リセット」と選択して、「すべてのコンテンツと設定を消去」をタップします。

この機能を実行すると、iPhone 上に保存されているデータを上書きすることで、すべての設定がデフォルトにリセットされ、iPhone 上のすべての情報とメディアが取り除かれます。

**重要**: データが上書きされているときに、iPhone は使用できません。この処理には、iPhone の記 憶領域の容量によって異なりますが、1 ~ 2時間、またはそれ以上かかることがあります。

**キーボード辞書をリセットする:**「一般」>「リセット」と選択して、「キーボード辞書をリセット」をタップします。

入力中に iPhone に表示された入力候補を無視することで、単語がキーボード辞書に追加されます。 入力候補を無視して単語を辞書に追加するには、その単語をタップします。キーボード辞書をリセット すると、追加したすべての単語が消去されます。

**ネットワーク設定をリセットする**:「一般」>「リセット」と選択して、「ネットワーク設定をリセット」を タップします。

ネットワーク設定をリセットすると、今までに使用したネットワークのリストと VPN 設定が消去されます。 Wi-Fi がいったん切になり、接続していたネットワークから接続解除されてから、入に戻ります。Wi-Fi および「参加を確認」の設定は入のままです。

**ホーム画面のレイアウトをリセットする:**「一般」>「リセット」と選択し、「ホーム画面レイアウトをリセット」をタップします。

位置情報の警告をリセットする:「一般」>「リセット」と選択して、「位置情報の警告をリセット」をタッ プします。

位置情報の警告とは、アプリケーション(「カメラ」や「マップ」など)で「位置情報サービス」を利用するときに、それらのアプリケーションによって行われる要求のことです。「OK」を2回タップすると、 iPhone上にアプリケーションの警告が表示されなくなります。警告を再開するときは、「位置情報の 警告をリセット」をタップします。

## メール、連絡先、カレンダー

「メール」、「連絡先」、「カレンダー」の設定を使用して、iPhoneのアカウントを設定およびカスタマ イズします:

- Microsoft Exchange
- MobileMe
- ・ Google メール
- ・ Yahoo! メール
- AOL
- ・ その他の POP および IMAP メールシステム

#### アカウント

「アカウント」セクションでは、iPhoneのアカウントを設定できます。表示される設定は、設定しているアカウントの種類によって異なります。入力する必要のある情報については、ご利用のサービスプロバイダまたはシステム管理者に問い合わせてください。

アカウントの追加について詳しくは、11ページの「アカウントを設定する」を参照してください。

**アカウントの設定を変更する:**「メール / 連絡先 / カレンダー」を選択し、アカウントを選択してから、 必要な変更を行います。

アカウントの設定に変更を加えても、コンピュータには同期されません。つまり、コンピュータのアカウント設定に影響を与えずに、iPhoneのアカウントを構成できます。

**アカウントの使用を停止する:**「メール / 連絡先 / カレンダー」を選択し、アカウントを選択してから、「ア カウント」をオフにします。

アカウントがオフになっている場合は、オンに戻すまでは、iPhone にそのアカウントは表示されず、 そのアカウントからメールが送信されたり、そのアカウントからのメールがチェックされたり、ほかの情 報がそのアカウントと同期されることはありません。

詳細設定を調整する:「メール / 連絡先 / カレンダー」を選択し、アカウントを選択してから、次のいずれかの操作を行います:

- 下書き、送信済みメッセージ、および削除済みメッセージを iPhone に保存するか、またはメールサーバにリモート保存するか (IMAP アカウントのみ)を設定するには、「詳細」をタップしてから、「下書きメールボックス」、「送信済メールボックス」、または「削除済メールボックス」を選択します。
   メッセージを iPhone に保存する場合は、iPhone がインターネットに接続されていないときでもメッセージを表示できます。
- iPhone の「メール」からメッセージを完全に削除するまでの時間を設定するには、「詳細」をタップし、 「削除」をタップしてから、「しない」、「1日後」、「1週間後」、または「1ヶ月後」のいずれかを 選択します。
- メールサーバ設定を調整するには、「受信メールサーバ」または「送信メールサーバ」の下の「ホ スト名」、「ユーザ名」、または「パスワード」をタップします。正しい設定については、ネットワー ク管理者またはインターネット・サービス・プロバイダに問い合わせてください。

SSLとパスワードの設定を調整するには、「詳細」をタップします。正しい設定については、ネットワーク管理者またはインターネット・サービス・プロバイダに問い合わせてください。

**アカウントを iPhone から削除する**:「メール / 連絡先 / カレンダー」を選択し、アカウントを選択し てから、下方向にスクロールして「アカウントを削除」をタップします。

アカウントを削除すると、それ以降は iPhone からそのアカウントにアクセスできなくなります。そのアカウントに同期されているすべてのメール、および連絡先、カレンダー、ブックマークの情報は、 iPhone から削除されます。ただし、アカウントを削除しても、そのアカウントまたはアカウントに関 連付けられている情報はコンピュータから削除されません。

#### メール

「メール」設定は、特に説明がある場合を除いて、iPhone 上に設定したすべてのアカウントに適用されます。

新しいメールが届いたことまたはメールが送信されたことを通知する音の入/切を切り替えるには、「サウンド」の設定を使用します。

iPhone に表示するメッセージの数を設定する:「メール / 連絡先 / カレンダー」 > 「表示」と選択してから、設定を選択します。

最新の25、50、75、100、または200件のメッセージを表示することを選択します。「メール」でそれ以上のメッセージをダウンロードするときは、受信ボックスの一番下までスクロールし、「次の…件を読み込みます」(「…件」には、「設定」の「メール」で選択した件数が入ります)をタップします。

参考: Microsoft Exchange アカウントの場合は、「メール / 連絡先 / カレンダー」を選択し、 Exchange アカウントを選択します。「同期するメール日付」をタップし、サーバと同期したいメール の日数を選択します。

**メッセージリストのプレビューに表示するメッセージ行数を設定する:**「メール / 連絡先 / カレンダー」 > 「プレビュー」と選択してから、設定を選択します。

最大でメッセージの5行を表示することを選択できます。このように設定すれば、メールボックスのメッ セージリストをスキャンして各メッセージの概要を知ることができます。

**メッセージの最小フォントサイズを設定する**:「メール / 連絡先 / カレンダー」 > 「最小フォントサイズ」 と選択してから、「小」、「中」、「大」、「特大」、または「巨大」を選択します。

**iPhone のメッセージリストに宛先/ Cc ラベルを表示するかどうかを設定する**: 「メール / 連絡先 / カレンダー」を選択してから、「宛先 / **Cc** ラベルを表示」の入/切を切り替えます。

「宛先 /Cc ラベルを表示」が入になっている場合は、リストの各メッセージの横にある **10** または **C** を見れば、自分に直接送信されたメッセージなのかまたはコピーを受信したのかが分かります。

メッセージを削除するかどうかを確認するように iPhone を設定する:「メール / 連絡先 / カレンダー」 を選択して、「削除前に確認」の入/切を切り替えます。

「削除前に確認」が入になっている場合は、メッセージを削除するときに、 **一**をタップしてから「削除」 をタップして削除を確認する必要があります。 送信するすべてのメッセージのコピーを自分宛に送信するように iPhone を設定する:「メール」を選択してから、「常に Bcc に自分を含める」の入/切を切り替えます。

**デフォルトのメールアカウントを設定する:**「メール / 連絡先 / カレンダー」 > 「デフォルトアカウント」 と選択してから、アカウントを選択します。

この設定によって、別の iPhone アプリケーションからメッセージを作成するとき(「写真」から写真を 送信する、「マップ」で店舗・企業のメールアドレスをタップするなど)に、どのアカウントからメッセー ジが送信されるかが決まります。別のアカウントからメッセージを送信するときは、メッセージの「差 出人」フィールドをタップして、別のアカウントを選びます。

**メッセージに署名を追加する:**「メール」>「署名」と選択してから、署名を入力します。

よく使う引用句、自分の名前、役職、電話番号などの署名を、iPhone から送信するすべてのメッセージの下部に追加するように設定できます。

#### 連絡先

連絡先の並べ替え方法を設定する:「メール / 連絡先 / カレンダー」を選択してから、「連絡先」の下 にある「並べ替え順序」をタップして、次のいずれかの操作を行います:

- ・ 名を最初に表示するときは、「名,姓」をタップします。
- ・ 姓を最初に表示するときは、「姓,名」をタップします。

連絡先の表示方法を設定する:「メール / 連絡先 / カレンダー」を選択してから、「連絡先」の下にある「表示順序」をタップして、次のいずれかの操作を行います:

- 名を最初に表示するときは、「名,姓」をタップします。
- ・ 姓を最初に表示するときは、「姓,名」をタップします。

SIM から連絡先を読み込む:「メール / 連絡先 / カレンダー」を選択して、「SIM の連絡先を読み込む」 をタップします。

SIM の連絡先情報が iPhone に読み込まれます。MobileMe と Microsoft Exchange の両方の連 絡先を iPhone に同期している場合は、SIM の連絡先をどちらのアカウントに追加したいかを選択す ることを求められます。

#### カレンダー

会議の参加依頼を受け取ったときに通知音が鳴るように設定する:「メール / 連絡先 / カレンダー」を 選択して、「カレンダー」の下にある「新規参加依頼の通知音」をタップしてオンにします。

**iPhone にどれくらい過去にさかのぼってカレンダーイベントを表示するかを設定する**:「メール / 連絡先 / カレンダー」 > 「同期」と選択してから、期間を選択します。

「カレンダー」の時間帯サポートを入にする:「メール/連絡先/カレンダー」>「時間帯サポート」 と選択してから、「時間帯サポート」を入にします。カレンダーの時間帯を選択するには、「時間帯」をタッ プして主要都市の名前を入力します。 「時間帯サポート」が入のときは、カレンダーのイベントの日付と時刻が、選択した都市の時間帯で表示されます。「時間帯サポート」が切のときは、カレンダーのイベントが、ネットワーク時間合わせで決定される現在の場所の時間帯で表示されます。

**重要**: ご加入のキャリアによっては、一部の地域でネットワーク時間合わせに対応していないことがあ ります。旅行中は、正しい現地時間に iPhone のイベントが表示されなかったり、通知音が鳴らなかっ たりする場合があります。手動で正しい時刻を設定するときは、109 ページの「日付と時刻」を参照 してください。

#### 電話

「電話」設定を使用して、かかってきた電話を転送したり、割込通話のオン/オフを切り替えたり、パスワードを変更するなどの設定を行います。

#### 国外から電話をかける

別の国から電話をかけるときに、正しい国番号が付加されるように iPhone を設定する:「設定」で、「電話」をタップしてから、「国際アシスト」を入にします。これによって、国番号や国コードを付加しなくても、 連絡先やよく使う項目にある番号を使って自分の国に電話をかけることができます(利用できない地域 もあります)。

詳しくは、47ページの「国外で iPhone を使用する」を参照してください。

#### 自動電話転送

かかってきた電話を別の番号に転送するように iPhone を設定できます。たとえば、休暇中のすべて の電話を別の番号に転送したいことがあります。携帯電話のサービスエリアでない地域に出かける場 合は、電話をかけられる場所に電話を転送することができます。

#### 電話を転送するように iPhone を設定する:

- 1 「電話」>「自動電話転送」と選択して、「自動電話転送」を入にします。
- 2 「転送先」をタップして、転送したい電話番号を入力します。

電話を転送するように iPhone を設定するときは、携帯電話ネットワークの通信圏内にいる必要があります。そうでない場合は、電話は転送されません。

#### 割込通話

**割込通話を有効にする/無効にする:**「電話」>「割込通話」と選択して、「割込通話」の入/切を 切り替えます。割込通話を切にした状態で電話をしているときに電話がかかってきた場合、その電話 は留守番電話になります。

#### 発信者番号通知

発信者番号を表示する/隠す:「電話」>「発信者番号通知」と選択して、「発信者番号通知」の入 /切を切り替えます。 「発信者番号通知」が切になっている場合は、電話をかけている相手はかけている人の名前または電 話番号を電話で見ることはできません。

#### テレタイプ (TTY) 装置と一緒に iPhone を使用する

地域によっては、耳の不自由な人たちがテレタイプ(TTY)装置を使って、文字を入力したり読み上 げたりすることによって会話をしています。iPhone TTY Adapter ケーブル(www.apple.com/jp/ store で購入できます)があれば、TTY 装置と一緒に iPhone を使用できます。

**iPhone を TTY 装置に接続する**:「電話」を選択して、「TTY」をオンにします。次に、iPhone TTY Adapter を使って iPhone を TTY 装置に接続します。

TTY 装置の使用方法については、装置に付属の製品ドキュメントを参照してください。

iPhone のその他のユーザ補助機能について詳しくは、www.apple.com/jp/accessibility を参照 してください。

#### 留守番電話のパスワードを変更する

留守番電話のパスワードは、ほかの人が留守番電話を聞けないようにするのに役立ちます。別の電話 からメッセージを聞くときは、電話をかけているときにパスワードを入力するだけです。iPhone で留 守番電話を使用するときは、パスワードを入力する必要はありません。

留守番電話のパスワードを変更する:「電話」>「留守番電話パスワードの変更」と選択します。

#### SIM カードをロックする

SIM カードをロックすると、PIN 番号がなければそのカードを使用できなくなります。iPhone の電源 を切って入れ直すたびに、番号を入力する必要があります。キャリアによっては、iPhone を使用する ときに SIM PIN が必要な場合があります。

重要: PIN を 3 回間違えて入力した場合、SIM カードを再度有効にするために、ご加入のキャリアに PUK (Personal Unlocking Key) を問い合わせる必要があることがあります。携帯電話ネットワー クによっては、SIM がロックされていると、iPhone からの緊急電話を受けることができない場合があ ります。

#### SIM PIN の入/切を切り替える:

- 1 「電話」>「SIM PIN」と選択して、「SIM PIN」の入/切を切り替えます。
- 2 確認のために SIM PIN 番号を入力します。キャリアから割り当てられた PIN、またはキャリアのデフォ ルト PIN を使用してください。

#### SIM カードの PIN 番号を変更する:

- 1 「電話」>「SIM PIN」と選択します。
- 2 「SIM PIN」をオンにしてから、「PIN を変更」をタップします。
- 3 現在のパスワードを入力してから、新しいパスワードを入力します。
- 4 確認のために新しいパスワードをもう一度入力してから、「完了」をタップします。

#### キャリアのサービスを利用する

キャリアによっては、iPhone から直接キャリアのサービスを利用できる場合があります。たとえば、請 求残高を確認したり、番号案内に電話したり、残り時間(分数)を表示したりできます。

キャリアのサービスを利用する:「電話」を選択します。次に、下方向にスクロールして、キャリアのサービスのボタンをタップします。

請求残高などの情報を要求すると、情報がテキストメッセージで提供されることがあります。これらの サービスが有料かどうかについては、ご加入のキャリアにお問い合わせください。

## Safari

「Safari」設定では、インターネット検索エンジンを選択したり、セキュリティオプションを設定したり、 デベロッパの場合はデバッグをオンにしたりできます。

#### 一般

インターネット検索を行うときは、Google または Yahoo! を利用できます。

検索エンジンを選択する:「Safari」>「検索エンジン」と選択し、使用したい検索エンジンを選びます。

#### セキュリティ

「Safari」では、ムービー、アニメーション、Web アプリケーションなどの Web 機能を表示できるように、 デフォルトで設定されています。インターネットで起こり得るセキュリティ上の危険から iPhone を守る ために、これらの機能の一部を切にすることができます。

セキュリティ設定を変更する:「Safari」を選択して、次のいずれかを実行します:

- JavaScript を有効または無効にするには、「JavaScript」の入/切を切り替えます。
   Web ページの作成者は、JavaScript を使ってページの要素を操作できます。たとえば、 JavaScript を使って、現在の日付と時刻を表示したり、リンク先のページを新しいポップアップページとして表示したりできます。
- プラグインを有効または無効にするには、「プラグイン」の入/切を切り替えます。プラグインを使うと、 「Safari」で特定のタイプのオーディオファイルやビデオファイルを再生したり、Microsoft Word ファイルや Microsoft Excel 書類を表示したりできるようになります。
- ポップアップをブロックまたは許可するには、「ポップアップブロック」の入/切を切り替えます。ポッ プアップブロックでは、ページを閉じるときまたはアドレスを入力してページを開いたときに表示さ れるポップアップだけがブロックされます。リンクをタップしたときに表示されるポップアップはブロッ クされません。
- 「Safari」が Cookie を受け入れるかどうかを設定するには、「Cookie を受け入れる」をタップして、 「しない」、「訪問先のみ」、または「常に」を選びます。

Cookie は、同じ訪問者がアクセスしてきたときに Web サイト側でその訪問者を見分けられるよう にするために、Web サイトが iPhone 内に保存する小さい情報です。これにより、訪問者が設定 した情報などに基づいて、訪問者に合わせて Web ページをカスタマイズできるようになります。 ページによっては、Cookie を受け入れるように iPhone を設定しないと、正しく機能しないことが あります。

- ・ 訪問した Web ページの履歴を消去するには、「履歴を消去」をタップします。
- ・「Safari」からすべての Cookie を消去するには、「Cookie を消去」をタップします。
- ブラウザのキャッシュを消去するには、「キャッシュを消去」をタップします。
   ブラウザのキャッシュには、同じページにアクセスしたときにページをよりすばやく表示できるよう
   にするために、ページの内容が保存されます。開いたページに新しい内容が表示されない場合は、
   キャッシュを消去すると解決できることがあります。

#### デベロッパ

「デバッグコンソール」を使うと、Webページのエラーを解決するのに役立ちます。入の場合は、 Webページのエラーが起きたときにコンソールが自動的に表示されます。

**デバッグコンソールの入/切を切り替える:**「Safari」>「デベロッパ」と選択し、「デバッグコンソール」の入/切を切り替えます。

#### iPod

「iPod」設定を使って、iPod 上で音楽やビデオを再生するための設定を調整します。

#### ミュージック

「ミュージック」設定は、曲、Podcast、およびオーディオブックに適用されます。

**曲が同じサウンドレベルで再生されるように「iTunes」を設定する:**「iTunes」で、「iTunes」>「環 境設定」(Mac の場合)、または「編集」>「設定」(PC の場合)と選択し、「再生」をクリックし、「サ ウンドチェック」を選択します。

「iTunes」の音量設定(音量の自動調整)を使用するように iPhone を設定する:「iPod」を選択して、「音量の自動調整」を入にします。

オーディオブックを、時間を短縮して聞くために速度を普通より速めたり、はっきり聞き取れるように普通より速度を遅く設定することができます。

オーディオブックの再生速度を設定する:「iPod」>「オーディオブックの速度」と選択して、「遅い」、「普通」、または「速い」を選びます。

**特定のサウンドまたはスタイルに合うように、イコライザで iPhone のサウンドを変更する**:「iPod」 >「イコライザ」と選択して、設定を選びます。

音楽およびビデオの音量制限を設定する:「iPod」>「音量制限」と選択し、スライダをドラッグして最大音量を調節します。

「音量制限をロック」をタップして、音量制限を変更できないように番号を設定することができます。

音量制限の設定は、音楽 (Podcast とオーディオブックを含む) およびビデオ (レンタルムービーを含む) の音量だけに適用され、 iPhone のヘッドセットコネクタにヘッドフォン、イヤフォン、またはスピーカー が接続されているときにのみ有効です。

警告:聴覚の損傷を避けるための重要な情報については、www.apple.com/jp/support/manuals/iphoneにある「この製品についての重要なお知らせ」を参照してください。

#### ビデオ

レンタルムービーを含むビデオコンテンツには、ビデオ設定が適用されます。以前に途中まで見たビデオを再度見るときの再生開始位置の設定、クローズドキャプションの入/切の切り替え、およびテレビでビデオを見るための iPhone の設定ができます。

**再生開始位置を設定する:「iPod」**>「再生開始」と選択して、以前に途中まで見たビデオを再度見るときに最初から見るか続きから見るかを選びます。

クローズドキャプションの入/切を切り替える:「iPod」を選択し、「クローズドキャプション」の入/切を切り替えます。

#### テレビ出力

これらの設定を使って、iPhone のビデオをテレビで見るときの設定を行います。iPhone を使ってテレビでビデオを見る方法について詳しくは、68ページの「ビデオをテレビで見る」を参照してください。

**ワイドスクリーンの入/切を切り替える**:「iPod」を選択して、「ワイドスクリーン」の入/切を切り替えます。

**テレビ信号を NTSC または PAL に設定する:**「iPod」>「テレビ信号」と選択して、「NTSC」または「PAL」を選びます。

NTSC および PAL は、テレビ放送の規格です。NTSC では 480i、PAL では 576i で表示されます。 お使いのテレビは、購入した地域によって、これらの規格のいずれかを使用しています。お使いのテ レビで使用している規格が分からない場合は、テレビに付属のマニュアルを確認してください。

## 写真

「写真」設定を使って、スライドショーで写真を表示する方法を指定します。

各スライドの表示時間を設定する:「写真」>「各スライドの再生時間」と選択して、時間を選びます。

**トランジションエフェクトを設定する:**「写真」>「トランジション」と選択して、トランジションエフェ クトを選びます。

**スライドショーを繰り返し再生するかどうかを設定する**:「写真」を選択して、「リピート」の入/切を 切り替えます。

**写真をランダムに表示するか順番通り表示するかを設定する**:「写真」を選択して、「シャッフル」の 入/切を切り替えます。

# iTunes と App Store

# 9

## iTunes Wi-Fi Music Store

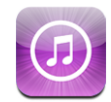

iTunes Wi-Fi Music Store で曲やアルバムをブラウズ、プレビュー、および購入して、iPhone に 直接ダウンロードできます。購入したコンテンツは、次回 iPhone をコンピュータと同期するときに、 iTunes ライブラリに自動的にコピーされます。

iTunes Wi-Fi Music Store を使用するには、インターネットに接続している Wi-Fi ネットワークに iPhone を接続する必要があります。29 ページの「インターネットに接続する」を参照してください。

また、Wi-Fi 経由で曲を購入するときは、iTunes Store アカウントも必要です(iTunes Wi-Fi Music Store は一部の国のみで利用できます)。iTunes Store アカウントをまだ持っていない場合は、お使いのコンピュータで「iTunes」を開き、「Store」>「アカウントを作成」と選択して、アカウントを 設定してください。

参考:携帯電話データネットワークを使用する場合は、iTunes Wi-Fi Music Store にアクセスすることはできません。Wi-Fi ネットワーク接続を使用せずに iTunes Wi-Fi Music Store にアクセスしようとすると、エラーメッセージが表示されます。

#### 曲やアルバムを検索する

ニューリリースや iTunes Wi-Fi Music Store おすすめのコンテンツを見るときは、おすすめのセレク ションをブラウズします。いくつかのジャンルで人気のある上位の曲やアルバムを見るときは、トップ 10 をブラウズします。特定の曲、アルバム、またはアーティストを探すときは、検索機能を使います。

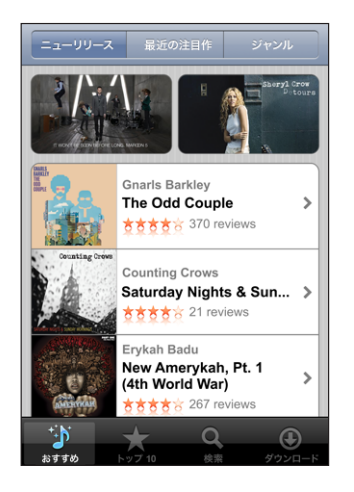

トップ 10 の曲やアルバムをブラウズする:「トップ 10」をタップし、ジャンルを選んで、「トップソング」 または「トップアルバム」をタップします。

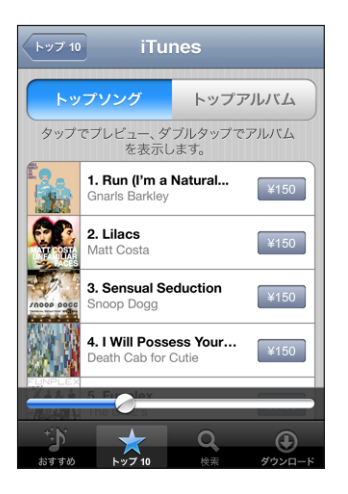

曲やアルバムを検索する:「検索」をタップし、検索フィールドをタップして語句を入力してから、「検索」 をタップします。

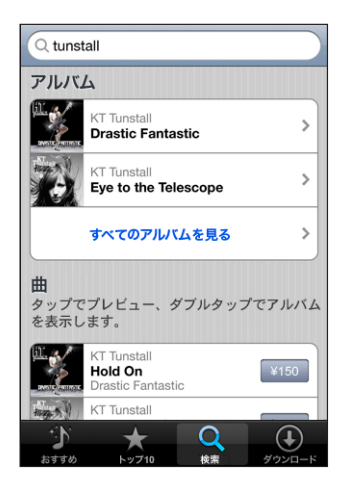

アルバムの曲を表示する:アルバムをタップします。

曲が含まれているアルバムを表示する:曲をダブルタップします。

## Starbucks セレクションをブラウズする

Starbucks の一部の店舗(米国のみ)の Starbucks Wi-Fi ネットワークに接続すると、画面下部の「お すすめ」の横に「Starbucks」アイコンが表示されます。この「Starbucks」アイコンをタップすると、 店内で流れている曲を調べたり、おすすめの Starbucks コレクションをブラウズしたりできます。

対応している Starbucks 店舗のリストについては、www.apple.com/itunes/starbucks を参照してください。

現在流れている曲を調べる:「Starbucks」をタップします。画面上部に、現在流れている曲が表示されます。曲をタップすると、その曲が含まれているアルバムと、そのアルバム内のほかの曲が表示されます。

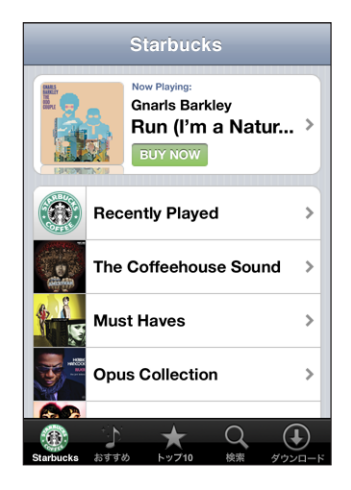

**最近流れたプレイリストやその他の Starbucks プレイリストを見る**:「Starbucks」をタップして、「Recently Played」または目的の Starbucks プレイリストを選びます。

#### 曲やアルバムを購入する

iTunes Wi-Fi Music Store で気に入った曲やアルバムが見つかったら、購入して iPhone にダウン ロードできます。購入前に曲をプレビューして、曲の中身を確認することができます。Starbucks の一 部の店舗(米国のみ)では、現在流れている曲やおすすめの Starbucks コレクションに含まれる曲を プレビューおよび購入することもできます。

曲をプレビューする:曲をタップします。

#### 曲やアルバムを購入してダウンロードする:

1 価格をタップして、「今すぐ購入」をタップします。

iPhone を最後に同期したときに、「iTunes」で iTunes Store アカウントにサインインしていた場合は、 アカウント ID を入力する必要はありません。サインインしていなかった場合は、アカウント ID の入力 を求められます。

2 パスワードを入力し、「OK」をタップします。

購入すると、iTunes Store アカウントに請求が発生します。購入後15分以内は、パスワードを入力 せずに続けて購入を行うことができます。

以前、同じアルバムに含まれる曲を1つ以上購入したことがある場合は、メッセージが表示されます。 以前購入した曲が含まれるアルバム全体を購入したい場合は、「購入」をタップします。残りの曲を個々 に購入したい場合は、「キャンセル」をタップします。

ー部のアルバムにはボーナスコンテンツが含まれていて、これらはコンピュータ上の iTunes ライブラ リにダウンロードされます。ボーナスコンテンツの中には、iPhone には直接ダウンロードされないも のがあります。 曲やアルバムのダウンロード状況を表示する:「ダウンロード」をタップします。

ダウンロードを一時停止するには、┃をタップします。

iPhone の電源を切ったり、Wi-Fi の接続圏から出たりする必要がある場合は、ダウンロードを一時停止しても問題ありません。インターネットに接続されている Wi-Fi ネットワークに次回 iPhone を接続したときに、iPhone によってダウンロードが再開されます。また、お使いのコンピュータで「iTunes」を開けば、iTunes ライブラリにダウンロードが行われます。

購入した曲は、iPhone の「購入したもの」プレイリストに追加されます。「購入したもの」プレイリ ストを削除しても、iTunes Wi-Fi Music Store から商品を購入したときに新しいものが自動的に作成 されます。

## App Store

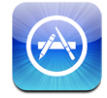

App Store でアプリケーションをブラウズ、レビュー、および購入して、iPhone に直接ダウンロード できます。iPhone で App Store からダウンロードおよびインストールしたアプリケーションについて は、次回 iPhone をコンピュータと同期するときに、iTunes ライブラリにバックアップが作成されま す。また、お使いのコンピュータで「iTunes」を使ってアプリケーションを購入またはダウンロードし、 iPhone と同期する際にインストールすることもできます。

App Store を利用するには、iPhone がインターネットに接続されている必要があります。29 ページ の「インターネットに接続する」を参照してください。また、アプリケーションをダウンロードするには、 iTunes Store アカウントも必要です(ほとんどの国で利用できます)。iTunes Store アカウントを持っ ていない場合は、お使いのコンピュータで「iTunes」を開き、「Store」 > 「アカウントを作成」と選 択して、アカウントを設定してください。

#### ブラウズする/検索する

ニューリリースや App Store おすすめのアプリケーションを見るときは、おすすめのセレクションをブ ラウズします。人気のあるアプリケーションを見るときは、トップ 25 をブラウズします。特定のアプリケー ションを探すときは、検索機能を使います。 **おすすめのアプリケーションをブラウズする:**「おすすめ」をタップし、画面上部でおすすめのジャンル を選びます。

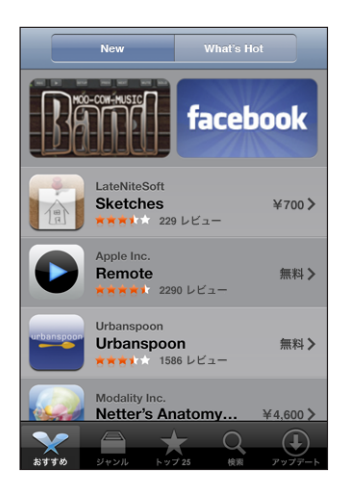

**ジャンルでブラウズする**:「ジャンル」をタップし、ジャンルを選択して、アプリケーションのリストを表示します。

| ジャンル                |            |
|---------------------|------------|
| <b>ビジネス</b> (83)    | >          |
| <b>教育</b> (47)      | >          |
| エンターテイメント (128)     | >          |
| <b>ファイナンス</b> (76)  | >          |
| <b>ゲーム</b> (195)    | >          |
| 健康&フィットネス (56)      |            |
| <b>ライフスタイル</b> (94) | >          |
| <b>ミュージック</b> (141) | >          |
|                     | $\bigcirc$ |
| おすすめ ジャンル トップ25 検索  | アップデート     |

**トップ 25 のアプリケーションをブラウズする:**「トップ **25**」をタップして、アプリケーションのリストを スクロールします。

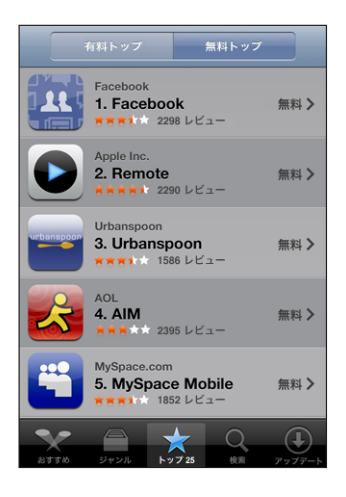

**アプリケーションを検索する:**「検索」をタップし、検索フィールドをタップして語句を入力してから、「検索」をタップします。

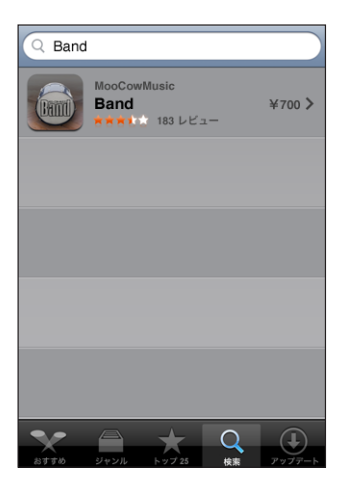

#### 「情報」画面

リストでアプリケーションをタップすると、価格やレビューなど、アプリケーションの詳細情報が表示されます。

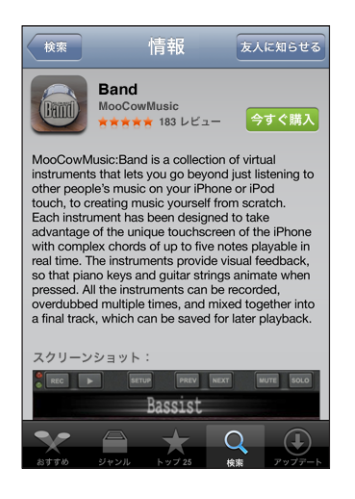

そのアプリケーションがすでにインストールされている場合は、「情報」画面で価格の代わりに「インストール済み」と表示されます。

アプリケーションへのリンクをメールで送信する:「情報」画面で、「友人に知らせる」をタップします。

**レビューを読む**:「情報」画面で、「レビュー」をタップします。

#### アプリケーションをダウンロードする

App Store で欲しいアプリケーションを見つけたら、購入して iPhone にダウンロードできます。その アプリケーションが無料の場合は、iTunes アカウント情報の入力後、支払いなしでダウンロードでき ます。

アプリケーションをダウンロードすると、すぐに iPhone にインストールされます。

#### アプリケーションを購入してダウンロードする:

1 価格(または「無料」)をタップして、「今すぐ購入」をタップします。

iPhone を最後に同期したときに、「iTunes」で iTunes Store アカウントにサインインしていた場合は、 アカウント ID を入力する必要はありません。サインインしていなかった場合は、アカウント ID の入力 を求められます。

2 パスワードを入力し、「OK」をタップします。

有料のダウンロードの場合は、iTunes Store アカウントに請求が発生します。ダウンロード後 15 分 以内は、パスワードを入力せずに続けてダウンロードを行うことができます。 **アプリケーションのダウンロード状況を表示する**:アプリケーションのダウンロードを開始すると、ホーム画面にそのアプリケーションのアイコンが表示され、ダウンロードおよびインストールの状況が示されます。

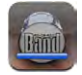

iPhone の電源を切ったり、ネットワークの接続圏から出たりする必要がある場合は、ダウンロードを 中断しても問題ありません。インターネットに接続されているネットワークに次回 iPhone を接続した ときに、iPhone によってダウンロードが再開されます。

#### App Store アプリケーションを削除する

App Store からインストールしたアプリケーションを削除できます。アプリケーションを削除すると、 そのアプリケーションを再インストールした場合でも、アプリケーションに関連付けられたデータは iPhone で利用できなくなります。

コンピュータと同期することによって iTunes ライブラリにアプリケーションのバックアップが作成されて いる場合は、アプリケーションおよび関連付けられたデータを再インストールできます。コンピュータに バックアップが作成されていないアプリケーションを削除しようとすると、警告メッセージが表示されま す。

#### App Store アプリケーションを削除する:

- ホーム画面で、アプリケーションのアイコンをタッチしたまま押さえ、アイコンが波打ち始めるまで待ちます。
- 2 削除したいアプリケーションの隅にある「×」をタップします。
- 3 「削除」をタップしてからホーム 〇ボタンを押すと、配置が保存されます。

アプリケーションに関連付けられたデータを上書きするには、iPhone の設定で「すべてのコンテンツ と設定を消去」を使用します。110 ページの「iPhone をリセットする」を参照してください。

#### レビューを書く/問題を報告する

iPhone で直接、使用しているアプリケーションのレビューを書いて送信したり、アプリケーションに関する問題を報告したりできます。

#### レビューを書く:

- 1 「情報」画面で、「レビュー」をタップします。
- 2 「レビュー」画面で、 2 をタップして、「レビューを書く」をタップします。
- 3 アプリケーションのレートとして星の数(1~5)を選択し、レビューのタイトルとオプションのレビュー コメントを入力します。以前にレビューを書いたことがある場合は、ニックネームが自動的に入力され ます。書いたことがない場合は、レビュー者のニックネームを作成するかどうかを尋ねられます。
- 4 「送信」をタップします。

レビューを送信するには、iTunes Store アカウントにサインインしておく必要があります。

問題を報告する:「レビュー」画面で、 2 をタップして、「問題をレポート」をタップします。 リストから問題を選択するか、オプションのコメントを入力して、「レポート」をタップします。

#### アプリケーションをアップデートする

App Store にアクセスすると常に、インストール済みのアプリケーションのアップデートが自動的に確認されます。デフォルトでは、1週間おきにもアップデートが自動的に確認されます。App Store のアイコンに、利用可能なアプリケーションアップデートの合計数が表示されます。

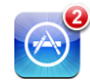

アップデートが利用可能な場合は、App Store にアクセスするとすぐに「アップデート」画面が表示 されます。アプリケーションのアップデートは無料です。アップデートすることを選択すると、ダウンロー ド後に自動的にインストールされます。アプリケーションのアップグレードはニューリリース扱いになり、 iPhone で App Store から、またはコンピュータで iTunes Store から、購入またはダウンロードで きます。

#### アプリケーションをアップデートする:

- 1 画面下部の「アップデート」をタップします。
- 2 アップデートの詳細を確認するには、アプリケーションをタップします。
- 3 「アップデート」をタップします。

アップデートするアプリケーションが別の iTunes Store アカウントで購入されていた場合は、アップデートをダウンロードするために、そのアカウントの ID とパスワードの入力を求められます。

#### 購入したコンテンツを同期する

iPhone をコンピュータに接続すると、iPhone で購入した曲、アルバム、およびアプリケーションが iTunes ライブラリに自動的に同期されます。これによって、購入したものをコンピュータで聴くことが でき、さらにアプリケーションまたは購入したコンテンツを iPhone から削除する場合のバックアップ も作成できます。

曲は、「< iPhone の名前>上に購入」プレイリストに同期されます。このプレイリストが存在しない 場合は自動的に作成されます。また、コンピュータ上で購入したもののために使用される「購入した もの」プレイリストがすでに存在し、iPhone と同期するように設定されている場合は、このプレイリス トにも同期されます。

ダウンロードしたアプリケーションは、次回「iTunes」に同期するときにバックアップが作成されます。 それ以降は、「iTunes」に同期するときにアプリケーションデータのバックアップだけが作成されます。

アプリケーションは、iTunes ライブラリの「アプリケーション」リストに同期されます。このリストが存在しない場合は自動的に作成されます。

#### 購入したものを確認する

「iTunes」を使って、iTunes Wi-Fi Music Store または App Store から購入したすべての音楽、ビデオ、アプリケーション、およびその他の項目が iTunes ライブラリ内にあるかどうかを確認できます。 ダウンロードを中断した場合に確認しておくと安心です。

#### 購入したものを確認する:

- 1 お使いのコンピュータがインターネットに接続されていることを確認します。
- 2 「iTunes」で、「Store」>「ダウンロード可能なものがあるか確認」と選択します。
- 3 iTunes Store アカウントの ID とパスワードを入力して、「確認」をクリックします。

購入したものの中にコンピュータにまだダウンロードされていないものがある場合は、ダウンロードされます。

「購入したもの」プレイリストには、購入したすべての項目が表示されます。ただし、このリスト内の 項目は追加したり取り除いたりできるので、必ずしも正確とは限りません。購入したすべての項目を確 認するには、アカウントにサインインし、「Store」>「マイアカウント(<アカウント名>)を表示」 と選択して、「Purchase History」(購入履歴)をクリックしてください。

#### アカウントをアップデートする

iPhone では、iTunes Store アカウントの情報が「iTunes」から取り込まれます。iTunes Store ア カウント情報は、コンピュータで「iTunes」を使って確認および変更できます。

**iTunes Store アカウント情報を確認および変更する:**「iTunes」で、「Store」 > 「マイアカウント(< アカウント名 > )を表示」と選択します。

iTunes Store アカウントにサインインしておく必要があります。「Store」メニューに「マイアカウント(< アカウント名>)を表示」が表示されない場合は、「Store」>「サインイン」と選択します。

**ほかの iTunes Store アカウントから音楽またはアプリケーションを購入する**: iTunes Wi-Fi Music Store に接続するとき、または App Store からアプリケーションを購入またはダウンロードするときに、 そのアカウントにサインインします。

## トラブルシューティング

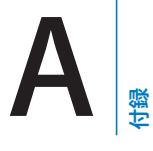

#### 一般

#### バッテリー残量が少ないことを示すイメージが表示される

iPhone のバッテリー残量が少なくなっていて、使用できるようになるまでに 10 分以上充電する必要 があります。iPhone の充電方法については、32 ページの「バッテリーを充電する」を参照してくだ さい。

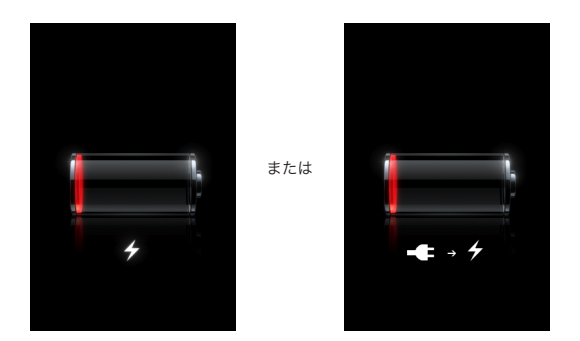

#### iPhone が応答しない

- iPhoneのバッテリー残量が少なくなっている可能性があります。iPhoneをコンピュータまたは付属の電源アダプタに接続して充電してください。32ページの「バッテリーを充電する」を参照してください。
- ・ 画面の下にあるホーム □ ボタンを、使用していたアプリケーションが終了するまで6秒以上押し続けます。
- 上記の方法で解決しない場合は、iPhoneの電源を切って、もう一度入れます。iPhoneの上部にあるスリープ/スリープ解除ボタンを数秒間、赤いスライダが表示されるまで押し続けてから、スライダをドラッグします。それから、スリープ/スリープ解除ボタンを Apple ロゴが表示されるまで押し続けます。
- 上記の方法で解決しない場合は、iPhone をリセットします。スリープ/スリープ解除ボタンとホーム 〇ボタンを、Apple ロゴが表示されるまで 10 秒以上押し続けます。

#### iPhone がリセット後も応答しない

- iPhoneの設定をリセットします。ホーム画面から、「設定」>「一般」>「リセット」>「すべての設定をリセット」と選択します。すべての環境設定がリセットされます。データおよびメディアは削除されません。
- 上記の方法で解決しない場合は、iPhone 上のすべてのコンテンツを消去します。110 ページの 「iPhone をリセットする」を参照してください。
- 上記の方法で解決しない場合は、iPhone ソフトウェアを復元します。141 ページの「iPhone ソフトウェアをアップデートする/復元する」を参照してください。

#### 「このアクセサリは iPhone では動作しません」と表示される

Dock コネクタにゴミなどが詰まっていないことを確認します。

iPhone 用ではないアクセサリに iPhone を接続すると、機内モードをオンにするかどうかを尋ねられ ることがあります。これは、iPhone から発せられる携帯電話信号から無線妨害が起こらないようにす るために行われます。機内モードをオンにしているかどうかにかかわらず、アクセサリと接続したまま iPhone を使用できる場合もあります。ただし、そのアクセサリでは iPhone を充電できないことがあ ります。

機内モードをオンにした場合は、アクセサリから iPhone を取り外すか機内モードをオフにするまで、 iPhone で電話をかけたり、テキストメッセージを送受信したり、インターネットにアクセスしたり、 Bluetooth デバイスを使用したりすることはできなくなります。

#### 「このアクセサリは iPhone に対応していません」と表示される

接続したアクセサリが iPhone で動作しない可能性があります。 Dock コネクタにゴミなどが詰まって いないことを確認します。

#### 「iTunes に接続」画面が表示される

iPhone をアクティベーションする必要があります。iPhone をコンピュータに接続し、「iTunes」が 自動的に開かない場合は開きます。

#### iPhone が過度に熱くなる

iPhone 3G の内部温度が通常の動作温度を超えると、温度を調整するために次のことが行われます:

- iPhone の充電が中止されます
- ディスプレイが暗くなります
- 携帯電話の信号が弱くなります
- ・ 温度に関する警告画面が表示されます

**重要**:温度の警告画面が表示されている間は、緊急電話をかける場合を除いて、iPhone を使用でき なくなります。上記の処置で内部温度が下がらなかった場合は、温度が下がるまで、iPhone は自動 的にディープスリープ状態になります。iPhone がこのモードになった場合は、緊急電話をかけること もできなくなります。iPhone を再度使用する前には、iPhone を涼しい場所に移動して数分待ってく ださい。

## iTunes と同期

#### iPhone が「iTunes」に表示されない

- iPhoneのバッテリーの再充電が必要な場合もあります。iPhoneの充電方法については、32ページの「バッテリーを充電する」を参照してください。
- お使いのコンピュータからほかの USB 装置を取り外し、iPhone をコンピュータ(キーボードでは ありません)の別の USB 2.0 ポートに接続します。
- iPhone の電源を切ってから、もう一度入れます。iPhone の上部にあるスリープ/スリープ解除 ボタンを数秒間、赤いスライダが表示されるまで押し続け、スライダをドラッグします。それから、 スリープ/スリープ解除ボタンを Apple ロゴが表示されるまで押し続けます。「ロック解除」をタッ プし、SIM がロックされている場合は SIM の PIN を入力します。

**重要:** PIN を 3 回間違えて入力した場合、SIM カードを再度有効にするために、ご加入のキャリア に PUK (Personal Unlocking Key) を問い合わせる必要があることがあります。

- ・ コンピュータを再起動し、iPhone をコンピュータに接続し直します。
- www.apple.com/jp/itunes から最新バージョンの「iTunes」をダウンロードしてインストール(または再インストール)します。

#### 同期されない

- iPhoneのバッテリーの再充電が必要な場合もあります。iPhoneの充電方法については、32ページの「バッテリーを充電する」を参照してください。
- お使いのコンピュータからほかの USB 装置を取り外し、iPhone をコンピュータ(キーボードでは ありません)の別の USB 2.0 ポートに接続します。
- iPhone の電源を切ってから、もう一度入れます。iPhone の上部にあるスリープ/スリープ解除 ボタンを数秒間、赤いスライダが表示されるまで押し続け、スライダをドラッグします。それから、 スリープ/スリープ解除ボタンを Apple ロゴが表示されるまで押し続けます。「ロック解除」をタッ プし、SIM がロックされている場合は SIM の PIN を入力します。

**重要:** PIN を 3 回間違えて入力した場合、SIM カードを再度有効にするために、ご加入のキャリア に PUK (Personal Unlocking Key) を問い合わせる必要があることがあります。

- ・ コンピュータを再起動し、iPhone をコンピュータに接続し直します。
- ・ www.apple.com/jp/itunes から最新バージョンの「iTunes」をダウンロードしてインストール (または再インストール) します。

#### 連絡先、カレンダー、またはブックマークが同期されない

- www.apple.com/jp/itunes から最新バージョンの「iTunes」をダウンロードしてインストール(または再インストール)します。
- iPhone で MobileMe または Microsoft Exchange アカウントを設定した場合、iPhone の 「情報」環境設定パネルで同期するように設定した連絡先、カレンダー、またはブックマークは、
   iTunes」では同期されません。「iTunes」で同期したい項目は、MobileMe または Exchange アカウントで無効にする必要があります。「設定」で、「メール/連絡先/カレンダー」をタップし、 MobileMe または Exchange アカウントをタップして、「iTunes」で同期したい項目の選択を解除 します。MobileMe アカウントと Exchange アカウントの両方を持っている場合は、両方のアカウ ントでそれらの項目の選択を解除する必要があります。

参考: MobileMe または Exchange アカウントで「連絡先」または「カレンダー」の選択を解除 すると、それらの連絡先またはカレンダー情報は iPhone からアクセスできなくなります。

#### iPhone 上の情報をコンピュータに同期したくない

iPhone 上の連絡先、カレンダー、メールアカウント、またはブックマークをコンピュータからの情報 に置き換えます。

#### iPhone の情報を置き換える:

- 1 「iTunes」を開きます。
- 2 コマンド+ Option キー (Mac の場合) または Shift + Ctrl キー (PC の場合) を押したまま iPhone をコンピュータに接続し、「iTunes」のサイドバーに iPhone が表示されるまでそのままにし ます。これによって、iPhone の自動同期を避けることができます。
- 3 「iTunes」のサイドバーで iPhone を選択し、「情報」タブをクリックします。
- 4 「この iPhone 上で置き換わる情報」で、「アドレスデータ」、「カレンダー」、「Mail アカウント」、または「ブックマーク」を選択します。必要に応じて、複数の項目を選択できます。
- 5 「適用」をクリックします。

選択した種類の情報が iPhone から削除され、コンピュータ上の情報に置き換わります。次回同期するときは、iPhone は通常通りに同期され、iPhone で入力した情報がコンピュータに追加され、逆方向にも同様に同期されます。

#### Yahoo! アドレスブックまたは Google 連絡先リストが同期されない

「iTunes」から Yahoo! または Google に接続できない可能性があります。インターネットに接続 されていること、および「iTunes」で入力した ID とパスワードが正しいことを確認してください。 iPhone をコンピュータに接続し、「iTunes」で「情報」タブをクリックして、「アドレスデータ」セクショ ンの「設定」をクリックしてから、現在の ID とパスワードを入力します。

#### iPhone から削除した連絡先が Yahoo! アドレスブックに残っている

「Yahoo! アドレスブック」では、メッセンジャー ID が含まれる連絡先を同期操作で削除することはできません。メッセンジャー ID が含まれる連絡先を削除するには、Yahoo! アカウントにオンラインでログインし、「Yahoo! アドレスブック」を使って連絡先を削除してください。

## 電話と留守番電話

#### 電話をかけられないまたは受けられない

- ・ 画面上部のステータスバーにある携帯電話信号 \_\_\_\_\_ を確認します。バーが立っていない場合、または「サービスなし」と表示されている場合は、場所を移動してみます。室内にいる場合は、外に出るか、窓の近くに移動してみます。
- ネットワークのサービスエリア内にいることを確認します。ご加入のキャリアのWebサイトで、ネットワークのサービスエリアを確認してください。
- ・ 機内モードがオンになっていないことを確認します。ホーム画面で「設定」を選択して、機内モードをオフにします。この方法でうまくいかない場合は、機内モードをオンにして、15秒ほど待ってから、 機内モードをもう一度オフにします。
- iPhone の電源を切ってから、もう一度入れます。iPhone の上部にあるスリープ/スリープ解除 ボタンを数秒間、赤いスライダが表示されるまで押し続け、スライダをドラッグします。それから、 スリープ/スリープ解除ボタンを Apple ロゴが表示されるまで押し続けます。「ロック解除」をタッ プし、SIM がロックされている場合は SIM の PIN を入力します。

**重要: PIN を 3**回間違えて入力した場合、SIM カードを再度有効にするために、ご加入のキャリア に PUK (Personal Unlocking Key) を問い合わせる必要があることがあります。

- ご利用のワイヤレスサービスで問題が起きている可能性があります。ご加入のキャリアに電話で問い合わせるか、キャリアの Web サイトを参照してください。
- iPhone ソフトウェアを復元します。141 ページの「iPhone ソフトウェアをアップデートする/復元 する」を参照してください。

#### Wi-Fi 経由で電話をかけられない

iPhone は、Wi-Fi 経由での電話には対応していません。

#### Visual Voicemail が利用できない

Visual Voicemail は、携帯電話データネットワークまたは Wi-Fi 接続経由で配信されます。デフォル トではデータローミングがオフになっているので、海外を旅行中は、データローミングをオンにするか Wi-Fi ネットワークに接続しない限り、インターネットにアクセスできない可能性があります。データロー ミングをオンにするには、「設定」で、「一般」>「ネットワーク」と選択して、「データローミング」をタッ プします。データローミングは有料の場合があります。

Visual Voicemail は、国によってはオプションサービスの場合があります。詳しくは、キャリアに問い 合わせてください。

**重要**:データローミングは有料の場合があります。データローミング料がかからないようにするには、 「データローミング」をオフにします。

#### 留守番電話をタップすると留守番電話サービスに電話される

留守番電話パスワードの入力を促す音声指示があった場合は、パスワードを入力します。それ以外の 場合は、何らかの音声指示があるまで待ってから、電話を切ります。しばらくすると、留守番電話が再 度利用できるようになります。

## Safari、SMS、メール、および連絡先

#### Web サイト、SMS、またはメールを利用できない

- ・ 画面上部のステータスバーにある携帯電話信号 \_\_\_\_\_ を確認します。バーが立っていない場合、または「サービスなし」と表示されている場合は、場所を移動してみます。室内にいる場合は、外に出るか、窓の近くに移動してみます。
- ネットワークのサービスエリア内にいることを確認します。ご加入のキャリアのWebサイトで、ネットワークのサービスエリアを確認してください。
- 携帯電話ネットワークを利用できない場合、Wi-Fiネットワークに接続できるときは、そのネットワークに接続します。
- 機内モードがオンになっていないことを確認します。ホーム画面で「設定」を選択して、機内モードをオフにします。この方法でうまくいかない場合は、機内モードをオンにして、15秒ほど待ってから、 機内モードをもう一度オフにします。
- 連絡先リストで、テキストメッセージの送受信に使用する各電話番号に市外局番が含まれていること を確認します。
- iPhone の電源を切ってから、もう一度入れます。iPhone の上部にあるスリープ/スリープ解除 ボタンを数秒間、赤いスライダが表示されるまで押し続け、スライダをドラッグします。それから、 スリープ/スリープ解除ボタンを Apple ロゴが表示されるまで押し続けます。「ロック解除」をタッ プし、SIM がロックされている場合は SIM の PIN を入力します。

**重要: PIN を 3**回間違えて入力した場合、SIM カードを再度有効にするために、ご加入のキャリア に PUK (Personal Unlocking Key) を問い合わせる必要があることがあります。

- ご利用のワイヤレスサービスで問題が起きている可能性があります。ご加入のキャリアに電話で問い合わせるか、キャリアの Web サイトを参照してください。
- 海外を旅行中の場合は、データローミングがオフ(デフォルト)になっているために、インターネットにアクセスできない可能性があります。データローミングをオンにするか、Wi-Fiネットワークに接続します。データローミングをオンにするには、「設定」で、「一般」>「ネットワーク」と選択して、「データローミング」をタップします。データローミングは有料の場合があります。

**重要**:データローミングは有料の場合があります。データローミング料がかからないようにするには、 「データローミング」をオフにします。

 iPhone ソフトウェアを復元します。141 ページの「iPhone ソフトウェアをアップデートする/復元 する」を参照してください。

#### メールの添付ファイルが開かない

対応していないファイルタイプである可能性があります。iPhone は、次のメール添付ファイルフォーマットに対応しています:

| .doc     | Microsoft Word             |
|----------|----------------------------|
| .docx    | Microsoft Word (XML)       |
| .htm     | Web ページ                    |
| .html    | Web ページ                    |
| .key     | Keynote                    |
| .numbers | Numbers                    |
| .pages   | Pages                      |
| .pdf     | プレビュー、Adobe Acrobat        |
| .ppt     | Microsoft PowerPoint       |
| .pptx    | Microsoft PowerPoint (XML) |
| .txt     | テキスト                       |
| .vcf     | 連絡先情報                      |
| .xls     | Microsoft Excel            |
| .xlsx    | Microsoft Excel (XML)      |

#### メールが配信されない(ポート 25 タイムアウト)

いずれかのメールアカウントの送信用メールサーバのポート設定を変更する必要がある可能性があります。詳しくは、www.apple.com/jp/support/iphoneにアクセスし、「iPhone でメールを受信できるのに送信できない」で検索してください。

#### Wi-Fi 経由でテキストメッセージを送受信できない

iPhone は、Wi-Fi 経由でのテキストメッセージの送受信には対応していません。

#### GAL の連絡先が表示されない

Microsoft Exchange の設定で、正しいサーバにアクセスしていることを確認します。「設定」で、「メール/連絡先/カレンダー」をタップし、設定を表示するアカウントを選択します。

「連絡先」でGALの連絡先を検索しようとしている場合は、「グループ」をタップし、リストの一番下にある「ディレクトリ」をタップします。

## サウンド、音楽、およびビデオ

#### 音が聞こえない

- ヘッドセットを取り外して、もう一度接続します。コネクタがしっかりと差し込まれていることを確認します。
- ・ 音量が一番下まで下がっていないことを確認します。

- iPhone で音楽が一時停止されている可能性があります。ヘッドセットのマイクボタンを押して、再 生が再開されるかどうかを確認します。または、ホーム画面で「iPod」をタップし、「再生中」をタッ プしてから、▶をタップします。
- ・ 音量制限が設定されていないかどうかを確認します。ホーム画面から、「設定」>「iPod」>「音 量制限」と選択します。詳しくは、117ページの「ミュージック」を参照してください。
- 最新バージョンの「iTunes」を使用していることを確認します(www.apple.com/jp/itunes に アクセスしてください)。
- オプションの Dock のライン出力ポートを使用している場合は、外部スピーカーまたはステレオ装置の電源が入っており、正常に動作していることを確認します。

#### マイクボタンを押しても音楽の再生が再開されない

音楽を一時停止した状態が 5 分間続くと、 iPhone はスリープ状態になります。 ホーム 〇 ボタンまた はスリープ/スリープ解除ボタンを押して、 iPhone をスリープ解除します。

#### ヘッドフォンがコネクタに入らない

iPhone は、標準の 3.5 ミリ・ステレオ・ミニプラグが付いた他社製のヘッドセットおよびヘッドフォン に対応しています。初代の iPhone をお使用いの場合、一部のヘッドセットおよびヘッドフォンは、コ ネクタに対してプラグが大きすぎるために iPhone に正しく接続できないことがあります。その場合は、他社製のアダプタを入手できることがあります。

#### 曲、ビデオ、その他の項目が再生されない

iPhone が対応していない形式で曲がエンコードされている可能性があります。iPhone は次のオー ディオファイルの形式に対応しています。これらはオーディオブックおよび Podcast 用の形式を含み ます:

- ・ AAC(M4A、M4B、M4P、最大 320 kbps)
- Apple ロスレス(高品質の圧縮形式)
- MP3 (最大 320 kbps)
- ・ MP3 可変ビットレート (VBR)
- WAV
- ・ AA (audible.com の format 2、3、および4の朗読ファイル)
- ・ AAX (audible.com Spoken Word、AudibleEnhanced フォーマット)
- AIFF

iPhone は次のビデオファイルの形式に対応しています:

- ・ H.264 (ベースラインプロファイル・レベル 3.0)
- MPEG-4 (シンプルプロファイル)

Apple ロスレス形式を使ってエンコードした曲のサウンド品質は CD と同等ですが、使用する容量は AIFF 形式または WAV 形式を使ってエンコードした曲の約半分で済みます。AAC 形式または MP3 形 式でエンコードした場合は、さらに少ない容量で済みます。「iTunes」を使用して CD から音楽を読 み込む場合、デフォルトで AAC 形式に変換されます。 Windows で「iTunes」を使用する場合は、保護されていない WMA ファイルを AAC 形式または MP3 形式に変換できます。これは、WMA 形式でエンコードされた音楽のライブラリがある場合に便 利です。

iPhone は、WMA、MPEG Layer 1、MPEG Layer 2 のオーディオファイル、または audible.com のフォーマット 1 には対応していません。

iTunes ライブラリに iPhone が対応していない曲やビデオがある場合は、iPhone が対応している形 式に変換できます。詳しくは、「iTunes ヘルプ」を参照してください。

## **iTunes** Store

#### iTunes Wi-Fi Music Store が利用できない

iTunes Wi-Fi Music Store を使用するには、インターネットに接続している Wi-Fi ネットワークに iPhone を接続する必要があります。29 ページの「インターネットに接続する」を参照してください。 iTunes Wi-Fi Music Store は、一部の国のみで利用できます。

#### 音楽またはアプリケーションを購入できない

iTunes Wi-Fi Music Store (一部の国のみで利用できます)から曲を購入するとき、または App Store からアプリケーションを購入するときは、iTunes Store アカウントが必要です。お使いのコン ピュータで「iTunes」を開き、「Store」 > 「アカウントを作成」と選択します。

## SIM カードを取り出す

SIM カードを取り出す: SIM トレイにある穴に SIM 取り出しツール(または小さなペーパークリップ)の先を差し込みます。しっかりと差し込んでから、トレイが飛び出すまでまっすぐ押し込みます。

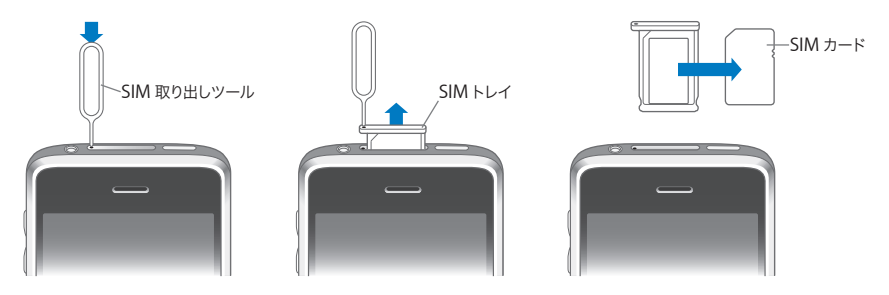

## iPhone のバックアップを作成する

「iTunes」では、iPhone 上の設定、ダウンロードしたアプリケーションとデータ、およびその他の情報のバックアップが作成されます。バックアップを使用して、iPhone ソフトウェアの復元後にこれらの項目を復元したり、情報を別の iPhone に転送したりできます。

iPhone のバックアップ作成またはバックアップからの復元は、コンテンツおよびその他の項目 (「iTunes」を使ってダウンロードした音楽、Podcast、着信音、写真、ビデオ、およびアプリケーショ ンなど)を iTunes ライブラリと同期する操作とは異なります。バックアップには、iPhone に保存され ている設定、ダウンロードしたアプリケーションとデータ、およびその他の情報が含まれます。「iTunes」 を使用してこれらの項目をバックアップから復元できますが、iTunes ライブラリのコンテンツの再同期 も必要になることがあります。

App Store からダウンロードしたアプリケーションは、次回「iTunes」に同期するときにバックアップが作成されます。それ以降は、「iTunes」に同期するときにアプリケーションデータのバックアップだけが作成されます。

#### バックアップを作成する

次の方法でバックアップを作成できます:

- ・特定のコンピュータと同期するように iPhone を構成した場合は、「iTunes」によって、同期の際に自動的にそのコンピュータ上に iPhone のバックアップが作成されます。そのコンピュータと同期するように構成されていない iPhone のバックアップは、自動的には作成されません。特定のコンピュータ上の「iTunes」と自動的に同期するように iPhone を構成した場合は、そのコンピュータに iPhone を接続するたびにバックアップが作成されます。自動同期はデフォルトで有効になります。「iTunes」では、接続の解除中に同期を複数回実行した場合でも、1回の接続につきバックアップは1つしか作成されません。
- iPhone のソフトウェアをアップデートする場合は、そのコンピュータの「iTunes」と同期するよう
   に iPhone が構成されていないときでも、「iTunes」によって自動的にバックアップが作成されます。
- iPhone のソフトウェアを復元する場合は、復元前に iPhone のバックアップを作成するかどうかを 尋ねられます。

iPhone で Bluetooth ヘッドセットまたはカーキットを使用している場合に設定を復元したときは、 Bluetooth デバイスを使用する前にデバイスを iPhone に登録し直す必要があります。

#### バックアップから復元する

設定、ダウンロードしたアプリケーション、およびその他の情報をバックアップから復元できます。また、 この機能を利用して、これらの項目を別の iPhone に転送することもできます。

#### バックアップから iPhone を復元する:

- 1 普段同期しているコンピュータに iPhone を接続します。
- 2 「iTunes」のサイドバーで iPhone を選択して、「概要」 タブをクリックします。
- 3 iPhone ソフトウェアを再インストールし、デフォルト設定を復元して、iPhone に保存されているデー タを削除するには、「復元」をクリックします。「iTunes」を使用している場合は、iPhone に保存されているデータを削除せずにバックアップから復元することもできます。

削除されたデータは、iPhone のユーザインターフェイスからはアクセスできなくなりますが、新しい データによって上書きされるまで、iPhone から完全には消去されません。すべてのコンテンツおよび 設定を完全に消去する方法については、110 ページの「iPhone をリセットする」を参照してください。 指示に従って、設定、ダウンロードしたアプリケーション、およびその他の情報をバックアップから復元 するためのオプションを選択し、使用したいバックアップを選択します。複数のバックアップが装置ごと に、新しい順に表示されます。最も新しい装置がリストの最初に表示されます。

#### バックアップを取り除く

「iTunes」では、iPhoneのバックアップのリストからバックアップを取り除くことができます。これは、 ほかの人のコンピュータにバックアップが作成されてしまった場合などに便利です。

#### バックアップを取り除く:

- 1 「iTunes」で、「iTunes」の環境設定を開きます。
  - ・ Windows:「編集」>「設定」と選択します。
  - Mac:「iTunes」>「環境設定」と選択します。
- 2 「デバイス」をクリックします (iPhone を接続する必要はありません)。
- 3 取り除きたいバックアップを選択して、「バックアップを削除」をクリックします。
- 4 選択したバックアップを取り除いてよいかどうかを確認するメッセージが表示されたら、「バックアップ を削除」をクリックします。
- 5 「OK」をクリックして、「iTunes」の「環境設定」ウインドウを閉じます。

バックアップ、およびバックアップに保存される設定と情報について詳しくは、support.apple.com/ kb/HT1766?viewlocale=ja\_JP を参照してください。

#### iPhone ソフトウェアをアップデートする/復元する

「iTunes」を使用して、iPhone ソフトウェアをアップデートまたは再インストールし、デフォルト設定 を復元して、iPhone 上のすべてのデータを削除することができます。

- アップデートを行う場合は、iPhone ソフトウェアがアップデートされますが、ダウンロードしたアプリケーション、設定、および曲には影響しません。
- 復元を行う場合は、最新バージョンの iPhone ソフトウェアが再インストールされ、デフォルト設定 が復元されて、iPhone に保存されたデータ(ダウンロードしたアプリケーション、曲、ビデオ、連 絡先、写真、カレンダー情報など)が削除されます。「iTunes」を使用している場合は、iPhone に保存されているデータを削除せずにバックアップから復元することもできます。

削除されたデータは、iPhone のユーザインターフェイスからはアクセスできなくなりますが、新しい データによって上書きされるまで、iPhone から完全には消去されません。すべてのコンテンツおよび 設定を完全に消去する方法については、110ページの「iPhone をリセットする」を参照してください。

#### iPhone をアップデートまたは復元する:

- お使いのコンピュータがインターネットに接続されていること、および最新バージョンの「iTunes」 (www.apple.com/jp/itunes からダウンロードできます)がインストールされていることを確認します。
- 2 iPhone をコンピュータに接続します。
- 3 「iTunes」のサイドバーで iPhone を選択し、「概要」 タブをクリックします。

- 4 「アップデートを確認」をクリックします。新しいバージョンの iPhone ソフトウェアを入手できる場合は、そのことを知らせるメッセージが表示されます。
- 5 「アップデート」(Mac OS X の場合) または「更新」(Windows の場合) をクリックして、最新バージョ ンのソフトウェアをインストールします。または、「復元」をクリックして、復元を行います。画面の説 明に従って復元操作を完了します。

iPhone ソフトウェアのアップデートと復元について詳しくは、support.apple.com/kb/ HT1414?viewlocale=ja\_JP を参照してください。

## iPhone のユーザ補助機能

次の機能は、操作が困難な場合に iPhone を使いやすくするために役立ちます。

#### TTY への対応(一部の地域で利用できます)

iPhone を TTY モードにし、iPhone TTY Adapter (別途購入) を接続して、テレタイプ (TTY) 装置を使用できます。115 ページの「テレタイプ (TTY) 装置と一緒に iPhone を使用する」を参照してください。

#### クローズドキャプション

使用できる場合は、ビデオのクローズドキャプションを入にできます。118 ページの「ビデオ」を参照 してください。

#### メールメッセージの最小フォントサイズ

メールメッセージのテキストを読みやすくするときは、最小フォントサイズを「大」、「特大」、または「巨大」に設定します。112ページの「メール」を参照してください。

#### 大きいキーパッド

連絡先またはよく使う項目のリストで項目をタップするだけで、電話をかけることができます。番号を 入力する必要がある場合は、iPhoneの大きい数字キーパッドを使うと便利です。35ページの「電話 をかける/電話に出る」を参照してください。

#### 拡大

Web ページ、写真、および地図をダブルタップするかピンチして拡大します。25 ページの「拡大/縮小する」を参照してください。

#### **Visual Voicemail**

Visual Voicemail の再生/一時停止コントロールを使って、メッセージの再生を操作できます。スク ラブバーの再生ヘッドをドラッグすることで、メッセージ内の聞こえにくい部分をもう一度聞くこともで きます。40 ページの「留守番電話を確認する」を参照してください。

#### ダウンロードおよび割り当て可能な着信音

さまざまな着信音をダウンロードし、連絡先リストに登録されている人ごとに異なる着信音を割り当て て、だれが電話をかけてきたかが分かるようにすることができます。iTunes Store でお気に入りの曲 の着信音を作成してダウンロードすることができます(有料)。42 ページの「着信音を設定する」およ び 42 ページの「着信音を作成する」を参照してください。

#### インスタントメッセージング (IM) チャット

内蔵の「Safari」Web ブラウザを使用して、iPhone 用に最適化された Web ベースのインスタント メッセージング(IM)サービスを利用できます。AIM、MobileMe、ICQ、Yahoo、Google トー ク、MSN といったよく利用される IM チャットサービスに対応した、Meebo.com、BeeJive.com、 eBuddy.com などを利用できます。

#### Mac OS X のユニバーサルアクセス

「iTunes」を使って iPhone に「iTunes」の情報や iTunes ライブラリのコンテンツを同期するときに、 Mac OS X のユニバーサルアクセス機能を利用します。「Finder」で、「ヘルプ」 > 「Mac ヘルプ」 と選択して、「ユニバーサルアクセス」を検索してください。

iPhone と Mac OS X のユーザ補助機能について詳しくは、www.apple.com/jp/accessibility を 参照してください。

# その他の参考資料

## 安全性、ソフトウェア、およびサービスに関する情報

次の表に、iPhoneの安全性、ソフトウェア、およびサービスに関する詳しい情報の参照先を示します。

B

付録

| 知りたい内容                                                      | 手順                                                                                                    |
|-------------------------------------------------------------|----------------------------------------------------------------------------------------------------|
| iPhone を安全に使用する                                             | 安全性と法規制の順守に関する最新情報については、<br>www.apple.com/jp/support/manuals/iphoneにあ<br>る「この製品についての重要なお知らせ」を参照してくだ<br>さい。                   |
| iPhone のサービスとサポート情報、使いかたのヒント、<br>フォーラム、およびアップルのソフトウェアダウンロード | www.apple.com/jp/support/iphoneを参照してくだ<br>さい。                                                                                |
| ご加入のキャリアのサービスとサポート情報                                        | ご加入のキャリアに問い合わせるか、キャリアの Web サイトを参照してください。                                                                                     |
| iPhone の最新情報                                                | www.apple.com/jp/iphoneを参照してください。                                                                                            |
| 「iTunes」を使用する                                               | 「iTunes」を開いて「ヘルブ」>「iTunes ヘルプ」と選択します。「iTunes」のオンラインチュートリアル(一部の地域でのみ利用可能です)については、www.apple.com/jp/support/itunes にアクセスしてください。 |
| MobileMe                                                    | www.me.com にアクセスしてください。                                                                                                    |
| Mac OS X で「iPhoto」を使用する                                     | 「iPhoto」を開き、「ヘルプ」>「iPhoto ヘルプ」と選<br>択します。                                                                                    |
| Mac OS X で「アドレスブック」を使用する                                    | 「アドレスブック」を開き、「ヘルプ」>「アドレスブックヘ<br>ルプ」と選択します。                                                                                   |
| Mac OS X で「iCal」を使用する                                       | 「iCal」を開き、「ヘルプ」>「iCal ヘルプ」と選択します。                                                                                            |
| 知りたい内容                                                                                           | 手順                                                                                                    |
|--------------------------------------------------------------------------------------------------|----------------------------------------------------------------------------------------------------|
| 「Microsoft Outlook」、「Windows アドレス帳」、<br>「Adobe Photoshop Album」、および「Adobe<br>Photoshop Elements」 | 各アプリケーションに付属のマニュアルを参照してくだ<br>さい。                                                                                                    |
| iPhone のシリアル番号または IMEI(International<br>Mobile Equipment Identity)番号を確認する                        | iPhone のシリアル番号および IMEI 番号は、iPhone の<br>パッケージに記載されています。または、iPhone で、ホー<br>ム画面から「設定」>「一般」>「情報」と選択します。<br>お使いのコンピュータの「iTunes」で、Control キーを<br>押したまま「ヘルプ」>「バージョン情報」(Windows<br>の場合)または「iTunes」>「iTunes について」(Mac<br>の場合)と選択してから、Control キーを放します。) |
| 保証サービスを受ける                                                                                       | まず、このガイドおよびオンライン参考情報に記載さ<br>れている指示に従います。次に、www.apple.com/<br>jp/support を参照するか、www.apple.com/jp/<br>support/manuals/iphoneにある「この製品について<br>の重要なお知らせ」を参照してください。                                                                                 |
| バッテリー交換サービス                                                                                      | www.apple.com/jp/support/iphone/service/<br>batteryを参照してください。                                                                                                    |
| iPhone をエンタープライズ環境で使用する                                                                          | www.apple.com/jp/iphone/enterprise を参照してく<br>ださい。                                                                                                    |

## iPhone 用ユーザガイド

iPhone 上で表示するために最適化された「iPhone ユーザガイド」は、help.apple.com/iphone から入手できます。

iPhone 上でガイドを見る:「Safari」で、 〇 をタップしてから、「iPhone ユーザガイド」ブックマー クをタップします。

**ガイドの Web クリップをホーム画面に追加する**:ガイドを表示しているときに、**十** をタップしてから、「ホーム画面に追加」をタップします。

C 2008 Apple Inc. All rights reserved.

Apple、Apple ロゴ、Cover Flow、FireWire、iCal、iPhoto、 iPod、iTunes、Keynote、Mac、Macintosh、Mac OS、 Numbers、Pages、および Safari は、米国その他の国で登録さ れた Apple Inc. の商標です。

AirMac、Finder、Multi-Touch、および Shuffle は、 Apple Inc. の商標です。商標「iPhone」は、アイホン株式会社 の許諾を受けて使用しています。

iTunes Store は、米国その他の国で登録された Apple Inc. の サービスマークです。

MobileMe は、Apple Inc. のサービスマークです。

Bluetooth® のワードマークとロゴは Bluetooth SIG, Inc. が所 有する登録商標です。また、Apple Inc. のワードマークやロゴの 使用は実施権に基づいています。

Adobe および Photoshop は、米国その他の国における Adobe Systems Incorporated の商標または登録商標です。

本書に記載のその他の社名、商品名は、各社の商標または登録 商標である場合があります。

本書に記載の他社商品名は参考を目的としたものであり、それら の製品の使用を強制あるいは推奨するものではありません。また、 Apple Inc. は他社製品の性能または使用につきましては一切の 責任を負いません。すべての同意、契約、および保証は、ベンダー と将来のユーザとの間で直接行われるものとします。本書には正 確な情報を記載するように努めました。ただし、誤植や制作上の 誤記がないことを保証するものではありません。

米国特許番号 4,631,603、4,577,216、4,819,098 および 4,907,093 における装置クレームは限られた範囲での視聴目的に 限り使用許諾されています。

J019-1345/2008-09